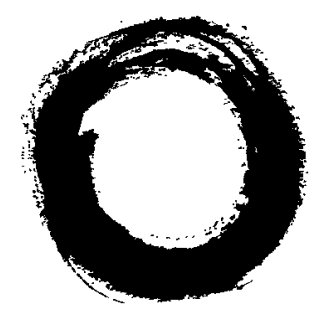

# Lucent Technologies Bell Labs Innovations

# AnyMedia<sup>®</sup> Access System

# (24 Channel) Optical Network Unit Installation Manual for Indoor Applications

Issue 1 June 2002 363-211-521

#### Copyright ©1998, 1999, 2000, 2001, 2002 Lucent Technologies All Rights Reserved

This material is protected by the copyright laws of the United States and other countries. It may not be reproduced, distributed or altered in any fashion by any entity, including other Lucent Technologies Inc. Business Units or Divisions, without the permission of Lucent Technologies Inc. For permission to reproduce or distribute, contact your local Lucent Technologies Inc. Account Executive.

#### Notice

Every effort was made to ensure that the information in this document was complete and accurate at the time of printing. However, information is subject to change.

#### Federal Communications Commission (FCC)

#### Notification and Repair Information<sup>1</sup>

NOTE: This equipment has been tested to comply with the limits for a Class A digital device, pursuant to Part 15 of the FCC Rules. These limits are designed to provide reasonable protection against harmful interference when the equipment is operated in a commercial environment. This equipment generates, uses, and can radiate radio frequency energy and, if not installed and used in accordance with the instructions manual, may cause interference to radio communications. Operation of this equipment in a residence is likely to cause harmful interference in which case the user will be required to correct the interference at his own expense.

#### Security

In rare instances, unauthorized individuals make connections to the telecommunications network. In such event, applicable tariffs require that the customer pay all network charges for traffic. Lucent Technologies Inc. cannot be responsible for such charges and will not make any allowance or give any credit for charges that result from unauthorized access.

#### **Document Ordering Information**

The ordering number for this document is 363-211-521. To order this document call 1-888-LUCENT8. RBOC/BOC customers should process document orders or standing document orders through their Company Documentation Coordinator. For more ordering information, refer to "How to Order Documents" in the section "About This Document."

#### How to Comment on This Document

A feedback form is located immediately after the trademarks page of this document. Please send or fax your comments and suggestions to:

ATTENTION: Lucent Technologies Attn: Customer Documentation Coordinator Room 14D-311 PO Box 903 67 Whippany Road Whippany, NJ 07981-0903

Fax (973) 581-6646

1. Language of Statute

#### Trademarks

4TEL is a registered trademark of Teradyne, Inc. 5ESS is a registered trademark of Lucent Technologies ACCUNET is a service mark of AT&T Acrobat is a registered trademark of Adobe Systems Incorporated Adobe is a registered trademark of Adobe Systems Incorporated ANSI is a registered trademark of American National Standards Institute, Inc. AnyMedia is a registered trademark of Lucent Technologies Business OfficeXchange and BOX are trademarks of VINA Technologies, Inc. CLASS is a service mark of Telcordia Technologies, Inc. ClearReach is a trademark of Lucent Technologies Common Language is a registered trademark and CLEI, CLLI, CLCI, and CLFI are trademarks of Telcordia Technologies, Inc. ConnectReach and ConnectReach Plus are trademarks of Lucent Technologies Datapath is a trademark of CAE Electronics DMS is a trademark of Nortel Networks EWSD is a registered trademark of Siemens FAST is a trademark of Lucent Technologies ForeRunner is a registered trademark of Fore Systems, Inc. HiGain is a registered trademark of PairGain Technologies, Inc. Internet Explorer is a copyright of Microsoft Corporation LGX is a registered trademark of Lucent Technologies LINEAGE is a registered trademark of Lucent Technologies Local Call Routing and LCR are trademarks of VINA Technologies, Inc. LoopCare is a trademark of Tollgrade Communications, Inc. MainStreetXpress is a trademark of Newbridge Networks Corporation MCU is a registered trademark of Tollgrade Communications, Inc. *Micro-Bank* is a registered trademark of Tollgrade Communications, Inc. Navis is a trademark of Lucent Technologies Netscape Navigator is a trademark of Netscape Communications Corporation NGRTH is a trademark of General Signal Corporation NMA is a registered trademark of Telcordia Technologies, Inc. PacketStar is a trademark of Lucent Technologies PairGain is a registered trademark of PairGain Technologies, Inc. SLC is a registered trademark of Lucent Technologies Solitare is a trademark of PairGain Technologies, Inc. SPOTS is a registered trademark of Lucent Technologies SPQ is a registered trademark of Lucent Technologies

SWITCH is a registered trademark of Telcordia Technologies, Inc.

Tau-Tron is a registered trademark of General Signal Corporation

Telcordia is a trademark of Telcordia Technologies, Inc.

TIRKS is a registered trademark of Telcordia Technologies, Inc.

Tollgrade is a registered trademark of Tollgrade Communications, Inc.

Total Reach is a registered trademark of ADTRAN, Inc.

UL is a registered trademark of Underwriters Laboratories, Inc.

UNIX is a registered trademark in the United States and other countries, licensed exclusively through X/Open Company Limited

US Sprint is a registered trademark of US Sprint Communications Company Limited

Windows is a trademark of Microsoft Corporation

Windows 95, Windows 98, and Windows 2000 are copyrights of Microsoft Corporation

Windows NT is a registered trademark of Microsoft Corporation

WordPad is a copyright of Microsoft Corporation

#### **Quality Management System**

The Quality Management System (QMS) for Lucent Technologies' AnyMedia<sup>®</sup> Access Systems R&D organizations has been registered to ISO 9001 under the Norwegian Scheme by Det Norske Veritas (DNV) since June 1993. ISO 9001 is an international quality standard recognized by more than 90 countries worldwide. It is a model for quality assurance in design, development, production, installation, and servicing.

#### How Are We Doing?

Document Title: AnyMedia<sup>®</sup> Access System (24 Channel) Optical Network Unit Installation Manual for Indoor Applications

Document No.: 363-211-521 Issue No.: 1 Date: June 2002

Lucent Technologies welcomes your feedback on this document. Your comments can be of great value in helping us to improve our documentation.

1. Please rate the effectiveness of this document in the following areas:

|                      | Excellent | Good | Fair | Poor |
|----------------------|-----------|------|------|------|
| Ease of Use          |           |      |      |      |
| Clarity              |           |      |      |      |
| Completeness         |           |      |      |      |
| Accuracy             |           |      |      |      |
| Organization         |           |      |      |      |
| Appearance           |           |      |      |      |
| Examples             |           |      |      |      |
| Illustration         |           |      |      |      |
| Overall Satisfaction |           |      |      |      |

2. Please check the ways you feel we could improve this document:

| Improve the overview/introduction                     | Make it more concise/brief                   |  |
|-------------------------------------------------------|----------------------------------------------|--|
| Improve the table of contents                         | □ Add more step-by-step procedures/tutorials |  |
| Improve the organization                              | Add more troubleshooting information         |  |
| Include more figures                                  | Make it less technical                       |  |
| Add more examples                                     | Add more/better quick reference aids         |  |
| Add more detail                                       | Improve the index                            |  |
| Please provide details for the suggested improvement. |                                              |  |

3. What did you like most about this document?

4. Feel free to write any comments below or on an attached sheet.

If we may contact you concerning your comments, please complete the following:

Name: \_\_\_\_\_\_ Telephone Number: (\_\_\_\_\_)\_\_\_\_\_

Company/Organization: \_\_\_\_\_ Date: \_\_\_\_\_

Address:\_\_

When you have completed this form, please fold, tape, and return it to the address on the back or Fax it to: 973-581-6646.

----- Do Not Cut — Fold Here And Tape -----

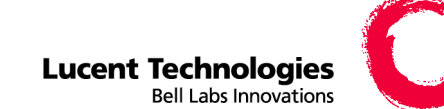

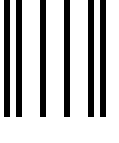

NO POSTAGE NECESSARY IF MAILED IN THE UNITED STATES

# **BUSINESS REPLY MAIL**

FIRST CLASS PERMIT NO. 5, NEW PROVIDENCE, NJ

POSTAGE WILL BE PAID BY ADDRESSEE

BELL LABORATORIES / LUCENT TECHNOLOGIES ATTN: Customer Documentation Coordinator Room 14D-311 POST OFFICE BOX 903 67 WHIPPANY ROAD WHIPPANY, NJ 07981-0903

հահվավորկանվութիկիսութիկութիսի

### **Table of Contents**

#### **About This Manual**

| ■ Introduction                    | XV    |
|-----------------------------------|-------|
| Conventions Used in This Document | xviii |
| Related Documentation             | ХХ    |
| How to Order this Document        | xxii  |
| How to comment on this document   | xxiii |

#### 1 Safety

| Overview                                                                  | 1-1  |
|---------------------------------------------------------------------------|------|
| <ul> <li>Electrostatic Discharge</li> </ul>                               | 1-3  |
| Battery Safety                                                            | 1-6  |
| <ul> <li>Special Considerations for the Tyco IR-30EC Batteries</li> </ul> | 1-8  |
| <ul> <li>General Safety Admonishments</li> </ul>                          | 1-9  |
| Electrical Wiring Admonishments                                           | 1-11 |

#### 2 ONU Product Description

| Overview                 | 2-1 |
|--------------------------|-----|
| Principal ONU Components | 2-2 |

#### **3** Overview of the Installation Process

| Overview                                   | 3-1 |
|--------------------------------------------|-----|
| Installation Sequence                      | 3-2 |
| Tools and Measurement /Testing Instruments | 3-4 |

#### 4 Mounting and Grounding the ONU

| Overview              | 4-1 |
|-----------------------|-----|
| Wall Mounting the ONU | 4-2 |
| Grounding the ONU     | 4-5 |

#### 5 Connecting Signal Lines

| <ul> <li>Overview</li> </ul>                            | 5-1  |
|---------------------------------------------------------|------|
| <ul> <li>Cabling Inventory</li> </ul>                   | 5-3  |
| <ul> <li>Installing the TAP-B Cable (Option)</li> </ul> | 5-9  |
| Installing T/R Cables                                   | 5-13 |
| Installing the TAP100 Cable                             | 5-17 |
| Installing ADSL Services                                | 5-20 |
| <ul> <li>ONU Addressing</li> </ul>                      | 5-25 |

#### 6 Connecting AC Power

| Overview                      | 6-1 |
|-------------------------------|-----|
| Installing the AC power cable | 6-2 |
| Connecting AC Power           | 6-3 |

#### 7 Installing the Batteries

| Overview                                             | 7-1  |
|------------------------------------------------------|------|
| <ul> <li>Battery Option</li> </ul>                   | 7-3  |
| <ul> <li>Battery Safety</li> </ul>                   | 7-5  |
| <ul> <li>Battery Handling and Preparation</li> </ul> | 7-7  |
| Installing the Batteries                             | 7-13 |

#### 8 System Power Up

| Overview                                                  | 8-1  |
|-----------------------------------------------------------|------|
| <ul> <li>Modules and Ordering Codes</li> </ul>            | 8-2  |
| Installing the PRU                                        | 8-4  |
| Installing the LVD                                        | 8-6  |
| Installing the Optional RGU                               | 8-8  |
| Applying AC Power                                         | 8-10 |
| <ul> <li>Checking the Rectifier and Batteries</li> </ul>  | 8-12 |
| <ul> <li>Connecting and Charging the Batteries</li> </ul> | 8-14 |

#### 9 Fan Unit and Battery Maintenance

| Overview                                            | 9-1  |
|-----------------------------------------------------|------|
| <ul> <li>Maintenance Actions</li> </ul>             | 9-3  |
| Cleaning the Fan Filter                             | 9-4  |
| Replacing the Fan Unit                              | 9-6  |
| <ul> <li>Battery Maintenance Practice</li> </ul>    | 9-7  |
| <ul> <li>Battery Maintenance Procedures</li> </ul>  | 9-9  |
| <ul> <li>Battery String Float Voltage</li> </ul>    | 9-11 |
| External Charging                                   | 9-16 |
| <ul> <li>Battery Compartment Maintenance</li> </ul> | 9-18 |
| Battery Replacement                                 | 9-20 |

#### A Installation and Maintenance Record

| Installation and Maintenance Record | A-1 |
|-------------------------------------|-----|
|                                     |     |

#### List of Acronyms

Glossary

Index

# List of Figures

| 1 | Safety                                                                                                    |      |
|---|----------------------------------------------------------------------------------------------------|------|
|   | ■ Figure 1-1 ESD Strap                                                                                                    | 1-4  |
| 2 | ONU Product Description                                                                                                    |      |
|   | <ul> <li>Figure 2-1 Partially equipped indoor ONU (front view)</li> </ul>                                                                    | 2-2  |
| 3 | <b>Overview of the Installation Process</b>                                                                                                  |      |
| 4 | Mounting and Grounding the ONU                                                                                                    |      |
|   | Figure 4-1 ONU mounting dimensions in [mm] and wall layout for mounting                                                                      | 4-3  |
|   | <ul> <li>Figure 4-2 Drilling template for wall-mounting/plywood-mounting</li> </ul>                                                          | 4-4  |
|   | <ul> <li>Figure 4-3 Powering, grounding and ringing for the indoor ONU</li> </ul>                                                            | 4-6  |
|   | <ul> <li>Figure 4-4 ESD ground jack and grounding studs/points</li> </ul>                                                                    | 4-7  |
|   | ■ Figure 4-5 ONU Grounding                                                                                                    | 4-9  |
| 5 | Connecting Signal Lines                                                                                                    |      |
|   | <ul> <li>Figure 5-1 ONU cabling (indoor application)</li> </ul>                                                                              | 5-4  |
|   | <ul> <li>Figure 5-2 Empty ONU with pre-installed cabling</li> </ul>                                                                          | 5-7  |
|   | Figure 5-3 Internal ONU cabling inside the electronics compartment                                                                           |      |
|   | (outdoor application)                                                                                                    | 5-8  |
|   | ■ Figure 5-4 Wiring of TAP connector C1                                                                                                    | 5-10 |
|   | ■ Figure 5-5 ONU shelf cabling arrangement for external cables                                                                               | 5-12 |
|   | <ul> <li>Figure 5-6 Insertion and removal of an application pack connector</li> <li>Figure 5-7 Cable reuting below the ONU labelf</li> </ul> | 5 15 |
|   | <ul> <li>Figure 5-7 Cable routing below the ONO shell</li> <li>Figure 5-8 Plug-In arrangement and connector arrangement of the</li> </ul>    | 5-15 |
|   | ONU shelf                                                                                                    | 5-16 |
|   | Figure 5-9 Cabling for integrated testing with TAP100 inserted in slot                                                                       |      |
|   | position AP-8                                                                                                    | 5-18 |
|   | Figure 5-10 Principle for rerouting POTS over ADSL                                                                                           | 5-24 |
|   | <ul> <li>Figure 5-11 DIP switch for ONU addressing (on the OCP position)</li> </ul>                                                          | 5-25 |

| 6 | Connecting AC Power                                                                                 |      |
|---|----------------------------------------------------------------------------------------------------|------|
|   | ■ Figure 6-1 IEC 60320 AC power connector and power cord                                            | 6-4  |
| - | Installing the Detterios                                                                            |      |
| / | Instanting the Datteries                                                                            |      |
|   | Figure 7-1 IR-30EC battery                                                                          | 7-4  |
|   | Figure 7-2 Example for a cardboard box with "charge no later than" date                             | 7-8  |
|   | <ul> <li>Figure 7-3 Copy of the initial charging recommendation of IR-30EC<br/>batteries</li> </ul> | 7-9  |
|   | Figure 7-4 Battery labels showing the battery serial number and                                     |      |
|   | installation date                                                                                   | 7-11 |
|   | Figure 7-5 Battery arrangement (top view)                                                           | 7-13 |
|   | Figure 7-6 Position of the thermal probe                                                            | 7-14 |
| 8 | System Power Up                                                                                     |      |
|   | Figure 8-1 ONU with LVD, PRU, RGU and empty ONU shelf                                               | 8-2  |
|   | Figure 8-2 Position of the Margin switch                                                            | 8-4  |
|   | ■ Figure 8-3 LVD Faceplate                                                                          | 8-6  |
|   | Figure 8-4 Location and settings of the jumpers MP1/MP2 on the RGU                                  | 8-9  |
|   | Figure 8-5 Wiring of connector J3 for the LVD and wiring of battery                                 |      |
|   | cable connector J3                                                                                  | 8-13 |
|   |                                                                                                    |      |

#### 9 Fan Unit and Battery Maintenance

| Figure 9-1 Position of the fan unit with the fan filter and the mounting |      |
|--------------------------------------------------------------------------|------|
| elements                                                                 | 9-5  |
| Figure 9-2 Wiring of battery cable connector J3                          | 9-13 |
| Figure 9-3 Wiring of the 14 AWG lead battery assembly connectors         | 9-15 |

## List of Tables

| 3 | <b>Overview of the Installation Process</b>                                                                          |      |
|---|----------------------------------------------------------------------------------------------------|------|
|   | Table 3-1. List of tools and equipment                                                                               | 3-4  |
| 4 | Mounting and Grounding the ONU                                                                                       |      |
|   | Table 4-1 Recommended parts for grounding                                                                            | 4-7  |
| 5 | Connecting Signal Lines                                                                                              |      |
|   | Table 5-1 ONU cable connections                                                                                      | 5-5  |
|   | ■ Table 5-2 Length of TAP-B cable (ED7C818-36, Group 1x)                                                             | 5-11 |
|   | <ul> <li>Table 5-3 Length of T/R cables (ED7C818-30, Group 1x)</li> </ul>                                            | 5-13 |
|   | <ul> <li>Table 5-4 TAP-B cable ED 7C818-36 Gr.1x: ONU shelf, C1 to MDF<br/>(example for TAP100 using AP8)</li> </ul> | 5-19 |
|   | <ul> <li>Table 5-5 Circuit Assignment for VF Connector (Part 1)</li> </ul>                                           | 5-20 |
|   | <ul> <li>Table 5-6 Circuit Assignment for VF Connector (Part 2)</li> </ul>                                           | 5-22 |
|   | <ul> <li>Table 5-7 Circuit Assignment for VF Connector (Part 3)</li> </ul>                                           | 5-23 |
| 6 | Connecting AC Power                                                                                                  |      |
|   | Table 6-1 Fusing values for AC power                                                                                 | 6-2  |
| 7 | Installing the Batteries                                                                                             |      |
|   | Table 7-1 Delivered battery set                                                                                      | 7-3  |
| 8 | System Power Up                                                                                                    |      |
|   | ■ Table 8-1 Module Codes                                                                                             | 8-3  |
| 9 | Fan Unit and Battery Maintenance                                                                                     |      |
|   | ■ Table 9-1 Fan filter for replacement                                                                               | 9-4  |
|   | Table 9-2 Fan unit for replacement                                                                                   | 9-6  |
|   | Table 9-3. Required maintenance intervals for IR-30EC batteries                                                      | 9-9  |
|   | <ul> <li>Table 9-4. Suggested maintenance routines (additional)</li> </ul>                                           | 9-10 |

# **About This Manual**

#### Introduction

| Purpose                | This Installation Manual (IM) provides installation instructions for Lucent<br>Technologies' <i>AnyMedia</i> Optical Network Unit (ONU) for indoor applications.<br>Another model of the ONU is available for outdoor applications, but is not<br>discussed in this manual. If you are interested in obtaining more information on<br>the ONU for outdoor applications, contact your Lucent Technologies<br>representative.                                                                                                    |
|------------------------|----------------------------------------------------------------------------------------------------|
| Scope                  | The ONU IM is intended to enable installation personnel to install the <i>AnyMedia</i> ONU. In principal, the ONU will be delivered with all passive system components and with all internal cabling pre-installed, including the cabling from the APs of the ONU shelf to the feeder side of the internal main distributing frame (MDF). The installer will be required to perform the connections from and to the ONU (AC, fiber, and distribution side of the MDF). Installation of the application packs and turn-up are performed after the installation procedures described in this manual are complete. |
| Intended audience      | This installation manual is for technical support personnel and for customers who maintain their own installation organizations.                                                                                                    |
| Reason for issue       | This is Issue 1 of the Installation Manual.                                                                                                    |
| How to use this manual | This manual is organized as follows:                                                                                                    |

How are we doing

A comment form so readers can give feedback to improve the next revision of the document.

- Table of contents, list of figures, list of tables.
- About This Manual

This chapter defines the purpose of the document and the intended audience. Also included are topics about the conventions used in the document, related documentation, how to order documents, and how to comment on this document.

Safety

This chapter defines the types of safety labels and precautions associated with the *AnyMedia* Access System. Also included are general circuit pack handling precautions and specific warnings relating to lightwave safety, ESD considerations, handling batteries, connecting to AC utility, and other built-in equipment.

ONU Product Description

This chapter describes principal components that comprise the indoor *AnyMedia* ONU.

Overview of the Installation Process

This chapter summarizes the ONU installation and cabling process and lists the tools and test instruments you will need to accomplish the installation.

Mounting the ONU

This chapter describes the procedures for mounting the cross-connects in the ONU termination compartment; for mounting/installing the ONU; and for connecting it to the site ground. These mounting procedures must be performed before you connect any external cables to the ONU or power-up the system.

Installing and Grounding External Cables

This section describes the procedures for installing and grounding the signal and power cables required by the ONU.

Connecting the Signal Lines

This chapter provides the procedures for installing the ONU copper and fiber signal cables.

Connecting AC Power

This chapter describes the requirements and procedures for connecting the ONU to the local electric utility.

Installing the Batteries

This section provides the procedures for unpacking, inspecting, and mounting the batteries in the ONU battery compartment.

System Power Up

This chapter provides the procedures for installing power-related modules, applying AC power and activating the batteries.

Fan Unit and Battery Maintenance

This chapter covers the recommended maintenance procedures for the *AnyMedia* ONU fan units and batteries.

Appendix A: Installation and Maintenance Record

This appendix contains a copy of the installation and maintenance record.

List of Acronyms

Lists the abbreviations and acronyms used to replace longer expressions.

Glossary

Defines terms that may be unfamiliar to the user.

Index

Lists in alphabetical order the specific subject information in the document.

# **Conventions Used in This Document**

| Terms used | The following terms used in this manual may have different meanings than the general or common usages of the term.                                                                                                    |
|------------|----------------------------------------------------------------------------------------------------|
|            | <ul> <li>The term AnyMedia Access System is used here for both the AnyMedia<br/>FAST shelf and for the AnyMedia ONU subshelf.</li> </ul>                                                                                                    |
|            | <ul> <li>The term system configuration when used here refers to an AnyMedia<br/>Access System system equipped with certain packs or units for a certain<br/>application.</li> </ul>                                                                                                    |
|            | <ul> <li>Mixed configuration means a configuration of the AnyMedia Access System<br/>that includes packs for narrowband and ATM xDSL services.</li> </ul>                                                                                                    |
|            | <ul> <li>The term AnyMedia FAST shelf is used when the text refers to the shelf<br/>which houses the COMDAC, CTU, OAP, and AFM pack.</li> </ul>                                                                                                    |
|            | <ul> <li>The term ONU shelf is used when the text refers to the shelf in the ONU<br/>(housing the OCP) that provides the interface for the optical link to the<br/>AnyMedia FAST shelf.</li> </ul>                                                                                          |
|            | <ul> <li>The term AnyMedia shelves is used whenever the text does not need to<br/>distinguish between both types of shelves.</li> </ul>                                                                                                    |
|            | <ul> <li>Narrowband services typically include POTS services, coin, special services<br/>such as foreign exchange and PBX support. In the current release of the<br/><i>AnyMedia</i> Access System, narrowband services comprise POTS, COIN,<br/>PBX support, and ISDN services.</li> </ul> |
|            | <ul> <li>ATM xDSL services are supported in the AnyMedia Access System using<br/>ATM cell transfer. In the current release of the AnyMedia Access System,<br/>ATM xDSL services include ADSL, SDSL, and SHDSL.</li> </ul>                                                                   |
|            | <ul> <li>The term <i>pack</i> is generally used for circuit packs in the <i>AnyMedia FAST</i><br/>shelf (COMDAC, OAP, and AFM) or in the ONU shelf (OCP, RGU, PRU,<br/>PFU and LVD), and also for all application packs.</li> </ul>                                                         |
|            | The term application pack is generally used for the packs in the AnyMedia<br>FAST shelf and also in the ONU shelf that are located in any of the AP slots<br>of the AnyMedia Access System (APs for POTS, ISDN, and ATM xDSL).                                                              |
|            | <ul> <li>In this manual the subscriber interface for analog POTS is tip/ring (T/R) interface.</li> </ul>                                                                                                    |
|            | <ul> <li>DS1 interface refers to the 1.544-kbps digital feeder interfaces of the<br/>narrowband system on the network side of the AnyMedia FAST shelf.</li> </ul>                                                                                                    |
|            | <ul> <li>DS3 interface refers to the digital feeder interface of the broadband system<br/>that carries the ATM payload cells. The DS3 interface is provided by the<br/>ATM feeder multiplexer AFMDS3.</li> </ul>                                                                            |
|            | <ul> <li>DS3 interface refers to a bit rate of 44.736 MBps and a framing according to<br/>ITU-T recommendations G.804, I.432 and ANSI T1.107, without specifying<br/>the physical interface.</li> </ul>                                                                                     |
|            |                                                                                                    |

|                            | <ul> <li>The term DSX-3 interface refers in the AnyMedia FAST shelf only to<br/>everything that DS3 refers to with the addition of a specific physical interface<br/>according to Telcordia standard GR-499.</li> </ul>                                                                                                    |
|----------------------------|----------------------------------------------------------------------------------------------------|
|                            | <ul> <li>ADSL line refers to the twisted copper pair carrying ATM xDSL services.</li> </ul>                                                                                                    |
|                            | <ul> <li>xDSL service means any broadband service transmitted over twisted pairs.</li> <li>Examples are ADSL, SDSL, and SHDSL.</li> </ul>                                                                                                    |
|                            | <ul> <li>ADSL modem means the ADSL data circuit-terminating equipment at the<br/>customer's site.</li> </ul>                                                                                                    |
|                            | <ul> <li>The AnyMedia graphical system interface software (GSI) provides one<br/>graphical user interface for narrowband and ATM xDSL services to one<br/>AnyMedia Access System.</li> </ul>                                                                                                    |
|                            | <ul> <li>TL1 system interface (TL1SI) means any interface for operations using TL1 commands.</li> </ul>                                                                                                    |
|                            | <ul> <li>A trademark is not treated as an acronym (it is not spelled out or expanded).</li> </ul>                                                                                                    |
| Acronyms and abbreviations | In the text, acronyms are expanded the first time they are used in the main text of a chapter (e.g., permanent leased line [PLL]). (See <i>List of Acronyms</i> at the end of this document.) Trademarked acronyms are not spelled out.                                                                                                    |
| Trademarks                 | The trademarks used in this document are identified after the title page.<br>Trademarks are in italics and modify a noun. Lucent Technologies trademarks are<br>identified with the registered mark ( <sup>®</sup> ) or trademark symbol ( <sup>TM</sup> ) the first time they<br>are used in a chapter (e.g., Lucent Technologies <i>AnyMedia</i> <sup>®</sup> Access System). The<br>trademarks of other companies are in italics. |

# **Related Documentation**

| Document list,         | The following documentation is available for the AnyMedia Access System:                                                                                                    |
|------------------------|----------------------------------------------------------------------------------------------------|
| packaging, and formats | Available on the Web                                                                                                    |
|                        | <ul> <li>AnyMedia Access System Documents</li> </ul>                                                                                                    |
|                        | <ul> <li>— 363-211-125, AnyMedia<sup>®</sup> Access System, Ordering Guide<br/>http://www.lucent8.com/library/AnyMediaOrderingGuide.pdf.</li> </ul>                                                                                                    |
|                        | — Other AnyMedia Access System documents, including System Release<br>Descriptions (SRDs) and the Navis <sup>™</sup> AnyMedia Element Management<br>System (EMS), can be found by going to http://www.lucent8.com,<br>selecting "Documents", then selecting "Product Line: AnyMedia" (under<br>"Enter 1 or more search items below") and "Search Now". |
|                        | An SRD is issued per release and describes the functionality of the sys-<br>tem at the time of release.                                                                                                    |
|                        | Available on CD-ROM                                                                                                    |
|                        | 363-211-103, AnyMedia <sup>®</sup> Access System, <i>Documentation</i> . This is a CD-ROM that contains the following documents in various formats:                                                                                                    |
|                        | <ul> <li>AnyMedia Access System Documents</li> </ul>                                                                                                    |
|                        | <ul> <li>— 363-211-101, AnyMedia<sup>®</sup> Access System, Applications, Planning, and<br/>Ordering Guide (APOG) (in PDF format)</li> </ul>                                                                                                    |
|                        | <ul> <li>— 363-211-125, AnyMedia<sup>®</sup> Access System, Ordering Guide (in PDF format)</li> </ul>                                                                                                    |
|                        | <ul> <li>— 363-211-106, AnyMedia<sup>®</sup> Access System, Feature Supplement—MDS2<br/>Shelf Configurations (in PDF format)</li> </ul>                                                                                                    |
|                        | <ul> <li>— 363-211-127, AnyMedia<sup>®</sup> Access System, Feature Supplement—<br/>Integrated Access Terminal (in PDF format)</li> </ul>                                                                                                    |
|                        | <ul> <li>— 363-211-128, AnyMedia<sup>®</sup> Access System, Feature Supplement—<br/>Central Office Terminal (in PDF format)</li> </ul>                                                                                                    |
|                        | <ul> <li>— 363-211-102, AnyMedia<sup>®</sup> Access System, Installation Manual (in PDF format)</li> </ul>                                                                                                    |
|                        | <ul> <li>— 363-211-100, AnyMedia<sup>®</sup> Access System, Commands and Procedures<br/>(in HTML format, also includes PDFs of selected procedures)</li> </ul>                                                                                                    |
|                        | <ul> <li>— 363-211-129, AnyMedia<sup>®</sup> Access System, ConnectReach<sup>™</sup> Terminal<br/>User's Guide (in PDF format)</li> </ul>                                                                                                    |
|                        | <ul> <li>— 363-211-130, AnyMedia<sup>®</sup> Access System, ConnectReach Plus<sup>™</sup><br/>Terminal User's Guide (in PDF format)</li> </ul>                                                                                                    |
|                        | <ul> <li>— 363-211-521, AnyMedia<sup>®</sup> Access System, Optical Network Unit<br/>Installation Manual for Indoor Application (in PDF format)</li> </ul>                                                                                                    |
|                        | <ul> <li>— 363-211-520, AnyMedia<sup>®</sup> Access System, Optical Network Unit<br/>Installation Manual for Outdoor Application (in PDF format)</li> </ul>                                                                                                    |

- SLC<sup>®</sup> Documents
  - 363-205-121, SLC Series 5 Carrier System J1C182BC-1 Remote Terminal Ring Shelf, User Manual (in PDF format)
- **>** NOTE:

An Adobe Acrobat Reader is provided to view all PDF files. For documents in HTML format, users need and must supply their own Web browser to view them. The documentation has been verified using the following Web browsers: *Netscape Navigator* 4.0 and *Internet Explorer* 5.0 or later.

The *AnyMedia* Access System Management Interface, which includes the graphical system interface (GSI) and the Network Maintenance Manager, is available on CD-ROM. To order, see the *AnyMedia* Access System *Ordering Guide*, 363-211-125.

#### How to Order this Document

| Order number The ordering number for the <i>AnyMedia</i> ONU Installation Manual for Applications, Release 1, is 363-211-520. |                                                                                                    |                                                                                                    |  |
|----------------------------------------------------------------------------------------------------|----------------------------------------------------------------------------------------------------|----------------------------------------------------------------------------------------------------|--|
| Order procedure                                                                                                    | To order additional hard copies of this document and/or to request placement on the standing order list, send or call in an order as follows:                    |                                                                                                    |  |
|                                                                                                    | Mail order <sup>a</sup>                                                                                                    | Telephone order<br>(Monday through Friday)                                                                                                    |  |
|                                                                                                    | Lucent Technologies<br>Customer Information Center<br>2855 N. Franklin Road P.O. Box 19901<br>Indianapolis, IN 46219                                             | Within USA: 1-888-LUCENT8 <sup>b</sup><br>7:30 a.m. to 6:30 p.m. EST<br>FAX from USA:<br>+1-800-566-9568<br>FAX worldwide:<br>+1-317-322-6699 |  |
|                                                                                                    | <ul> <li>a. For ordering, a purchase order number or cha<br/>Make checks payable to Lucent Technologies</li> <li>b. Letter-dialling (LUCENT = 582368)</li> </ul> | arge card number is required with all orders.                                                                                                 |  |
| One time order One-time orders include the contents for the current document issue in effective the time of order.            |                                                                                                    | ne current document issue in effect at                                                                                                    |  |
| Standing order                                                                                                    | You may request an update on the standin<br>document. The standing order list for each<br>distribution for all reissues of the documen                           | g order list for all later reissues of any<br>document provides automatic<br>t.                                                               |  |

# How to comment on this document

| Document comment<br>procedure | The first sheet in this manual (after the title page) is the feedback form <i>How Are We Doing?</i>                                                                          |
|-------------------------------|----------------------------------------------------------------------------------------------------|
|                               | Please use this form to fax your comments and suggestions concerning the of the <i>AnyMedia</i> ONU Installation Manual for Indoor Applications, Release R1, 363-211-520 to: |
|                               | Lucent Technologies<br>Fax no.: 973-581-6646                                                                                                    |

# Safety

# 1

#### Overview

The *AnyMedia*® Optical Network Unit (ONU) for indoor applications is based on state of the art technology and fulfills current national and international safety requirements. It supports a high degree of operational safety resulting from many years of development experience and continuous stringent quality control.

This chapter lists the safety information applicable to the installation and cabling of the ONU for indoor applications.

#### Contents

|                                                       | Page |
|-------------------------------------------------------|------|
| <ul> <li>Electrostatic Discharge</li> </ul>           | 1-3  |
| Electrostatic Discharge (ESD) Consequences            | 1-3  |
| Electrostatic Discharge Protection Requirements       | 1-3  |
| <ul> <li>Battery Safety</li> </ul>                    | 1-6  |
| General precautions                                   | 1-6  |
| Hydrogen gas                                          | 1-6  |
| Battery terminals                                     | 1-7  |
| Taking voltage readings                               | 1-7  |
| Acid spill                                            | 1-7  |
| Special Considerations for the Tyco IR-30EC Batteries | 1-8  |
| GMT-type fuse                                         | 1-8  |
| Boost charging IR-30EC batteries                      | 1-8  |
| Sulfuric acid                                         | 1-8  |

| Overview   |                                        | 363-211-521<br>Safety |
|------------|----------------------------------------|-----------------------|
| ∎ Genera   | I Safety Admonishments                 | 1-9                   |
| Impo       | rtant general safety instructions      | 1-9                   |
| Light      | wave safety                            | 1-9                   |
| Produ      | uct safety                             | 1-10                  |
| ■ Electric | al Wiring Admonishments                | 1-11                  |
| Impo       | rtant Installation Safety Instructions | 1-11                  |

#### **Electrostatic Discharge**

**Electrostatic Discharge** (ESD) Consequences

Semiconductor devices, and circuit packs in general, are sensitive to static charges. Most circuit pack integrated circuit (IC) damage can be attributed to a discharge of static electricity. Tests have shown that ICs can be damaged by electrostatic discharges of less than 100 volts. For a person to feel the discharge of static electricity, a minimum level of 3500 volts must exist. A person walking across a floor can generate electrostatic voltages in excess of 5000 volts.

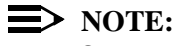

Since ESDs contain little or no current, there is no employee safety hazard.

In addition to ESD resulting from an ungrounded person touching a circuit pack, static discharges may result from other sources. If a piece of plastic is placed near one end of a circuit pack lying on an insulated table top, the plastic can direct its charge into the circuit pack.

Identifying ESD damage can be difficult because in most cases, physical damage cannot be seen. A circuit pack which has been exposed to an ESD may:

- Not be affected, i.e., work perfectly with normal life expectancy
- Function normally, but with reduced life expectancy
- Function erratically at times
- Stop functioning altogether.

Electrostatic Discharge Protection **Requirements**  To reduce the possibility of ESD damage, use the following guidelines. Assemblies are usually equipped with grounding jacks to enable personnel to ground themselves using wrist straps while handling circuit packs or working on an assembly. The jacks for connection of wrist straps are located at each assembly and are labeled. When grounding jacks are not provided, an alligator clip adapter enables connection to bay frame ground.

- Inspect the antistatic wrist strap once a day for damage or when it is suspected that the wrist strap has been stressed. See Figure 1-1 on page 1-4 for a typical antistatic wrist strap.
- Before using the antistatic wrist strap, verify with a volt-ohmmeter that approximately 1 megohm resistance is present between the wrist strap frame connector and the wrist harness.
- The clip or plug connector of the wrist strap must be connected to a ground which is common with the circuit pack ground. Use the equipment bay or shelf ESD ground jack.

In an emergency, when a properly functioning wrist strap is not available at the job site, use the following "touch-ground" procedure for handling circuit packs containing electronic components.

- Always touch ground (exposed or bare) metal before handling a circuit pack in any way (i.e., inserting, removing, or storing). This must be done just prior to touching the circuit pack. Moving around will necessitate repeating this procedure. Note that painted surfaces are not good ground points.
- Handle circuit packs only by the faceplate or latch and by the top and bottom outermost edges. Never touch the components, leads, or connector pins.
- Put the circuit pack into an antistatic bag or carton immediately upon removing it from a frame.

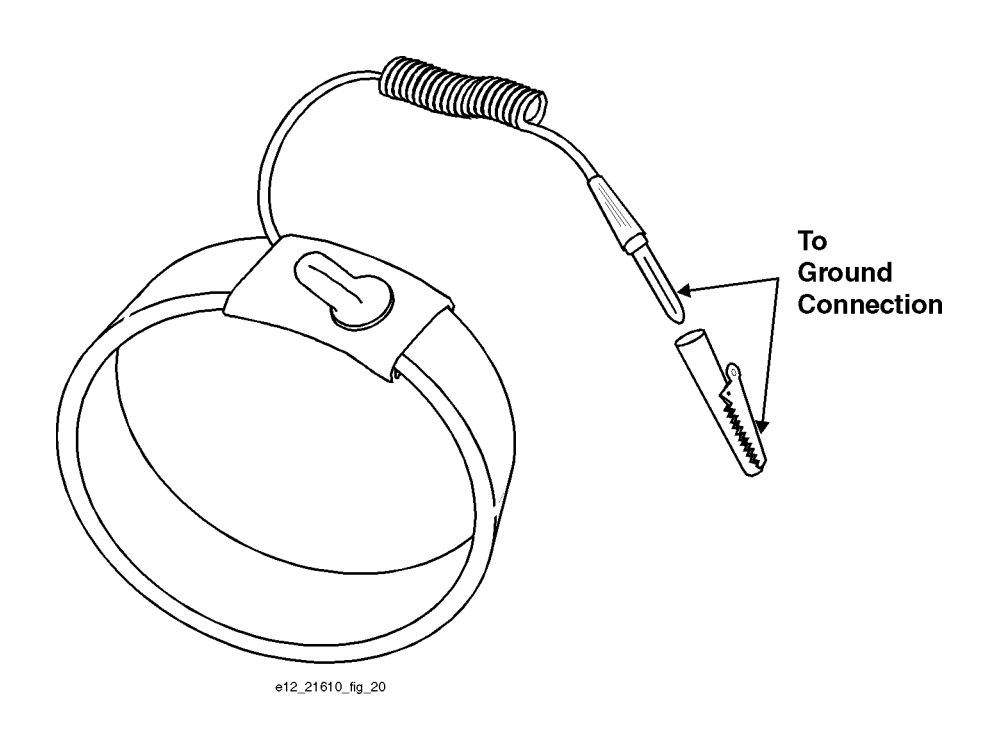

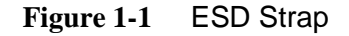

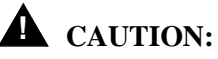

A grounded person must never hand an unprotected circuit pack to a person who is ungrounded. A static discharge from the ungrounded person through the circuit pack to the grounded person could cause an ESD induced failure. All persons and equipment at a work location must be at common ground potential to be static-safe. Do not rub or wipe circuit packs containing ICs to clean them or their gold fingers unless both the individual and the circuit pack are the same ground potential.

Work areas must be kept clear of common plastics, a major source of static electricity. When rubbed or handled, these plastics produce a static charge that will not readily dissipate when grounded. These plastics must not make direct contact with ICs or circuit packs. Common plastic materials in this classification include polystyrene packing containers, clear plastic bags, plastic drinking cups, food wrappers, notebooks, and nonconductive plastic solder suckers. (The plastic insulation on small hand tools does not represent a static hazard.)

All circuit packs should be stored and transported in original factory packing materials whenever possible. Storage in frames or approved antistatic packaging is acceptable when factory packaging is unavailable.

An antistatic wrist strap must be used whenever a circuit pack with ICs is removed from, or inserted into, the frame or from its container.

Put the circuit pack into an antistatic bag or carton immediately after removing it from a frame. Keep adhesive tape (i.e., transparent or masking) away from the circuit packs.

Never place circuit packs on ungrounded metal shelving or on ungrounded portable carts without insulated surfaces.

# **Battery Safety**

| General precautions | Use the following basic precautions when handling batteries:                                                                                                    |
|---------------------|----------------------------------------------------------------------------------------------------|
|                     | <ul> <li>Use only properly insulated tools and test equipment.</li> </ul>                                                                                                    |
|                     | <ul> <li>Remove all metallic objects (key chains, glasses, rings, watches, or any<br/>other jewelry).</li> </ul>                                                                                                    |
|                     | <ul> <li>Wear safety glasses, acid-resistant gloves, rubber overshoes and apron.</li> </ul>                                                                                                    |
|                     | <ul> <li>Test circuits before touching.</li> </ul>                                                                                                    |
|                     | <ul> <li>Lock out and tag any circuit breakers/fuses when possible to prevent<br/>accidental turn-on. For the ONU these are the battery circuit breaker, the<br/>GMT-type fuse and the battery string cable connector on the low voltage<br/>disconnect unit (LVD) inside the rectifier shelf.</li> </ul>                                                                                                    |
|                     | <ul> <li>Be aware of potential hazards before servicing equipment. A tool or other<br/>metallic object causing a short of the battery terminals may be thrown or<br/>vaporized due to the battery energy.</li> </ul>                                                                                                    |
|                     | <ul> <li>Identify exposed hazardous electrical potentials on connectors, wiring, etc.<br/>(Note the condition of these circuits, especially any wiring).</li> </ul>                                                                                                    |
|                     | <ul> <li>Always verify the polarity before connecting cables to the batteries.</li> </ul>                                                                                                    |
|                     | <ul> <li>Use care when removing or replacing any covers; avoid contacting any circuits.</li> </ul>                                                                                                    |
|                     | While unpacking and/or installing the batteries, never:                                                                                                    |
|                     | <ul> <li>place metal objects (including tools) on top of a battery.</li> </ul>                                                                                                    |
|                     | <ul> <li>short out the battery's terminals.</li> </ul>                                                                                                    |
|                     | <ul> <li>tamper with or block the battery vent caps, if equipped.</li> </ul>                                                                                                    |
|                     | <ul> <li>use an open flame near batteries.</li> </ul>                                                                                                    |
|                     | <ul> <li>smoke near batteries.</li> </ul>                                                                                                    |
|                     | <ul> <li>stack batteries (in or out of their shipping cartons).</li> </ul>                                                                                                    |
| Hydrogen gas        | All lead-acid batteries generate hydrogen gas, even under open circuit conditions.<br>If not permitted to escape, this gas can build up to explosive concentrations. An<br>explosion could occur when sparks are created near the battery string. Therefore<br>do not install batteries in totally sealed enclosures. During maintenance actions<br>check the battery fan and that the ventilation opening in the battery compartment<br>are free. |

| Battery terminals          | Overtightening of the inter-battery connectors could strip the bolt and/or nut threads resulting in loose connections. Always consider the maximum torque specified by the battery manufacturer.                                                                                                    |
|----------------------------|----------------------------------------------------------------------------------------------------|
| Taking voltage<br>readings | Be very careful when taking voltage readings to prevent accidental grounding or<br>shorting of leads during measuring operations. Connections at the meter must be<br>secure and free of any possibility of touching or becoming grounded. Never<br>remove connections at the meter end without first disconnecting the test leads<br>from the battery. Remove test lead connections at the battery immediately after<br>each reading is taken. Review the safety precautions. |
| Acid spill                 | If a large acid spill occurs, use agricultural or industrial lime instead of soda for<br>neutralization before clean-up. If lime is not available, you may use baking soda.<br>Wear eye protection devices and rubber gloves when using lime on electrolyte<br>spills. Sprinkle the lime on the spillage; allow it to absorb the electrolyte, and then<br>sweep it up and dispose of it in the proper manner. Wash hands and face<br>thoroughly after clean-up.                |

# Special Considerations for the Tyco IR-30EC Batteries

|                                     | Tyco IR batteries are valve regulated rechargeable stationary lead-acid batteries<br>which are conditioned at delivery. The IR-30EC battery has recessed bolt type<br>terminals and a hinged lifting handle which aids the battery installation and<br>prevents shorting terminals when the lifting handle is not used for lifting. |
|-------------------------------------|----------------------------------------------------------------------------------------------------|
| GMT-type fuse                       | The GMT-type fuse in the low voltage disconnect unit (LVD) can produce sparks during interruption or clearing of a fault on a high energy circuit. Use only GMT-type fuses delivered by Lucent Technologies.                                                                                                    |
|                                     | The IR-30EC batteries are provided with a 14AWG assembly terminating with 2 position AMP polarized connector. The standard cable assembly mounted to the IR-30EC batteries is designed for charging currents below 15 A. Charging currents exceeding 18 A will destroy the cable.                                                   |
|                                     | If the battery is charged externally the charging current of the external charger must not exceed 18 A under any circumstances if the delivered cable assembly is used.                                                                                                    |
| Boost charging<br>IR-30EC batteries | During boost charging water loss is increased and can result in premature failures caused by cell dry-out.                                                                                                    |
|                                     | Boost charging the IR-30EC batteries is not recommended without the concurrence of Tyco. Refer to the Product Manual for IR-30EC and IR-40EC Batteries, Section Operations.                                                                                                    |
| Sulfuric acid                       | The batteries contain sulfuric acid gel which may cause corrosion to skin. In the event of electrolytic contact with the skin, remove the electrolyte immediately by rinsing the affected area with large amounts of plain tap water.                                                                                               |
|                                     | In the event of electrolyte in the eye, pour water into the eye and allow at least one liter of water to run over the eye and under the eyelid. Eye injuries should be treated by a physician immediately.                                                                                                    |

#### **General Safety Admonishments**

| Important general<br>safety instructions | <ul> <li>Read and understand all instructions. For information on proper mounting instructions consult the appropriate section in this installation manual.</li> <li>Follow all warnings and instructions marked on the product.</li> <li>Do not place the shelves on an unstable cart, a stand, or a table. The product may fall causing serious damage to the equipment.</li> </ul>                                                                                                    |
|------------------------------------------|----------------------------------------------------------------------------------------------------|
|                                          | <ul> <li>Slots and openings in these shelves are provided for ventilation. To protect<br/>the shelves from overheating, these openings must not be blocked or<br/>covered. This equipment should not be placed in a built-in installation unless<br/>proper ventilation is provided.</li> </ul>                                                                                                    |
|                                          | <ul> <li>Never push objects of any kind into this product through cabinet slots as<br/>they may touch dangerous voltage points or short out parts that could result<br/>in a risk of fire or electrical shock. Never spill liquid of any kind on the<br/>product.</li> </ul>                                                                                                    |
| Lightwave safety                         | A Lucent Technologies lightwave digital transmission system and associated optical test sets use semiconductor laser transmitters. The lasers emit lightwaves, at or near infrared wavelengths, into lightguide cables. This light is at the red end of the visible spectrum. Although, at present, the transmitter power levels are below those known to cause injury to the eye (for example, from a direct inadvertent exposure to the end of an energized fiber), direct exposure at close distances should be avoided. |

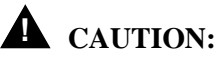

Never view any unterminated optical connector with optical instruments other than indirect image-converting devices such as the FIND-R-SCOPE<sup>\*</sup>, since viewing optics tend to collimate the energy from an optical connector and, hence, increase the potential risk for injury. Personnel performing these procedures must be trained in laser safety.

\* Registered trademark of FJW Optical Systems, Inc.

#### **Product safety**

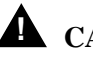

# **A** CAUTION:

Only trained service personnel should perform the procedures in this document. These procedures involve exposure to high electrical energy and/or current that may result in electric shock and/or injury to untrained personnel during servicing, maintenance and installation of this system.

# **Electrical Wiring Admonishments**

| Important<br>Installation Safety<br>Instructions | - | Read and understand all instructions and warning labels.                                                                                                    |
|--------------------------------------------------|---|----------------------------------------------------------------------------------------------------|
|                                                  | • | Installation and maintenance procedures must be followed and performed<br>by trained personnel only. Do not allow non-service personnel to access<br>electrical wiring.                                                                                                    |
|                                                  | • | Voice frequency connections should be connected to telecommunication devices providing primary or secondary protection, as applicable.                                                                                                    |
|                                                  | • | Never install telecommunication wiring during a lightning storm.                                                                                                    |
|                                                  | • | Never install telecommunication connections in wet locations.                                                                                                    |
|                                                  | • | Never touch uninsulated telecommunication wires or terminals unless the telecommunication line has been disconnected at the VF, DS1, DS3, test, or alarm interface.                                                                                                    |
|                                                  | • | Never touch uninsulated wiring or terminals carrying direct current or ringing current or leave this wiring exposed. Protect and tape those wires and terminals to avoid risk of fire, electrical shock, and injury to service personnel.                                                                                                    |
|                                                  | • | Use caution when installing or modifying telecommunication lines.                                                                                                    |
|                                                  | • | This product should be operated only from the type of power source<br>indicated on the marking label. For information on proper electrical<br>distribution and power requirements, refer to the Application Schematic<br>drawings that are mentioned in the Appendix A of this manual.                                                                         |
|                                                  | • | To reduce the risk of electrical shock, do not reach into, touch anything inside, or disassemble this product. Service should be performed by trained personnel only. Opening or removing covers and/or circuit packs may expose you to dangerous voltages or other risks. Incorrect reassembly can cause electrical shock when the unit is subsequently used. |
|                                                  | • | Use only Lucent Technologies manufactured $UL^{\dagger}$ recognized circuit packs in this system.                                                                                                    |

† Registered trademark of Underwriters Laboratories, Inc.
# **ONU Product Description**

# 2

# Overview

The indoor ONU is an extension of the *AnyMedia FAST* shelf. It enables telephony and ATM xDSL applications to be provided efficiently to remote business and residential communities. The ONU is designed to be mounted on an inside wall. It can be equipped with the same type of application packs (APs) as the *AnyMedia FAST* shelf and can provide the same narrowband and broadband services. This chapter briefly describes the principal ONU components.

# Contents

| - | Principal ONU Components | 2-2 |
|---|--------------------------|-----|
|   | Component descriptions   | 2-2 |

Page

# **Principal ONU Components**

| Component descriptions | The ONU for indoor applications is wall-mounted and includes all internal cabling.<br>The following components are used or can be used in the ONU:                               |
|------------------------|----------------------------------------------------------------------------------------------------|
|                        | <ul> <li>The ONU housing for wall mounting with all internal cabling</li> </ul>                                                                                                  |
|                        | <ul> <li>The ONU shelf for inserting the optical controller pack (OCP), the eight<br/>application packs (APs), and the ringing generator unit (RGU)</li> </ul>                   |
|                        | <ul> <li>The rectifier shelf, for inserting the power rectifier unit (PRU) and the low<br/>voltage disconnect unit (LVD), with the rectifier backplane and connectors</li> </ul> |
|                        | The 7A fan unit                                                                                                    |
|                        |                                                                                                    |

The four IR-30EC batteries in the battery compartment

Figure 2-1 shows a partially equipped indoor ONU.

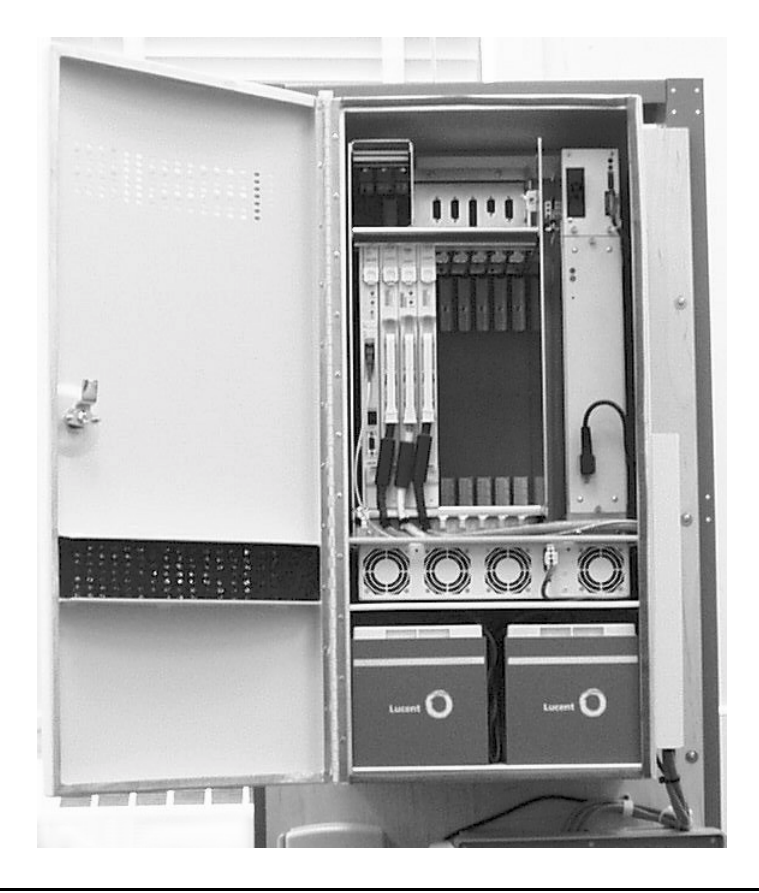

Figure 2-1 Partially equipped indoor ONU (front view)

# **Overview of the Installation Process**

# 3

Dogo

# Overview

This chapter summarizes the ONU installation and cabling process and lists the tools and test instruments you will need to accomplish the installation.

# Contents

|   |                                            | Faye |
|---|--------------------------------------------|------|
|   | Installation Sequence                      | 3-2  |
| • | Tools and Measurement /Testing Instruments | 3-4  |
|   |                                            |      |

### **Installation Sequence**

This manual covers the indoor ONU installation process that starts with the preparation of the wall space. It is assumed that any cable runs to the ONU mounting area are complete.

The recommended installation sequence is as follows:

- 1 Prepare the wall space.
- 2 Unpack the ONU and check the completeness of delivery.
- 3 Mount the Krone cross-connect in the ONU and mount the ONU on the wall.
- 4 Properly ground the ONU.
- 5 Check the internal wiring and cabling.
- 6 Route the cable between the feeder distribution interface (MDF) and the ONU, starting at either end.
- 7 Install the optional TAP-B cable (if necessary) before installing the tip/ring (T/R) cables (The cable opening of the ONU housing is too small for easy installation of the TAP-B cable after the T/R cables are inserted.)
- 8 Route all T/R cables to the AP positions and connect them to the blank faceplates.
- 9 Complete the connections at the MDF, including the cross-connections for the metallic test path, if required. (These steps can be carried out later, if it is more convenient.)
- 10 Reroute the POTS subscribers, as necessary if ADSL APs are used.
- 11 Adjust the ONU number inside the ONU shelf.
- 12 Connect the power cord to the customer's AC power supply.
- 13 Install the four IR-30EC batteries and connect them to the internal battery cable.
- 14 Install the ringing generator unit (RGU) in the ONU shelf.
- 15 Install the power rectifier unit (PRU) and low voltage disconnect unit (LVD) in the rectifier shelf.
- 16 Apply AC power and check the rectifier voltage.
- 17 Connect the battery cable to the PRU and charge the batteries for the first time.
- 18 Install and check the fiber cable.
- 19 Switch off the low voltage disconnect unit, connect the battery cable and the thermal probe cable to the PRU, and turn on the LVD.
- 20 Charge the batteries for at least for 48 hours.

21 Equip the ONU shelf with the OCP and with APs, as instructed in *AnyMedia* Access System Commands and Procedures on-line documentation (363-211-103).

# **Tools and Measurement / Testing Instruments**

The following is a list of suggested tools and test equipment needed to unpack the ONU and to complete its installation.

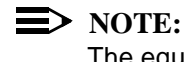

The equipment and/or materials required depends on the particular installation.

Table 3-1. List of tools and equipment

| Use for   | Tools                                                                                                    | Remark   |  |
|-----------|----------------------------------------------------------------------------------------------------|----------|--|
| Basic     | ESD wrist strap                                                                                                    |          |  |
|           | Wire cutters (up to 6 mm <sup>2</sup> ) and strippers, diagonal cutting pliers, coated-wire stripping tweezer, multi-purpose knife, extension cable 5 m                                                                                                    |          |  |
|           | Torque wrench (up to 70 inch-lbs; up to 7 Nm)                                                                                                    |          |  |
|           | Hand tool kit: screwdriver sets for standard slotted, Pozidrive and Phillips, wrench sets (open-end/double hex, hexagon socket head/balend), universal and pointed pliers, flat and round file with handle, nut drivers, level (14 in or 350 mm) and back square, string tape measure/folding rule (8 ft or approx 2.4 m) etc. |          |  |
|           | Large tool kit: hammers, claw bar, etc.                                                                                                    |          |  |
|           | 8 inch/20 cm long flathead screwdrivers (slotted 4 mm and Phillips No. 1)                                                                                                    |          |  |
|           | Waterproof fine line marker                                                                                                    |          |  |
|           | Floor drilling equipment: roto-hammer or percussion drill with sintered-carbide/<br>stone drills (only if required)                                                                                                    |          |  |
| Batteries | Splash-proof safety goggles                                                                                                    | Only if  |  |
|           | Cleaning cloth                                                                                                    | required |  |
|           | Protective gloves                                                                                                    |          |  |
|           | Sandpaper or abrasive cloth                                                                                                    |          |  |
|           | Insulated slip joint pliers (6-1/2 inch/16 cm)                                                                                                    |          |  |
|           | Insulated socket driver or nut driver set (1/4-inch through 3/4-inch sockets)                                                                                                    | 1        |  |
|           | Insulated combination wrench set (1/4-inch through 3/4-inch)                                                                                                    | 1        |  |
|           | Insulated screwdrivers                                                                                                    | 1        |  |

| Use for                     | Tools                                                                                                    | Remark                                                                                  |
|-----------------------------|----------------------------------------------------------------------------------------------------|-----------------------------------------------------------------------------------------|
| Special: fiber, cab-        | Lifting and transport equipment: hoists, dolly trucks, straps, etc.                                                                                                    |                                                                                         |
| inet, (only if<br>required) | Pinch bar, claw-type hammer and plate shears                                                                                                    |                                                                                         |
| loquilou)                   | Crimp tool for various connectors of ID type (D-sub)                                                                                                    |                                                                                         |
|                             | Cable crimpers for 0.025 in <sup>2</sup> (16 mm <sup>2</sup> )(for example for <i>Molex</i> connectors (No.: 11-01-197))                                                                                                    |                                                                                         |
|                             | Heat-shrink gun                                                                                                    |                                                                                         |
|                             | Soldering iron (70 W and 20 W) or soldering station with temperature control, solder tin and holder for soldering iron                                                                                                    |                                                                                         |
|                             | Wire replacement/insertion tool for Molex/Faston connector pins                                                                                                    |                                                                                         |
|                             | Fuse puller for GMT fuses (for example from Hendry Telephone Products or from Lucent: WP90247, Comcode 406420273)                                                                                                    |                                                                                         |
|                             | Splice equipment with accessories (for example from Fujikura),<br>Lucent 1040A Rotary Splice Tool kit to assemble mechanical splices,<br>Lucent D181617 Rotary Splice Kit with consumable materials to complete 12<br>splices,<br>Lucent D181755 PVC Buffer Tubing Kit for blocking cables and protecting up to<br>100 fibers,<br>if required Lucent AT-8955 Index Matching Gel (2-part mix),<br>prepacked isopropyl alcohol without additives (may be obtained locally)                                     | For example<br>and only if<br>required,<br>depending on<br>fibers used                  |
|                             | Multi-layer tissues made from non-recycled cellulose or optical quality tissue/<br>lens cleaning paper (for example 9300-0761 from Hewlett-Packard),<br>cotton swabs/Q-tips (for example 9300-1351 from Hewlett-Packard),<br>adhesive cleaning tape (for example 15475-68701 from Hewlett-Packard), iso-<br>propyl alcohol without additives (may be obtained locally),<br>pipe cleaner with soft bristles (for coupling cleaning)<br>or<br>fiber cleaning kit (for example kit 15475A from Hewlett-Packard) | Only if<br>required and<br>depending on<br>fiber and<br>fiber test<br>equipment<br>used |
|                             | Purified compressed air (for example spray can)                                                                                                    |                                                                                         |
|                             | Optical microscope, enlargement greater than 40 up to 200, (for example type M10 from Wild or the FIND-R-SCOPE from FJW Optical Systems, Inc.)                                                                                                    | For fiber<br>checking only                                                              |

### Table 3-1. List of tools and equipment (Continued)

| Use for                              | Tools                                                                                                    | Remark                                                                                                    |
|--------------------------------------|----------------------------------------------------------------------------------------------------|----------------------------------------------------------------------------------------------------|
| Test equipment<br>(only if required) | DMM (Digital Multimeter) Tek DM254 or <i>Fluke</i> 8060A or equivalent (the accuracy of an equivalent meter should be 0.05 percent on the DC scale), insulated test leads with a diameter of 0.08 in (2 mm) for the probe tips are required for measurement via the battery connectors or via test jacks (on LVD) |                                                                                                    |
|                                      | DC current converter or current probe 1:10 for multimeter used for up to 20 A                                                                                                    | Only if                                                                                                    |
|                                      | Test load of 48 V, 10 A (additional only)                                                                                                    | required.<br>The reflecto-<br>meter is<br>mostly used<br>for preparing<br>for accep-<br>tance test of<br>the complete<br>fiber cabling. |
|                                      | Thermometer for ambient temperature measurement                                                                                                    |                                                                                                    |
|                                      | Contact thermometer for battery temperature measurement                                                                                                    |                                                                                                    |
|                                      | Test equipment for drop test/physical line testing (in the U.S., e.g. ITE-6675<br>Streak Mate, ITE-7079 AIU Test Fixture; additional only)                                                                                                    |                                                                                                    |
|                                      | Fiber test equipment/optical power meter (1310/1550 nm); for example:<br><i>Wavetek</i> OLP-6 or OLP-15B (optical power meter for fiber receiver);<br><i>Wavetek</i> OLS-6 or OLS-15 (optical light source for fiber transmission).<br>Reflectometer <i>Wavetek</i> MTS5100 (optical time domain reflectometer),  |                                                                                                    |

### Table 3-1. List of tools and equipment (Continued)

# Mounting and Grounding the ONU

# 4

# **Overview**

This chapter describes the procedures for mounting the ONU on a wall and connecting it to the building ground. These mounting procedures must be performed before you connect any external cables to the ONU or power-up the system.

# Contents

|                                       | Page |
|---------------------------------------|------|
| Wall Mounting the ONU                 | 4-2  |
| Uncrating the ONU                     | 4-2  |
| Pre-installation                      | 4-2  |
| Drilling the mounting holes           | 4-2  |
| <ul> <li>Grounding the ONU</li> </ul> | 4-5  |
| Internal ground connections           | 4-5  |
| Grounding points and ESD ground jacks | 4-7  |
| Parts for grounding                   | 4-7  |
| Grounding practices                   | 4-8  |
| Grounding procedure                   | 4-8  |
| Checking the ONU grounding            | 4-9  |

# Wall Mounting the ONU

| Uncrating the ONU | In its default configuration, the <i>AnyMedia</i> ONU for indoor applications is equipped<br>with the ONU shelf, rectifier shelf and 7A fan assembly. All internal cabling is<br>included. The internal cables are routed and dressed near the positions where<br>they will be connected later and are pre-connected, in some cases. |                                                                                                    |  |
|-------------------|----------------------------------------------------------------------------------------------------|----------------------------------------------------------------------------------------------------|--|
|                   | Uncrate the C<br>the factory ins<br>delivered with                                                                                                    | DNU, inspect it for physical damage and verify that the fan unit and stalled shelves inside the ONU are secured. Remove the loose parts in the ONU, the packing list and the drilling template.                                                                                                    |  |
|                   | Use the pack<br>packs and ca                                                                                                    | ing list to verify that your shipment is complete, including application bles.                                                                                                    |  |
| Pre-installation  | Select the wa<br>bear the 165<br>are appropria<br>verify that the<br>wall. The woo                                                                                                    | Ill where the ONU will be mounted and verify that it will be able to<br>lbs (75 kg) weight of the fully equipped ONU. Use only anchors that<br>te for the wall material and its condition. For mounting to plywood,<br>board is at least 1 in (25 mm) thick and fastened securely to the<br>od screws furnished with the ONU are for plywood mounting. |  |
| Drilling the      | Use the follov                                                                                                    | ving procedure to drill the mounting holes:                                                                                                    |  |
| mounting holes    | Step 1                                                                                                    | If you will be mounting more than one ONU on the same wall or plywood board, mark the ONU name and number on the wall/ plywood in the space where each ONU is to be located.                                                                                                    |  |
|                   | Step 2                                                                                                    | Ensure that there is at least 32 in (800 mm) free space in front of the ONU you are mounting, as measured from the wall or plywood board. Refer to Figure 4-1 for ONU dimensions.                                                                                                    |  |
|                   | Step 3                                                                                                    | Use Figure 4-2 to make a drilling template for the nine mounting holes. Level and attach the drilling template to the wall/plywood using tape or thumbtacks and mark the positions of the mounting holes.                                                                                                    |  |
|                   | Step 4                                                                                                    | If you are mounting the ONU on a plywood board, drill the pilot<br>holes for wood screws using a drill bit with a diameter of about 1.5<br>to 1.6 mm. Skip the next step and proceed to Step 8                                                                                                    |  |
|                   | Step 5                                                                                                    | If you are mounting the ONU directly to a masonry wall, verify that<br>the wall is able to bear the weight of the ONU.                                                                                                    |  |
|                   | Step 6                                                                                                    | Using the drilling template, drill mounting holes for wall anchors<br>using a percussion drill having an appropriate diameter for the<br>anchors you will use. Use only anchors appropriate to the wall<br>material/condition.                                                                                                    |  |
|                   | Step 7                                                                                                    | Clean the anchor mounting holes and install the anchors.                                                                                                    |  |

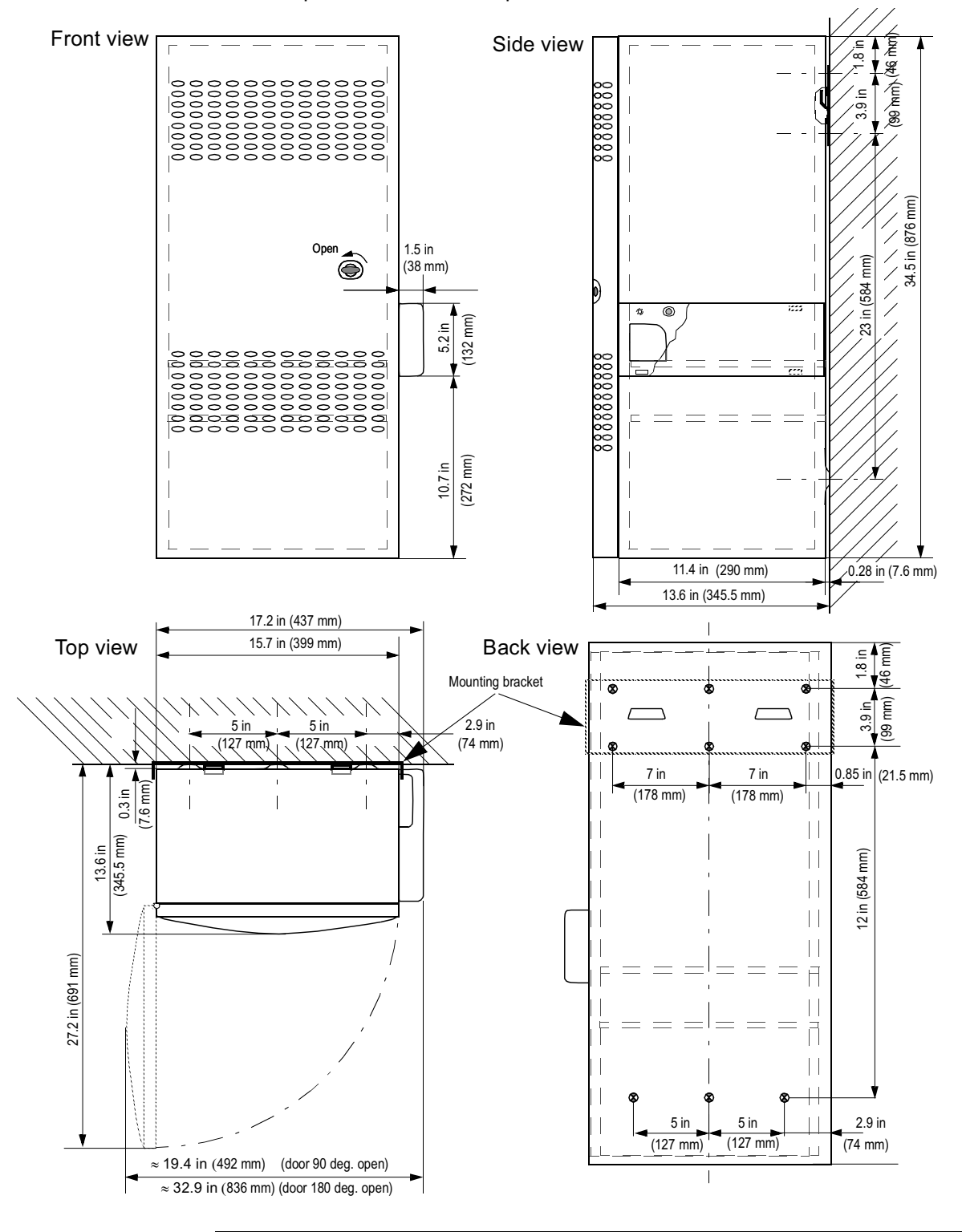

Step 8 Remove the template.

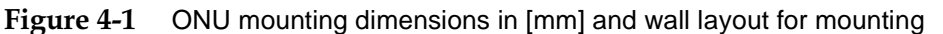

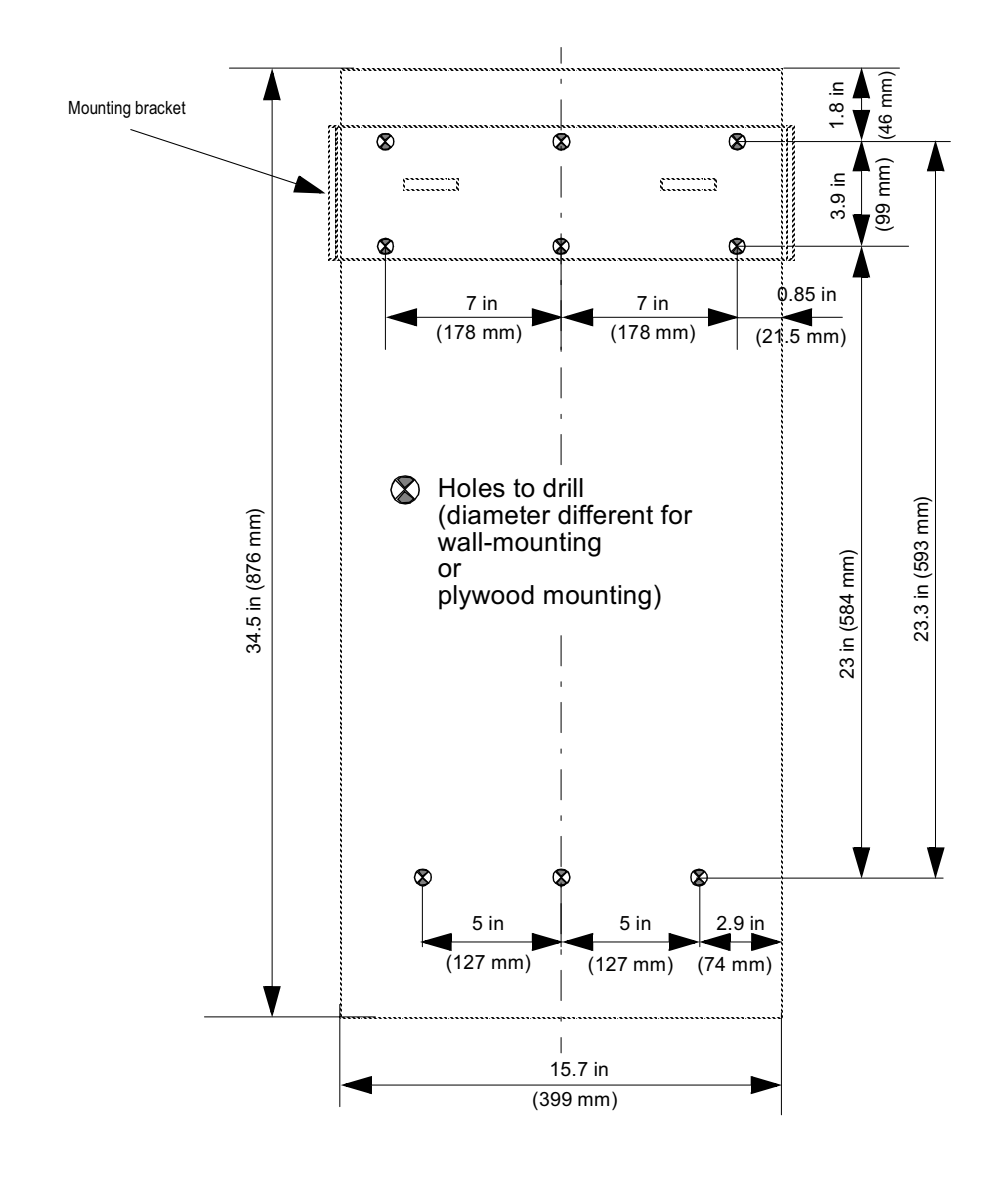

Figure 4-2 Drilling template for wall-mounting/plywood-mounting

# Grounding the ONU

|                             | o the site grounding immediately after the ONU housing has e wall.                                                                                                    |                                                                                                  |  |  |
|-----------------------------|----------------------------------------------------------------------------------------------------|--------------------------------------------------------------------------------------------------|--|--|
| WARNING:                    | The installation must have an independent ground connection to an approved ground electrode for indoor applications. Grounding circuit continuity is vital for safe operation of the ONU. |                                                                                                  |  |  |
| <u>··</u>                   | The minimum size of the independent ground connection should be $\ge$ 6 mm <sup>2</sup> or 9 AWG.                                                                                         |                                                                                                  |  |  |
|                             | The framework must be correctly connected to the protective ground before the start of work.                                                                                              |                                                                                                  |  |  |
|                             | Never operate the ONU with a disconnected ground.                                                                                                    |                                                                                                  |  |  |
|                             |                                                                                                    |                                                                                                  |  |  |
| Internal ground connections | Figure 4-3 illustrates grounding.                                                                                                    | s the grounding approach for powering, ringing, and                                              |  |  |
|                             | The ONU shelf back signals:                                                                                                    | plane and the rectifier shelf backplane will support two ground                                  |  |  |
|                             | ■ -48RTN                                                                                                    | Common analog/digital ground signal and return path for both -48 V power feeders (-48A and -48B) |  |  |
|                             | ■ FRMGND                                                                                                    | Frameground                                                                                      |  |  |
|                             | Connect the ringing                                                                                                    | path to the -48 V return.                                                                        |  |  |

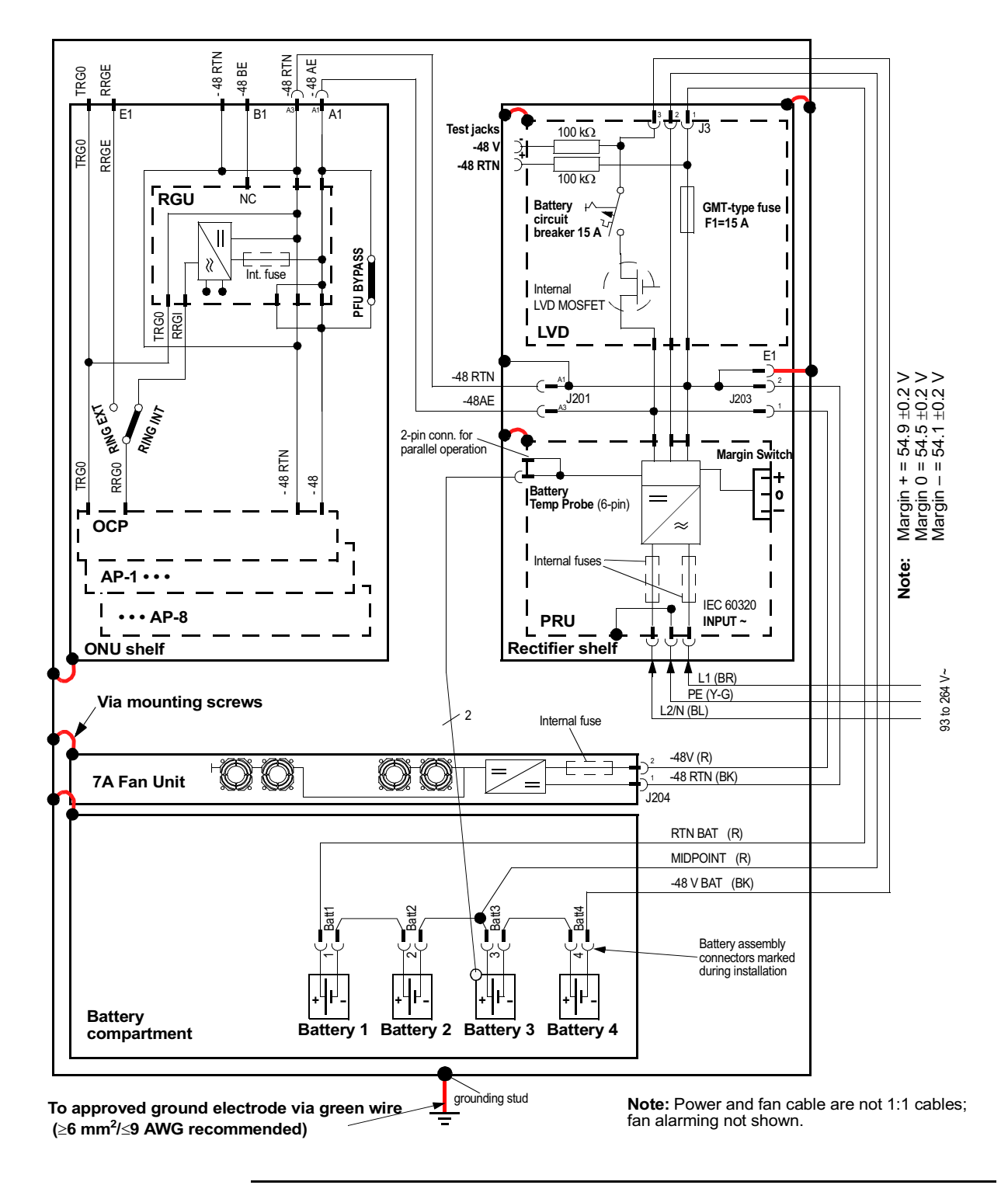

Figure 4-3 Powering, grounding and ringing for the indoor ONU

### Grounding points and ESD ground jacks

One ESD ground jackis mounted on the right side of the ONU shelf, as illustrated in Figure 4-4. An ESD warning label is affixed directly below the socket.

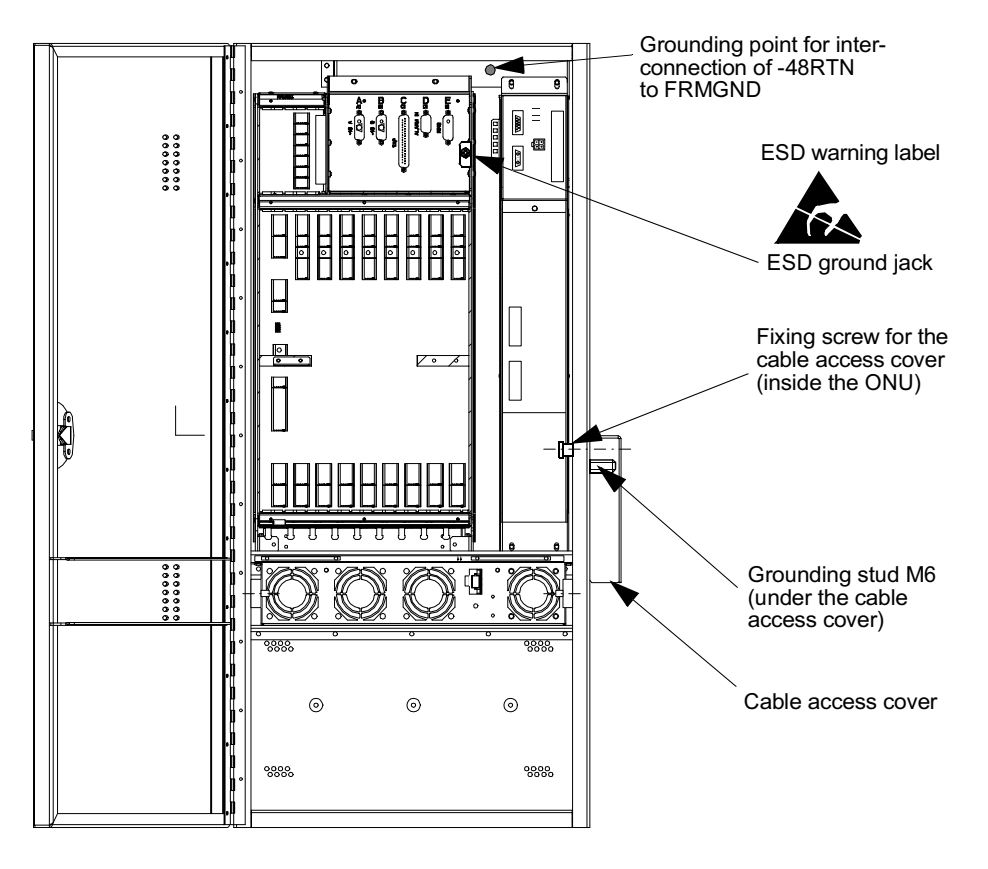

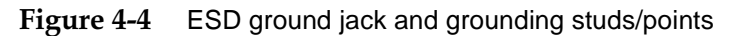

Table 4-1 lists the recommended parts for grounding the ONU.

Parts for grounding

 Table 4-1
 Recommended parts for grounding

| ltem | Qty. | Description                                                                                                    | Remarks           |  |
|------|------|----------------------------------------------------------------------------------------------------|-------------------|--|
| 1    | 1    | External toothed lock washer J6.4                                                                                                  | Delivered mounted |  |
| 2    | 1    | Hexagonal nut M6                                                                                                    | Delivered mounted |  |
| 3    | 1    | Cable lug M6, 6 mm <sup>2</sup><br>(for example <i>Thomas &amp; Betts</i> C71 lug, termi-<br>nal cable lug M6, 6 mm <sup>2</sup> ) |                   |  |
| 4    | 1    | Washer 6.3                                                                                                    |                   |  |
| 5    | 1    | Green wire (minimum 6 mm <sup>2</sup> /9 AWG                                                                                       |                   |  |

| Grounding<br>practices | The wire for grounding is not part of the delivery. Crimp (do not solder) the delivered cable lug to the customer-supplied grounding cable. Terminate or crimp this rack ground wire to the approved ground wire (or ground ring, bonding wire) in the building.  NOTE: In all cases, comply with local grounding practices. The MDF must have primary protection if the subscribers are located outside the building or the cabling is very long. |  |  |
|------------------------|----------------------------------------------------------------------------------------------------|--|--|
| Grounding<br>procedure | The ONU grounding connection is illustrated Figure 4-5. Use the following procedure to ground the ONU:                                                                                                    |  |  |
|                        | Step 1 Move the cable access cover forward about 5 mm and remove the cover.                                                                                                    |  |  |
|                        | Step 2 Crimp (do not solder) the lug for M6 to the grounding wire on the ONU side.                                                                                                    |  |  |
|                        | Step 3 Connect the ONU housing to the available protective ground using the shortest route possible. The minimum cross-section of the stranded copper grounding cable must be $\geq 6 \text{ mm}^2/\leq 9 \text{ AWG}$ .                                                                                                    |  |  |
|                        | Step 4 Open the ONU door and loosen the fixing screw for the cable<br>access cover on the right side of the ONU housing. For positions of<br>the cable access cover, see Figure 4-4.                                                                                                    |  |  |
|                        | Step 5 Move the cable access cover forward about 1/2 in (12 mm) and remove the cover.                                                                                                    |  |  |
|                        | Step 6 Fasten the M6 cable lug at the grounding stud using the external<br>toothed lock washer and the M6 hexagonal nut with torque of<br>approximately 2.5 Nm (see Figure 4-5).                                                                                                    |  |  |
|                        | Step 7 Provide the grounding wire on the approved ground side with the<br>connecting material matching to the grounding terminal and<br>connect to the approved grounding point.                                                                                                    |  |  |
|                        | Step 8 The two shelves in the ONU are connected to the ONU framework (potential FRMGND) via mounting screws. If required, tighten securely all mounting screws M4 with torque of approximately 1.5 Nm.                                                                                                    |  |  |

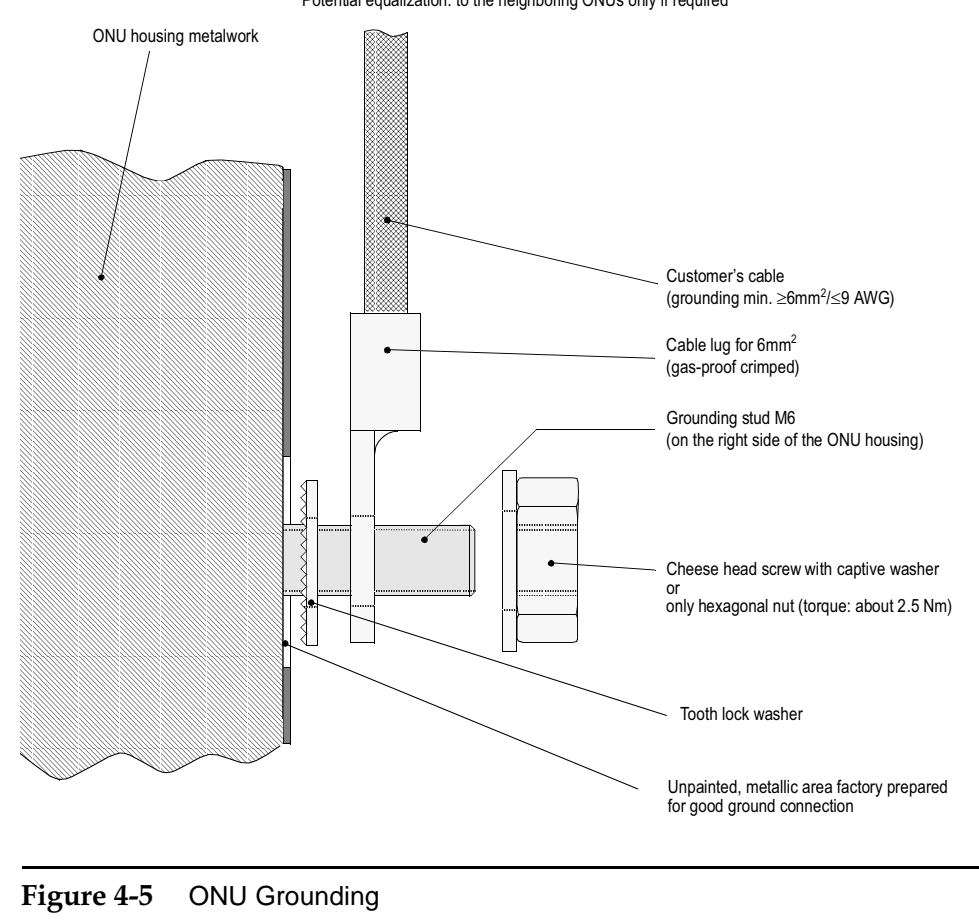

Grounding: to approved bonding ring conductor or to the next approved main grounding terminal Potential equalization: to the neighboring ONUs only if required

**Checking the ONU** grounding After grounding the ONU, check the connection from the framework to the bonding ring conductor and to neighboring racks. Measure the resistance to ground according to local regulations. A resistance of 1 Ohm or less is recommended.

# **Connecting Signal Lines**

# 5

# Overview

This section describes the procedures for connecting signal lines to the ONU.

# Contents

|                                                 | Page |
|-------------------------------------------------|------|
| Cabling Inventory                               | 5-3  |
| Schematic drawing for indoor application cables | 5-3  |
| Internal pre-connected cables                   | 5-6  |
| External cables                                 | 5-7  |
| Installing the TAP-B Cable (Option)             | 5-9  |
| General                                         | 5-9  |
| Cable length                                    | 5-11 |
| TAP-B cable installation procedure              | 5-11 |
| Testing the connections to the MDF              | 5-12 |
| Installing T/R Cables                           | 5-13 |
| Cable length                                    | 5-13 |
| Cable marking (labeling)                        | 5-13 |
| Installing and attaching the T/R cables         | 5-13 |
| Testing the MDF                                 | 5-16 |
| Protector blocks                                | 5-16 |
| Installing the TAP100 Cable                     | 5-17 |
| Marking the TAP100 cable (option)               | 5-17 |

|                                                     | Page |
|-----------------------------------------------------|------|
| Primary protection                                  | 5-17 |
| Interconnecting the test application paths (option) | 5-17 |
| TAP100-specific cabling on the MDF                  | 5-19 |
| Installing ADSL Services                            | 5-20 |
| Rerouting the ADSL cables                           | 5-20 |
| Connecting POTS in the ADSL AP                      | 5-24 |
| <ul> <li>ONU Addressing</li> </ul>                  | 5-25 |
|                                                     |      |

# **Cabling Inventory**

|                                                       | This section describes the internal and external cables of the ONU for wall-<br>mounted indoor applications.                                                                      |
|-------------------------------------------------------|----------------------------------------------------------------------------------------------------|
| Schematic drawing<br>for indoor<br>application cables | Figure 5-1 illustrates the wiring and cabling of the indoor ONU. The external cables that are inserted and connected during installation appear on the right side of the drawing. |
|                                                       | These cables are described in Table 5-1.                                                                                                    |

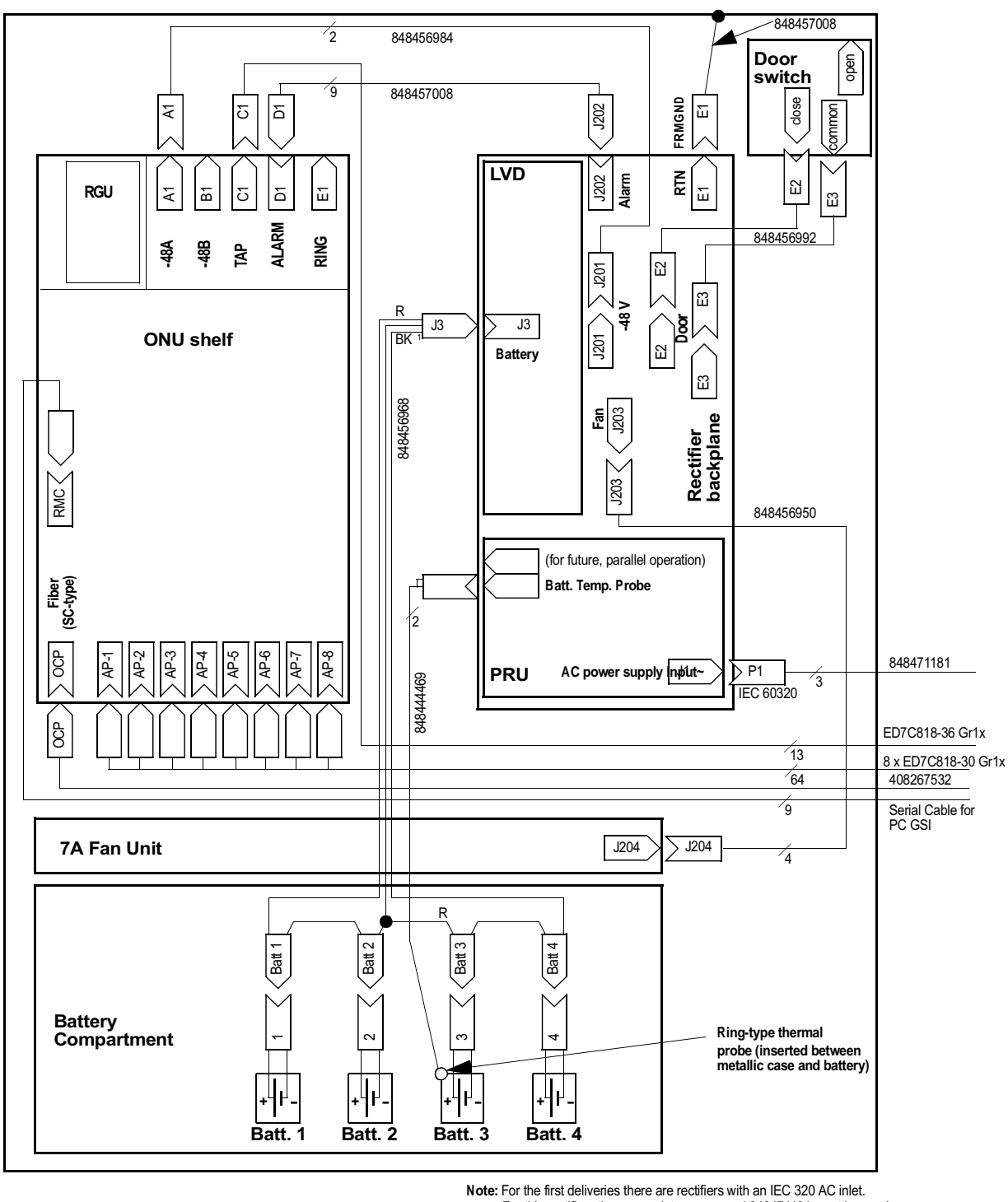

For this rectifiers the appropriate power cord 848471181 must be used.

**Figure 5-1** ONU cabling (indoor application)

### Table 5-1 ONU cable connections

| Destination 1                                                                                                | Destination 2                                                                                          | Equipment Code or<br>Comcode | Cable used for:                                                             |
|----------------------------------------------------------------------------------------------------|----------------------------------------------------------------------------------------------------|------------------------------|-----------------------------------------------------------------------------|
|                                                                                                    | Internal cables, conne                                                                                 | ected at factory             |                                                                             |
| Rectifier shelf backplane:<br>male J201                                                                      | ONU shelf: male A1                                                                                     | 848456984                    | Power cable for internal<br>-48 V DC                                        |
| Rectifier shelf backplane:<br>female J202                                                                    | ONU shelf: female D1                                                                                   | 848457008                    | Alarm cable                                                                 |
| Rectifier shelf backplane:<br>male J203                                                                      | 7A fan unit: male J204                                                                                 | 848456950                    | Fan cable                                                                   |
| Rectifier shelf backplane:<br>E2, E3 (plug)                                                                  | Door switch: the two lower plugs<br>E2, E3                                                             | 848456992                    | Intrusion door switch cable                                                 |
| Rectifier shelf backplane:<br>E1 (plug)                                                                      | Inside ONU housing: upper M6<br>grounding stud                                                         | 848467189                    | Interconnection wire<br>(FRMGND - 48VRTN)                                   |
| Internal cables, delivered, which have to be connected during installation                                   |                                                                                                    |                              |                                                                             |
| LVD: female J3                                                                                               | Battery dangler cable connectors<br>(female) for battery 1 to 4                                        | 848456968                    | Battery set cable <sup>a</sup>                                              |
| Rectifier unit: male<br>IEC 320 AC power sup-<br>ply inlet<br>Input~                                         | Customer's power supply, open<br>end (for fixed interconnection)<br>Must fit to the appropriate recti- | 848471181<br>Issue 1         | AC power supply cord <sup>b</sup><br>3 m (≈10 feet)                         |
| Rectifier unit: male<br>IEC 60320 AC power sup-<br>ply inlet<br>Input~                                       | fier, see footnotes.                                                                                   | 848506820                    | AC power supply cord <sup>°</sup><br>3 m (≈10 feet)                         |
| Rectifier unit: male battery temp. probe connector                                                           | Ring-type thermal probe inserted<br>between the metallic case and<br>plastic housing of battery 3      | 84844446                     | Thermal probe                                                               |
| External cables, prefabricated, which have to be routed and to be connected during installation <sup>d</sup> |                                                                                                    |                              |                                                                             |
| ONU shelf: AP-1 to AP-8<br>(also for optional TAP100)                                                        | MDF                                                                                                    | ED 7C818-30Gr1x              | T/R wires, Lucent standard<br>cable 50 ft. to 300 ft.<br>(≈ 15 m to 91.5 m) |
| ONU shelf: male C1<br>(option)                                                                               | MDF                                                                                                    | ED 7C818-36Gr1x              | TAP-B cable for ONU shelf<br>50 ft. to 300 ft.<br>(≈ 15 m to 91.5 m)        |

#### Table 5-1ONU cable connections (Continued)

| Destination 1<br>Destination 2                                                                                                    |                                                                                          | Equipment Code or<br>Comcode                  | Cable used for:                             |
|----------------------------------------------------------------------------------------------------|------------------------------------------------------------------------------------------|-----------------------------------------------|---------------------------------------------|
| Fiber cable, prefabricated, which have to be routed and to be connected during installation <sup>e</sup>                                                                                                    |                                                                                          |                                               |                                             |
| ONU shelf: OCP, SC con-<br>nector                                                                                                    | Fiber termination box: SC connec-<br>tor                                                 | 408267532                                     | Fiber jumper cable with SC/<br>SC connector |
| External cable, customer-made (not delivered), which has to be make and has to be routed and to be con-<br>nected during installation                                                                                          |                                                                                          |                                               |                                             |
| M6 stud on the right side<br>panel of the ONU under<br>the cable access cover<br>via cable lug       Ground: approved ground termi-<br>nal/green wire       external (cable lug for<br>6 mm² / M6 is required)       Grounding |                                                                                          |                                               |                                             |
| a. Not connected, batteries a                                                                                                    | nd LVD will be mounted during installation                                               | n.                                            |                                             |
| b. Can only be used with the S during installation. Connec                                                                                                    | 1:1 rectifier with the IEC60320 receptacle<br>ction to customer's power supply after in: | e. The cable is not connected;<br>stallation. | the S1:1 rectifier will be mounted          |
| c. Not used.                                                                                                    |                                                                                          |                                               |                                             |
| d. Most of the EDGrx cables                                                                                                    | s are orderable with the following length:                                               | from 50 ft. up to 300 ft. (from               | $n \approx 15$ m up to $\approx 91.5$ m).   |
| e. The fiber cable is equipped                                                                                                    | I with an SC-type connector at each end                                                  |                                               |                                             |

Internal preconnected cables The internal cables for the indoor application are shown in Figure 5-2. Verify that these cable are intact before connecting the external cables.

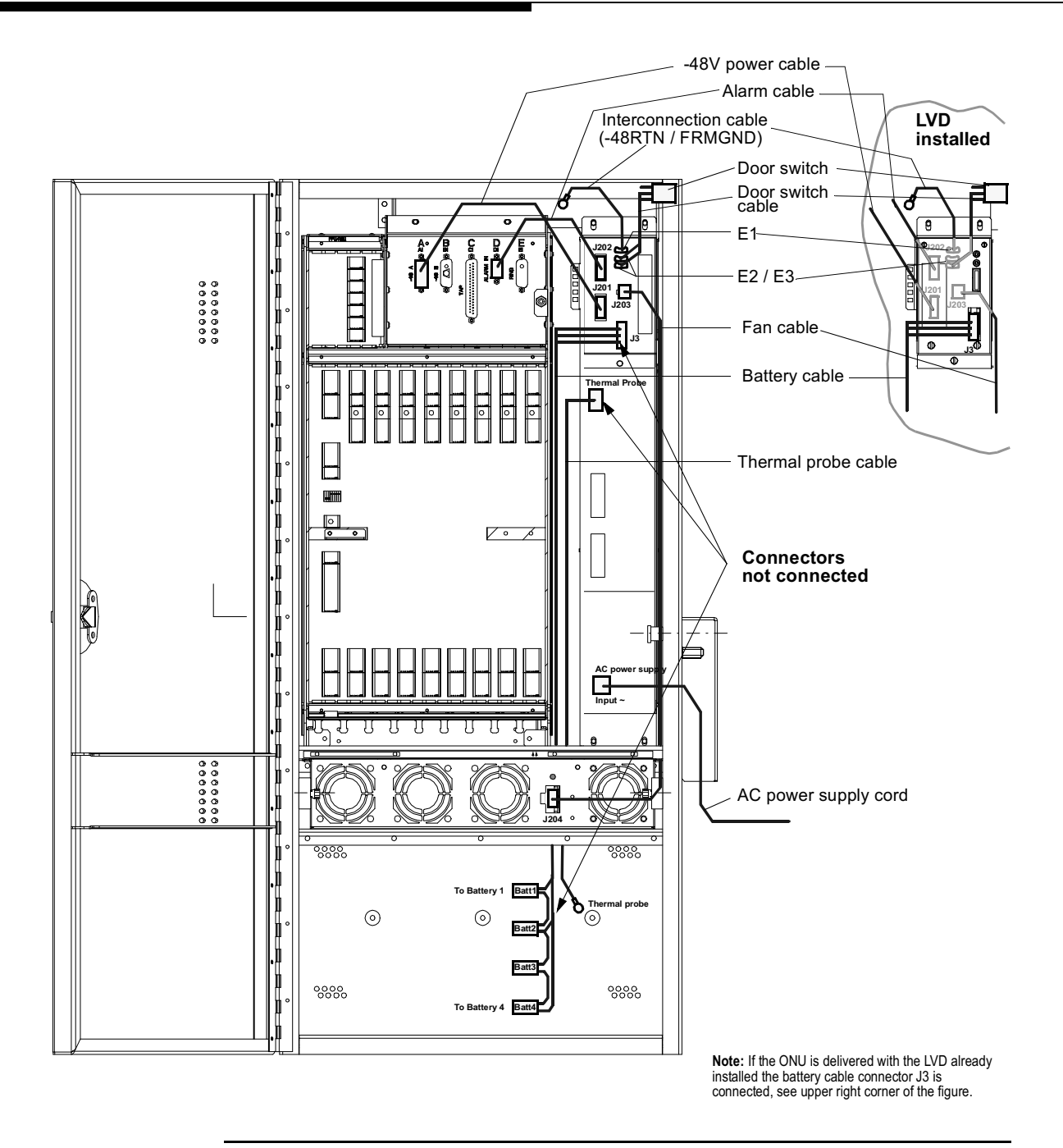

Figure 5-2 Empty ONU with pre-installed cabling

# **External cables** The right side of Figure 5-3 illustrates the wires and cables that you must insert into the ONU shelf and connect. Instructions are provided in the next section.

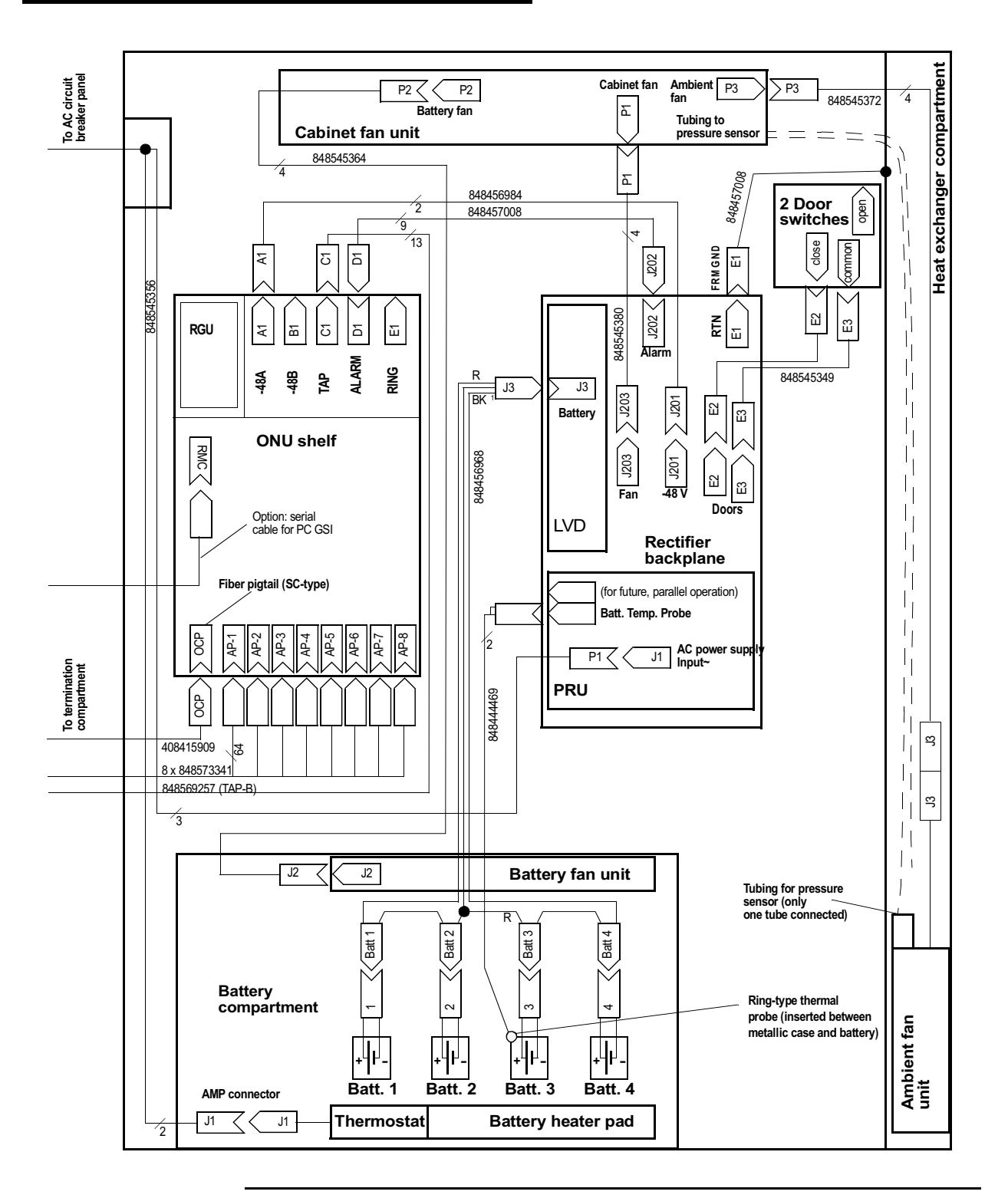

Figure 5-3 Internal ONU cabling inside the electronics compartment (outdoor application)

# Installing the TAP-B Cable (Option)

# General This procedure consists of installing the external prefabricated TAP-B cable (ED7C818-36 Group 1x) and connecting its 37-pin connector to C1 (TAP) on the connection panel at the top of the ONU shelf. Afterward you will connect the other end of this cable to the MDF according to local conditions and requirements of the network provider.

Install the TAP-B cable before installing the T/R cables because installed T/R cables restrict the ONU cable opening to the point that the TAP-B cable connector cannot be inserted. If the TAP-B cable must be installed after the T/R cables have been installed, you must remove the TAP-B cable connector housing temporarily or the cable must be installed with its open end from inside the ONU towards the MDF.

Note: shown is the contact side of connector C1 on the SCP (identical to soldering side of cable connector C1)

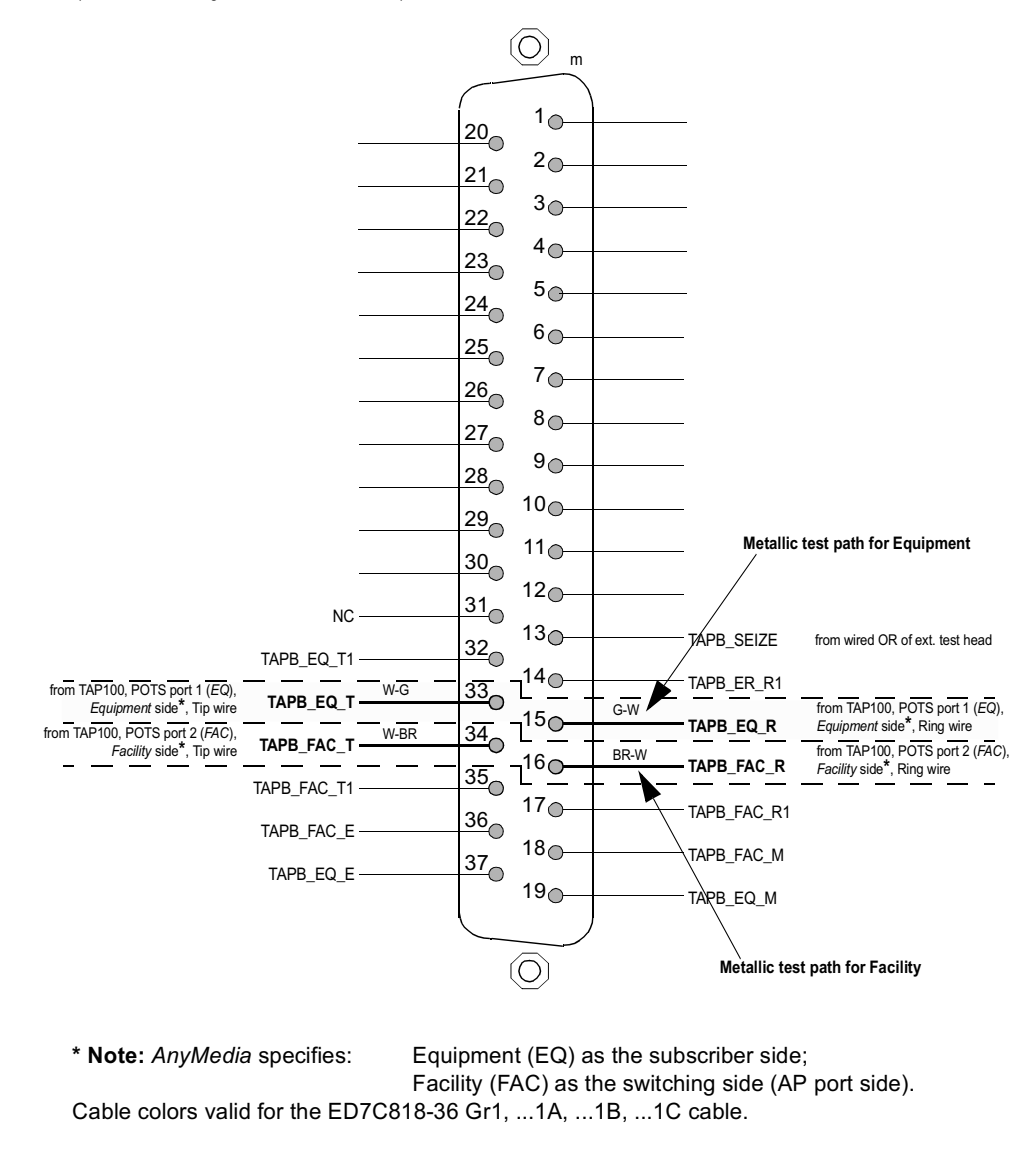

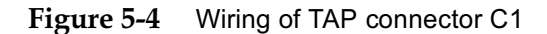

#### Cable length The TAP-B cable is available in varying lengths; any excess may be cut off to relieve cable rack congestion.

|  | Table 5-2 | Length of TAP-B cable | (ED7C818-36, Group 1x | () |
|--|-----------|-----------------------|-----------------------|----|
|--|-----------|-----------------------|-----------------------|----|

| Description | Code                 | Length             |
|-------------|----------------------|--------------------|
| TAP-B Cable | ED7C818-36, Group 1  | 50 ft. (≈ 15 m)    |
|             | ED7C818-36, Group 1A | 100 ft. (≈ 30.5 m) |
|             | ED7C818-36, Group 1B | 200 ft. (≈ 61 m)   |
|             | ED7C818-36, Group 1C | 300 ft. (≈ 91.5 m) |

| TAP-B cable               | Use the follow   | ving procedure to install the TAP-B cable:                                                                                                    |
|---------------------------|------------------|----------------------------------------------------------------------------------------------------|
| installation<br>procedure | Step 1           | Verify that the T/R cables are not installed.                                                                                                    |
|                           | Step 2           | Pull the TAP-B cable assembly with its connector end through the right-hand side of the ONU opening. Route it along the bottom of the rectifier shelf to the gap between the rectifier shelf and the ONU shelf. |
|                           | Step 3           | Lead the cable in the gap upwards through the right opening of the ONU shelf to the 37-pin, male connector C1. For cable routing of the ONU shelf see Figure 5-5.                                               |
|                           | Step 4           | Add cable ties to the rectifier shelf as needed to dress the TAP-B cable.                                                                                                    |
|                           | Step 5           | Mate the TAP-B connector with connector C1 of the ONU shelf.                                                                                                    |
|                           | Step 6           | Check the labeling on the cable connector; make any required correction. Mark the MDF cable end with the same label designation.                                                                                |
|                           | Step 7           | Connect the TAP-B cable to the MDF according to local regulations or according to the instructions furnished by the network provider.                                                                           |
|                           | > NOTE<br>The TA | <b>:</b><br>P-B cable is a 13-wire cable of which only 5 wires are used. Four of                                                                                                    |

them are for the circuit pair and the drop pair of the metallic test path. The fifth one is for future use. For the cabling/interconnections of the metallic test path see Figure 5-9 on page 5-18.

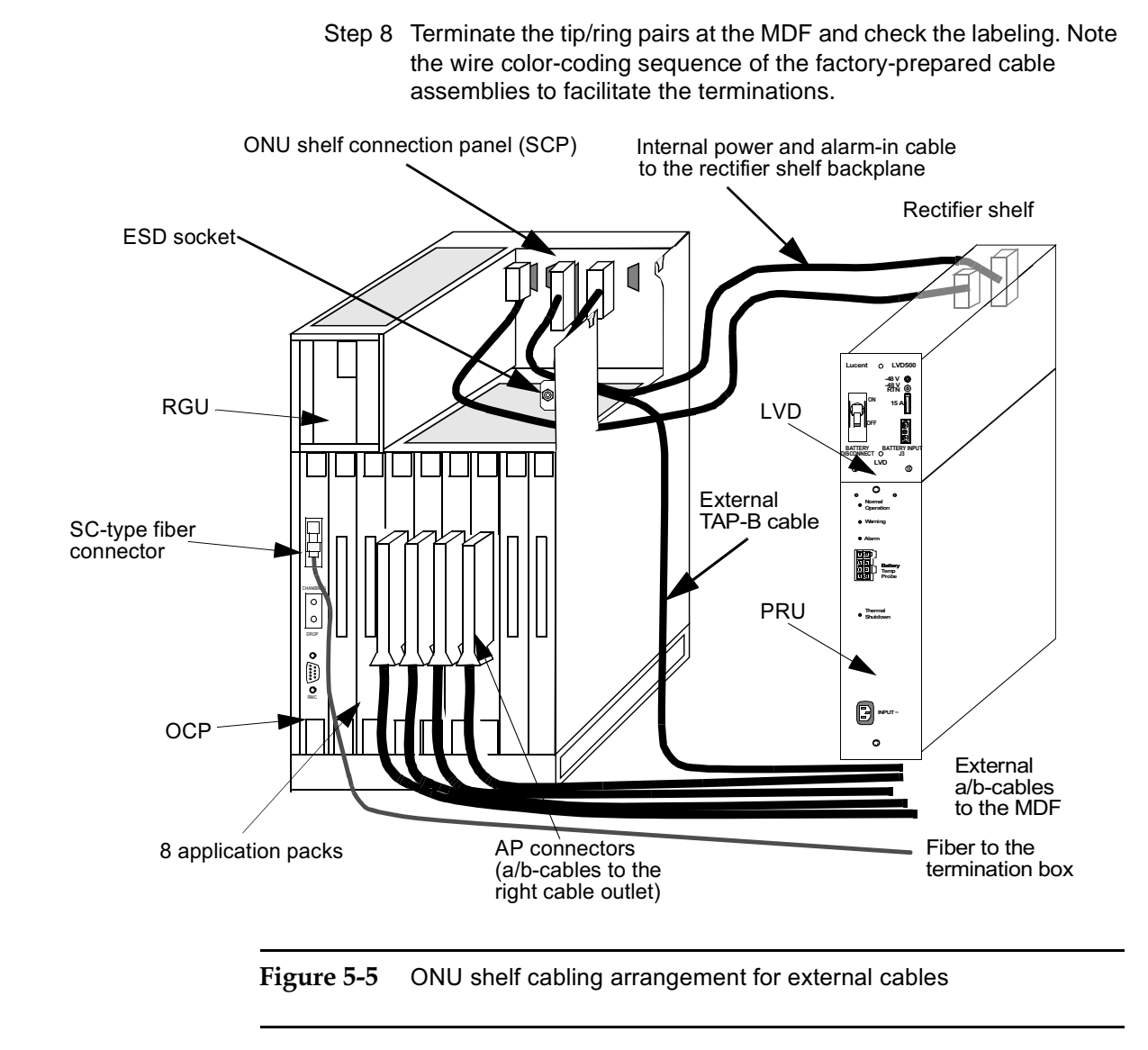

### Testing the connections to the MDF

Test the TAP-B cable according to local regulations. A recommended practice for the Lucent MDF is to use ITE-6675 Streak Mate and ITE-7079 AIU Test Fixture to test the installed TAP-B cable.

# **Installing T/R Cables**

The procedures below consist of installing the external prefabricated T/R cables (ED7C818-30 Group 1x, used for POTS, ISDN, and ATM xDSL) and connecting them to the ONU shelf blank faceplates (C 847773389) furnished with the ONU shelf. The other end of each T/R cable must be connected to the MDF according to local conditions or requirements of the network provider.

Cable lengthThe T/R cable is available in varying lengths, however any excess may be cut off<br/>to relieve cable rack congestion.

Table 5-3 Length of T/R cables (ED7C818-30, Group 1x)

| Description     | Code                 | Length             |
|-----------------|----------------------|--------------------|
| T/R cable       | ED7C818-30, Group 1  | 50 ft. (≈ 15 m)    |
| (32 wire pairs) | ED7C818-30, Group 1A | 100 ft. (≈ 30.5 m) |
|                 | ED7C818-30, Group 1B | 200 ft. (≈ 61 m)   |
|                 | ED7C818-30, Group 1C | 300 ft. (≈ 91.5 m) |

| Cable marking<br>(labeling) | If the T/R cable connectors have not been labeled previously, mark them in accordance with the route/system numbering scheme. The MDF circuit labeling should follow this numbering pattern.                                                                                                    |  |
|-----------------------------|----------------------------------------------------------------------------------------------------|--|
| Installing and              | Install the T/R cables in the following order.                                                                                                    |  |
| attaching the T/R<br>cables | Step 1 Pull the first T/R cable with its connector end through the right-hand<br>side of the ONU opening and route the cable along the bottom of<br>the ONU shelf to the AP-1 position.                                                                                                    |  |
|                             | Step 2 Orient the mating cable connector so that the T/R cable exits upwards towards the application pack. For cable routing of the ONU shelf see Figure 5-5 on page 5-12.                                                                                                    |  |
|                             | NOTE:<br>the quantity of T/R cables that must be installed and to which AP position<br>they must be routed is stated in the engineering work order for the ONU<br>shelf. Alternatively, it must be given by the network provider. A maximum of<br>96 subscribers can be connected to the ONU. For positions of the APs see Figure 5-8 on page 5-16. |  |

- Step 3 Stamp or mark the cable connector before mating it to its associated AP connector. Mark the MDF cable end with the same label designation.
- Step 4 Snap in the cable connector to the blank faceplate. If APs are already installed, lift the ejector of the AP before connecting.

Figure 5-6 illustrates how to remove and insert an AP connector.

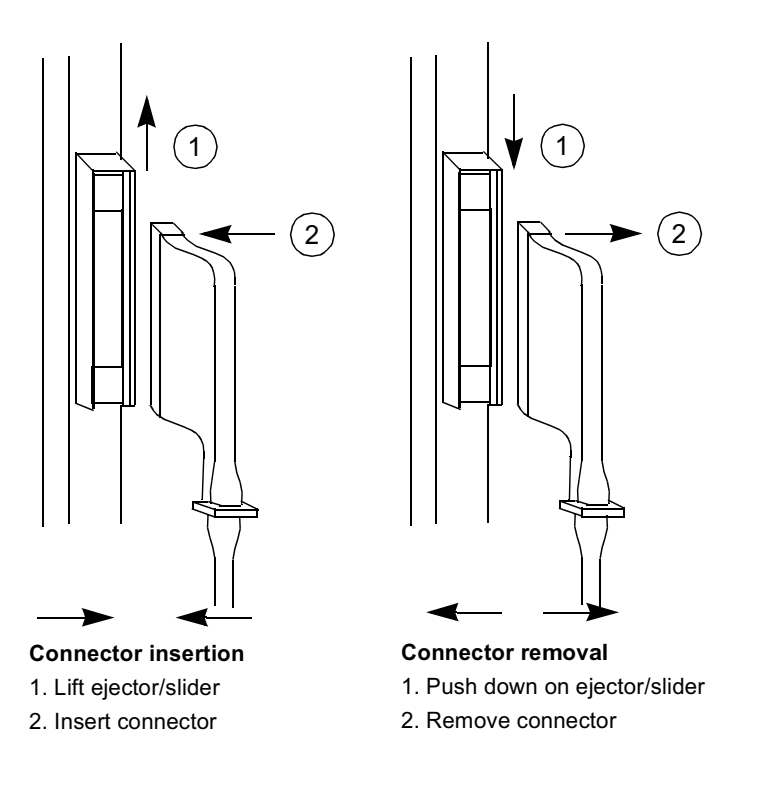

Figure 5-6 Insertion and removal of an application pack connector

Step 5 Arrange the T/R cable so that the T/R cable reaches the grounding bracket fingers of the ONU shelf directly below the application pack.

> NOTE:

The T/R cable is partly shielded. An additional braided shield is provided from the application pack connector upward to a length of about 2 ft (0.6 m) Use shrink tubing or cable ties to install T/R cables.

Step 6 Place the T/R cable flush against the grounding bracket finger, so that the braided shield is in good metallic contact with the bracket.

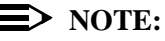

If the shrink tubing covers the braided shield in the grounding finger area shorten the shrink tubing.

- Step 7 Snap a cable tie over the cable and grounding bracket and fasten them together to ensure good strain relief.
- Step 8 Carefully place the cables into the bottom of the ONU shelf so that eight cables will fit in this area and allow the application packs to be removed.
- Step 9 Repeat Step 1 through Step 7 for each T/R cable.
- Step 10 Carefully push each T/R cable to the bottom and add cable ties as needed (see Figure 5-7).

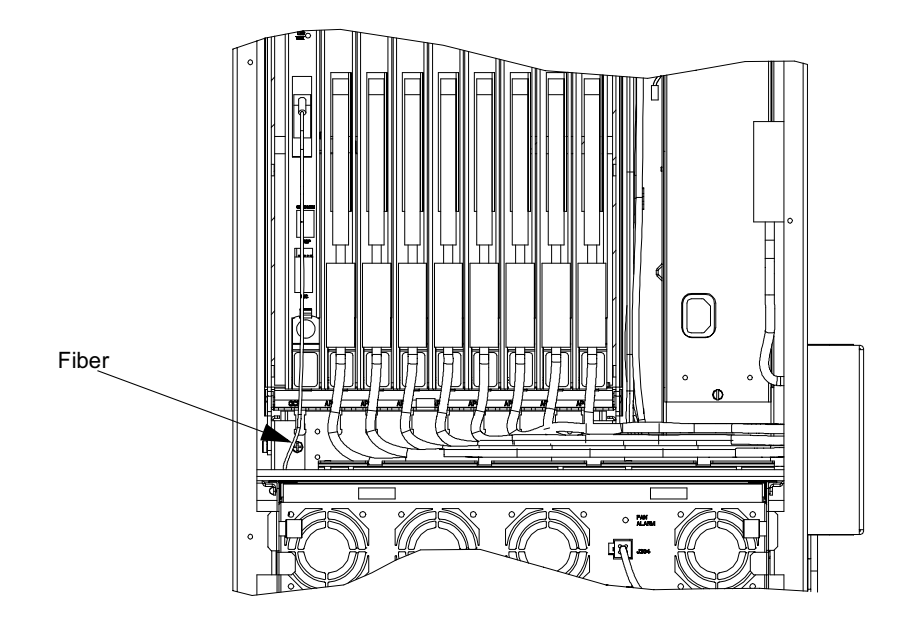

Figure 5-7 Cable routing below the ONU shelf

- Step 11 Terminate the tip/ring pairs at the MDF for all installed T/R cables and check the labeling of the cables, connectors, and conductors in accordance with the figures for connectors AP1 to AP8.
- Step 12 Note the wire color-coding sequence of the factory-prepared cable assemblies to facilitate the terminations.

# **NOTE:**

If the AP cables are connected via the MDF to subscribers outside the building, the MDF must be equipped with protector blocks and the MDF must be connected to an approved grounding terminal via a separate wire of at least 6 mm<sup>2</sup> (9 AWG).

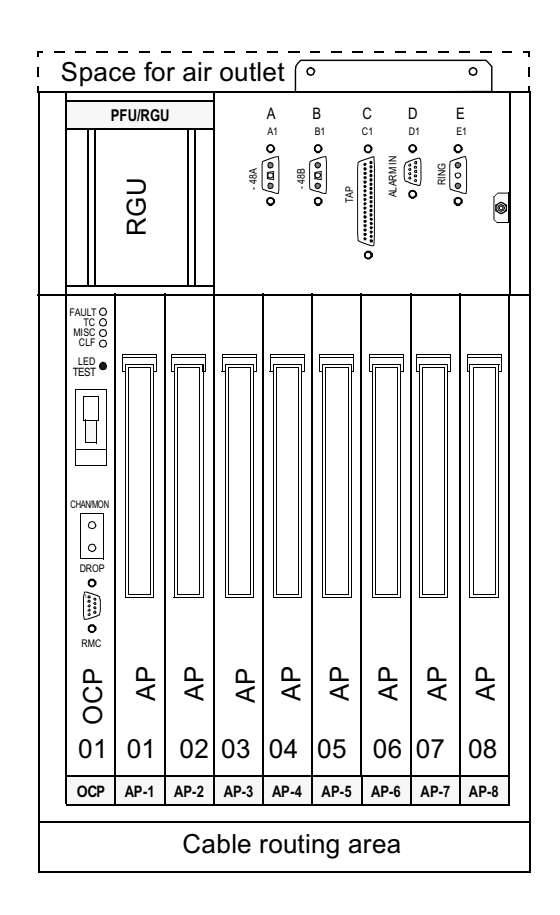

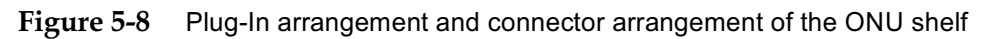

| Testing the MDF  | Test the MDF according to local regulations. A recommended practice for the Lucent MDF is as follows:                                                                                                    |
|------------------|----------------------------------------------------------------------------------------------------|
|                  | Step 1 Use the ITE-6675 Streak Mate and ITE-7079 AIU Test Fixture to test the installed cables.                                                                                                    |
|                  | Step 2 Repeat step 1 for each T/R cable.                                                                                                    |
| Protector blocks | <i>AnyMedia Access System</i> installations require a protected wire system which consists of gas tube arrestors (gas discharge tube, GDT) on all outside plant tolecommunication circuits (primary protection). Follow local regulations or |
|                  | regulations specified by the network provider to install protector blocks.                                                                                                    |

# **Installing the TAP100 Cable**

| Marking the<br>TAP100 cable<br>(option) | The TAP100 cable is only required if the test application pack TAP100 is installed (option). One of the previously installed T/R cables is used for the TAP100 cable.                                                                                                 |
|-----------------------------------------|----------------------------------------------------------------------------------------------------|
|                                         | Step 1 If the slot for the TAP100 plug-in is known mark the appropriate T/R                                                                                                    |
|                                         | cable on the MDF.                                                                                                    |
|                                         | Step 2 Locate the 4 wires for circuit numbers 1 and 2 (tip and ring wire of subscribers 1 and 2) and mark them.                                                                                                    |
|                                         | NOTE:<br>Only these 2 ports are used by the TAP100 for the test application path B.<br>Instructions for interconnection of test application paths are provided later<br>in this section.                                                                              |
| Primary protection                      | If the MDF is located outside the building, the T/R cable coming from the TAP100 should have primary protection. Follow local regulations or regulations specified by the network provider to install protector blocks.                                               |
| Interconnecting the test application    | The optional Test Application Pack (TAP100) is the internal test head that executes drop measurements.                                                                                                    |
| patns (option)                          | Each AP can switch any of its subscribers to the General Purpose Bus (GPB).<br>The subscriber can be switched either bridged (connection between port and<br>subscriber line is kept) or split (connection between port and subscriber line is<br>opened) to the GPB. |
|                                         | <ul> <li>The TAP-B cable is a 13-wire cable of which only 5 wires are used. Four<br/>wires are used for the circuit pair and the drop pair; the fifth is for future use.</li> </ul>                                                                                   |
|                                         | <ul> <li>The TAP100 cable is a normal 64-wire T/R cable of which only 4 wires are<br/>used (circuit numbers 1 and 2).</li> </ul>                                                                                                    |
|                                         | Figure 5-9 on page 5-18 illustrates the cabling of the test bus. Table 5-4, page 5-19 lists the internal connections between the active 4 wires.                                                                                                    |

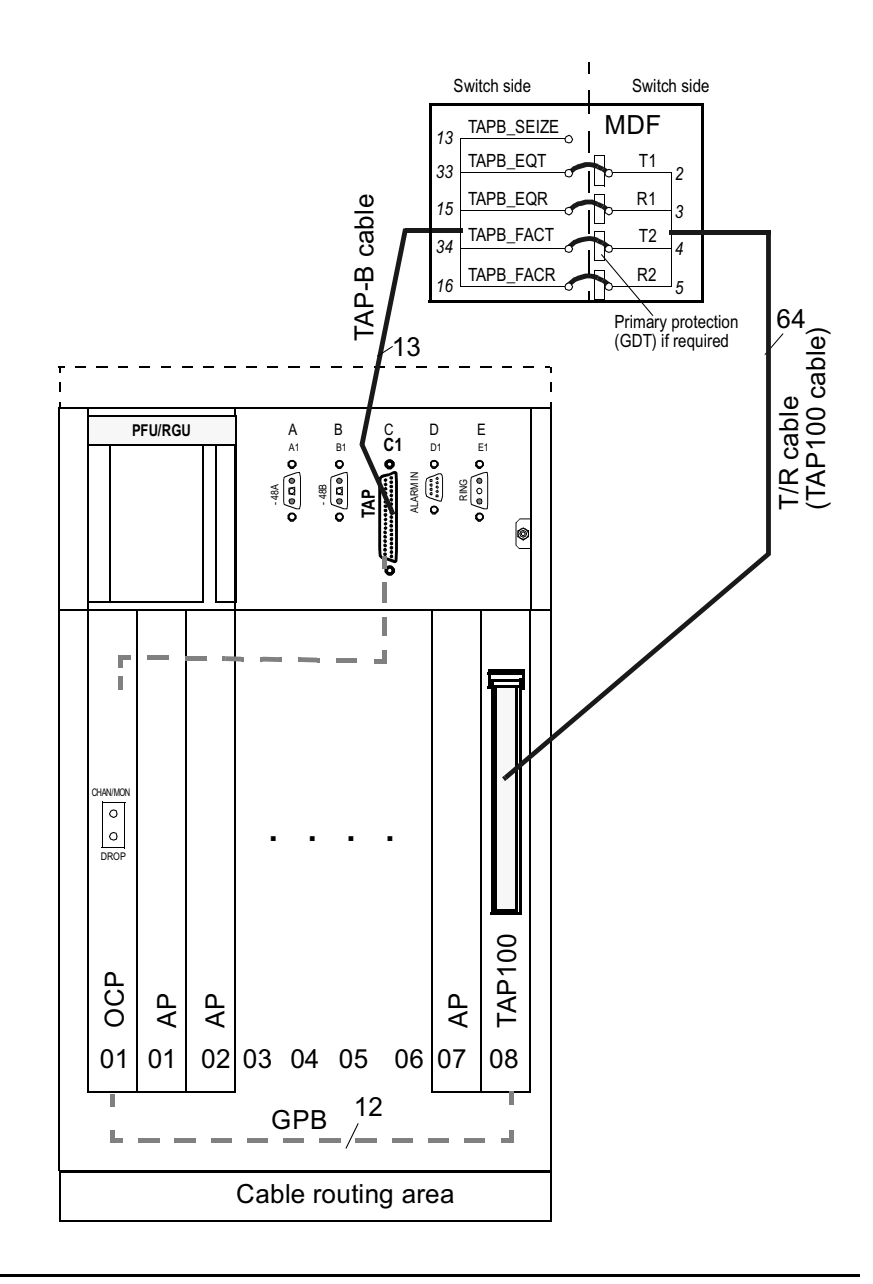

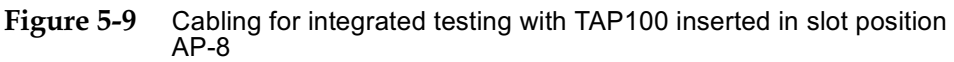

The subscriber lines of the application packs are numbered from 1 to 256. AP8 therefore would use terminals 225 to 256, and the TAP-B cable would use terminals 257 to 271, for example. Nevertheless only 96 narrowband subscribers can be served by the ONU.
# TAP100-specific<br/>cabling on the MDFReferring to Table 5-4, page 5-19, make the 4 connections shown in boldface via<br/>the MDF if a TAP100 is used in the ONU shelf slot position AP-8: :

Table 5-4 TAP-B cable ED 7C818-36 Gr.1x: ONU shelf, C1 to MDF (example for TAP100 using AP8)

| TAP-B Cal                                      | )NU shelf                                     | T/R cable         | e ED7C8                            | 18-30 Gr1x from<br>MDF              | the TAP100 to the |                                                            |                                           |
|------------------------------------------------|-----------------------------------------------|-------------------|------------------------------------|-------------------------------------|-------------------|------------------------------------------------------------|-------------------------------------------|
| Female<br>conn. C1<br>(from male<br>C1 on ONU) | <i>AnyMedia</i> signal<br>for TAP-B           | Wire <sup>a</sup> | MDF,<br>TAP-B<br>side<br>(example) | MDF,<br>TAP100<br>side<br>(example) | Wire              | Female TAP100<br>connector<br>(from male AP8<br>connector) | <i>AnyMedia</i> signal<br>for TAP100      |
| 112                                            | not used                                      | -                 | not used                           | not used                            |                   | connected,                                                 | -                                         |
| 13                                             | TAPB_SEIZE <sup>b</sup><br>(multiple testing) | BL-W              | 257b                               |                                     |                   | but not used                                               | not used                                  |
| 14                                             | TAPB_EQ_R1                                    | O-W               | 258b                               |                                     |                   |                                                            | -                                         |
| 15                                             | TAPB_EQ_R <sup>°</sup><br>(Ring, b-wire)      | G-W               | 259b                               | 224b                                | BL-W              | 3                                                          | TAP_EQ_R<br>Equipment,<br>(b-wire, port1) |
| 16                                             | TAPB_FAC_R <sup>d</sup><br>(Ring, b-wire)     | BR-W              | 260b                               | 225b                                | O-W               | 5                                                          | TAP_FAC_R<br>Facility,<br>(b-wire, port2) |
| 17                                             | TAPB_FAC_R1                                   | S-W               | 261b                               |                                     |                   | connected,                                                 | -                                         |
| 18                                             | TAPB_FAC_M                                    | BL-R              | 262b                               |                                     |                   | but not used                                               | -                                         |
| 19                                             | TAPB_EQ_M                                     | O-R               | 263b                               |                                     |                   |                                                            | -                                         |
| 2030                                           | not used                                      | -                 | not used                           |                                     |                   |                                                            | -                                         |
| 31                                             | NC                                            | W-BL              | 257a                               |                                     |                   |                                                            | -                                         |
| 32                                             | TAPB_EQ_T1                                    | W-O               | 258a                               |                                     |                   |                                                            | -                                         |
| 33                                             | TAPB_EQ_Tc.<br>(Tip, a-wire)                  | W-G               | 259a                               | 224a                                | W-BL              | 2                                                          | TAP_EQ_T<br>Equipment,<br>(a-wire, port1) |
| 34                                             | TAPB_FAC_Td.<br>(Tip, a-wire)                 | W-BR              | 260a                               | 225a                                | W-O               | 4                                                          | TAP_FAC_T<br>Facility,<br>(a-wire, port2) |
| 35                                             | TAPB_FAC_T1                                   | W-S               | 261a                               |                                     |                   | connected,                                                 | -                                         |
| 36                                             | TAPB_FAC_E                                    | R-BL              | 262a                               |                                     |                   | but not used                                               | -                                         |
| 37                                             | TAPB_EQ_E                                     | R-O               | 263a                               |                                     |                   |                                                            | -                                         |

a. Cable colors valid for the ED7C818-36 Gr1,  $...1A,\,...1B,\,...1C$  cable.

b. For future use if the TAP100 is used for multiple NE testing (seizing multi-TAPs) or for multiple testing with the remote test unit (via wired OR), currently not used.

c. Used for crossconnecting to the test application path for Equipment (corresponds to R1/T1 of TAP100 (1st POTS port)).

d. Used for cross-connecting to the test application path for Facility (corresponds to R2/T2 of TAP100 (2nd POTS port)); required for ISDN testing for example.

#### **Installing ADSL Services**

Rerouting the ADSL cables If ADSL APs are used, the engineering work order or the network provider will specify which POTS subscribers are to be provided ADSL service. These subscriber lines must be disconnected from the subscriber side of the MDF and routed to the POTS port "input" terminals for the ADSL AP on the switch side of the MDF. The ADSL "output" terminals must be routed to the terminals on the subscriber side where the original POTS subscriber line was connected. The ADSL AP connector wiring is illustrated inTable 5-5.

|                   | Wire Colors |       | LPA300, | POTS + xDSL    |     |       |          |        |     |
|-------------------|-------------|-------|---------|----------------|-----|-------|----------|--------|-----|
| Circuit<br>Number | v           |       |         |                | LPA | 416() | 1.54.464 | LPA408 |     |
|                   | Тір         | Ring  | Binder  | A432LPA<br>300 | In  | Out   | LPA404   | In     | Out |
| 1                 | W/BL        | BL/W  |         | 1              |     | 1     | 1        |        | 1   |
| 2                 | W/O         | O/W   |         | 2              | 1   |       | N/A      | 1      |     |
| 3                 | W/G         | G/W   |         | 3              |     | 2     | 2        |        | 2   |
| 4                 | W/BR        | BR/W  |         | 4              | 2   |       | N/A      | 2      |     |
| 5                 | W/S         | S/W   |         | 5              |     | 3     | 3        |        | 3   |
| 6                 | R/BL        | BL/R  |         | 6              | 3   |       | N/A      | 3      |     |
| 7                 | R/O         | O/R   |         | 7              |     | 4     | 4        |        | 4   |
| 8                 | R/G         | G/R   | Rluo    | 8              | 4   |       | N/A      | 4      |     |
| 9                 | R/BR        | BR/R  | Dide    | 9              | N/A | N/A   | N/A      |        | 5   |
| 10                | R/S         | S/R   |         | 10             | N/A | N/A   | N/A      | 5      |     |
| 11                | BK/BL       | BL/BK |         | 11             | N/A | N/A   | N/A      |        | 6   |
| 12                | BK/O        | O/BK  |         | 12             | N/A | N/A   | N/A      | 6      |     |
| 13                | BK/G        | G/BK  |         | 13             | N/A | N/A   | N/A      |        | 7   |
| 14                | BK/BR       | BR/BK |         | 14             | N/A | N/A   | N/A      | 7      |     |
| 15                | BK/S        | S/BK  |         | 15             | N/A | N/A   | N/A      |        | 8   |
| 16                | Y/BL        | BL/Y  |         | 16             | N/A | N/A   | N/A      | 8      |     |

 Table 5-5
 Circuit Assignment for VF Connector (Part 1)

|                   |             |       |        | LPA300,              |          | Р   | OTS + xDS | SL     |     |
|-------------------|-------------|-------|--------|----------------------|----------|-----|-----------|--------|-----|
| Circuit<br>Number | wire Colors |       |        | LPA350,L<br>PA380,LP | LPA416() |     |           | LPA408 |     |
| Number            | Тір         | Ring  | Binder | A432LPA<br>300       | In       | Out | LPA404    | In     | Out |
| 17                | W/BL        | BL/W  |        | 17                   | N/A      | N/A | N/A       | N/A    | N/A |
| 18                | W/O         | O/W   |        | 18                   | N/A      | N/A | N/A       | N/A    | N/A |
| 19                | W/G         | G/W   |        | 19                   | N/A      | N/A | N/A       | N/A    | N/A |
| 20                | W/BR        | BR/W  |        | 20                   | N/A      | N/A | N/A       | N/A    | N/A |
| 21                | W/S         | S/W   |        | 21                   | N/A      | N/A | N/A       | N/A    | N/A |
| 22                | R/BL        | BL/R  |        | 22                   | N/A      | N/A | N/A       | N/A    | N/A |
| 23                | R/O         | O/R   |        | 23                   | N/A      | N/A | N/A       | N/A    | N/A |
| 24                | R/G         | G/R   | Orango | 24                   | N/A      | N/A | N/A       | N/A    | N/A |
| 25                | R/BR        | BR/R  | Orange | 25                   | N/A      | N/A | N/A       | N/A    | N/A |
| 26                | R/S         | S/R   |        | 26                   | N/A      | N/A | N/A       | N/A    | N/A |
| 27                | BK/BL       | BL/BK |        | 27                   | N/A      | N/A | N/A       | N/A    | N/A |
| 28                | BK/O        | O/BK  |        | 28                   | N/A      | N/A | N/A       | N/A    | N/A |
| 29                | BK/G        | G/BK  |        | 29                   | N/A      | N/A | N/A       | N/A    | N/A |
| 30                | BK/BR       | BR/BK |        | 30                   | N/A      | N/A | N/A       | N/A    | N/A |
| 31                | BK/S        | S/BK  |        | 31                   | N/A      | N/A | N/A       | N/A    | N/A |
| 32                | Y/BL        | BL/Y  |        | 32                   | N/A      | N/A | N/A       | N/A    | N/A |

| Table 5-5 | Circuit Assignment for VF Connector (Part 1) (Continued) |
|-----------|----------------------------------------------------------|
|           |                                                          |

| Circuit | Wire Colors |       |        | POTS | + xDSL | ISDN   | HDSL2  | SDSL/<br>SHDSL |
|---------|-------------|-------|--------|------|--------|--------|--------|----------------|
| Number  |             |       |        | LPA  | 810    |        |        | LPS716()/      |
|         | Тір         | Ring  | Binder | ADSL | POTS   | LPU116 | LPS104 | LPS702         |
| 1       | W/BL        | BL/W  |        | 1    |        | 1      | 1      | 1              |
| 2       | W/O         | O/W   |        | 2    |        | 2      | N/A    | 2              |
| 3       | W/G         | G/W   |        | 3    |        | 3      | 2      | 3              |
| 4       | W/BR        | BR/W  |        | 4    |        | 4      | N/A    | 4              |
| 5       | W/S         | S/W   |        | 5    |        | 5      | 3      | 5              |
| 6       | R/BL        | BL/R  |        | 6    |        | 6      | N/A    | 6              |
| 7       | R/O         | O/R   |        | 7    |        | 7      | 4      | 7              |
| 8       | R/G         | G/R   | Rlug   | 8    |        | 8      | N/A    | 8              |
| 9       | R/BR        | BR/R  | Diuc   |      | 9      | 9      | N/A    | 9              |
| 10      | R/S         | S/R   |        |      | 10     | 10     | N/A    | 10             |
| 11      | BK/BL       | BL/BK |        |      | 11     | 11     | N/A    | 11             |
| 12      | BK/O        | O/BK  |        |      | 12     | 12     | N/A    | 12             |
| 13      | BK/G        | G/BK  |        |      | 13     | 13     | N/A    | 13             |
| 14      | BK/BR       | BR/BK |        |      | 14     | 14     | N/A    | 14             |
| 15      | BK/S        | S/BK  |        |      | 15     | 15     | N/A    | 15             |
| 16      | Y/BL        | BL/Y  |        |      | 16     | 16     | N/A    | 16             |
| 17      | W/BL        | BL/W  |        |      | 17     | N/A    | N/A    | N/A            |
| 18      | W/O         | O/W   |        |      | 18     | N/A    | N/A    | N/A            |
| 19      | W/G         | G/W   |        |      | 19     | N/A    | N/A    | N/A            |
| 20      | W/BR        | BR/W  |        |      | 20     | N/A    | N/A    | N/A            |
| 21      | W/S         | S/W   |        |      | 21     | N/A    | N/A    | N/A            |
| 22      | R/BL        | BL/R  |        |      | 22     | N/A    | N/A    | N/A            |
| 23      | R/O         | O/R   |        |      | 23     | N/A    | N/A    | N/A            |
| 24      | R/G         | G/R   | Orange |      | 24     | N/A    | N/A    | N/A            |
| 25      | R/BR        | BR/R  | Grange |      | 25     | N/A    | N/A    | N/A            |
| 26      | R/S         | S/R   |        |      | 26     | N/A    | N/A    | N/A            |
| 27      | BK/BL       | BL/BK |        |      | 27     | N/A    | N/A    | N/A            |
| 28      | BK/O        | O/BK  |        |      | 28     | N/A    | N/A    | N/A            |
| 29      | BK/G        | G/BK  |        |      | 29     | N/A    | N/A    | N/A            |
| 30      | BK/BR       | BR/BK |        |      | 30     | N/A    | N/A    | N/A            |
| 31      | BK/S        | S/BK  |        |      | 31     | N/A    | N/A    | N/A            |
| 32      | Y/BL        | BL/Y  |        |      | 32     | N/A    | N/A    | N/A            |

#### Table 5-6 Circuit Assignment for VF Connector (Part 2)

|                   | Wire Col |       | POTS + xDSL |          |          | OCU      |         |  |
|-------------------|----------|-------|-------------|----------|----------|----------|---------|--|
| Circuit<br>Number |          |       | 15          | LPA416 & | & LPA419 | LPA      | 605     |  |
|                   | Тір      | Ring  | Binder      | In       | Out      | Transmit | Receive |  |
| 1                 | W/BL     | BL/W  |             |          | 1        | 1        |         |  |
| 2                 | W/O      | O/W   |             | 1        |          |          | 1       |  |
| 3                 | W/G      | G/W   |             |          | 2        | 2        |         |  |
| 4                 | W/BR     | BR/W  |             | 2        |          |          | 2       |  |
| 5                 | W/S      | S/W   |             |          | 3        | 3        |         |  |
| 6                 | R/BL     | BL/R  |             | 3        |          |          | 3       |  |
| 7                 | R/O      | O/R   |             |          | 4        | 4        |         |  |
| 8                 | R/G      | G/R   | Blue        | 4        |          |          | 4       |  |
| 9                 | R/BR     | BR/R  | Dide        |          | 5        | 5        |         |  |
| 10                | R/S      | S/R   |             | 5        |          |          | 5       |  |
| 11                | BK/BL    | BL/BK |             |          | 6        | 6        |         |  |
| 12                | BK/O     | O/BK  |             | 6        |          |          | 6       |  |
| 13                | BK/G     | G/BK  |             |          | 7        | 7        |         |  |
| 14                | BK/BR    | BR/BK |             | 7        |          |          | 7       |  |
| 15                | BK/S     | S/BK  |             |          | 8        | 8        |         |  |
| 16                | Y/BL     | BL/Y  |             | 8        |          |          | 8       |  |
| 17                | W/BL     | BL/W  |             |          | 9        | 9        |         |  |
| 18                | W/O      | O/W   |             | 9        |          |          | 9       |  |
| 19                | W/G      | G/W   |             |          | 10       | 10       |         |  |
| 20                | W/BR     | BR/W  |             | 10       |          |          | 10      |  |
| 21                | W/S      | S/W   |             |          | 11       | 11       |         |  |
| 22                | R/BL     | BL/R  |             | 11       |          |          | 11      |  |
| 23                | R/O      | O/R   |             |          | 12       | 12       |         |  |
| 24                | R/G      | G/R   | 0           | 12       |          |          | 12      |  |
| 25                | R/BR     | BR/R  | Orange      |          | 13       | N/A      | N/A     |  |
| 26                | R/S      | S/R   |             | 13       |          | N/A      | N/A     |  |
| 27                | BK/BL    | BL/BK |             |          | 14       | N/A      | N/A     |  |
| 28                | BK/O     | O/BK  |             | 14       |          | N/A      | N/A     |  |
| 29                | BK/G     | G/BK  |             |          | 15       | N/A      | N/A     |  |
| 30                | BK/BR    | BR/BK |             | 15       |          | N/A      | N/A     |  |
| 31                | BK/S     | S/BK  |             |          | 16       | N/A      | N/A     |  |
| 32                | Y/BL     | BL/Y  |             | 16       |          | N/A      | N/A     |  |

Table 5-7 Circuit Assignment for VF Connector (Part 3)

# Connecting POTS in the ADSL AP

The following figure illustrates how to route the subscriber lines carrying POTS-only services to convert them to subscriber lines for carrying POTS and data services (ADSL).

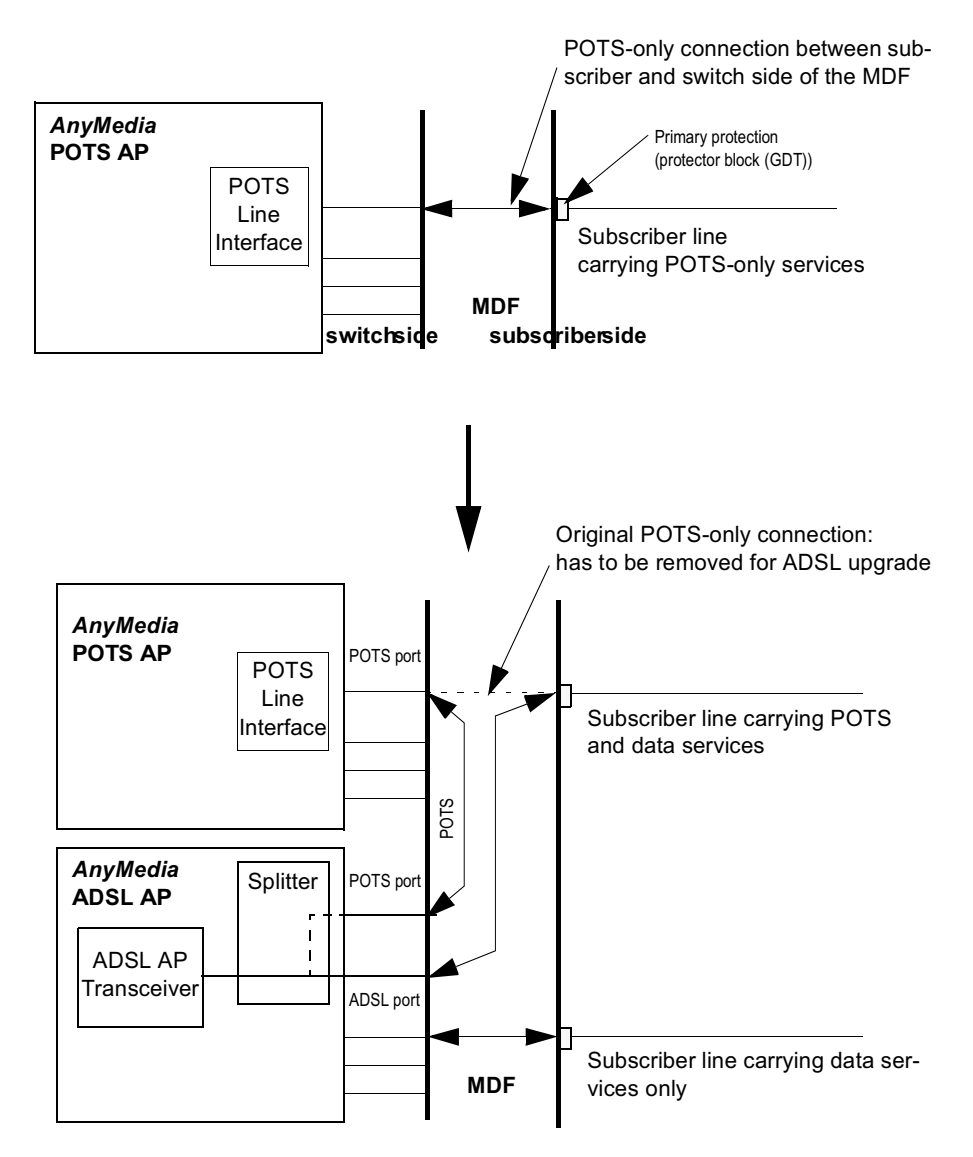

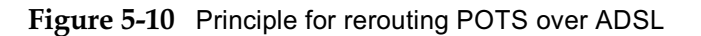

#### **ONU Addressing**

The ONU shelf is equipped with an 8-fold DIP switch. The DIP switch is located on the ONU backplane near the position where the OCP will be inserted. The DIP switch is front-accessible if the OCP is not installed.

The switches are ON in the upper position.

To adjust the DIP switch, proceed as follows:

- Step 1 If required disconnect the T/R cables and the blank faceplates of the slots AP-1 to AP-4.
- Step 2 Locate the DIP switch on the left side of the ONU shelf backplane. Adjust the 8 switches to ON/OFF as stated in the engineering work order using a very small screwdriver. The switches are inverse binary coded. The address adjustments for the ONU number 1 to 8 can be found in Figure 5-11.

Viewed from front looking at the position where the OCP has to be inserted

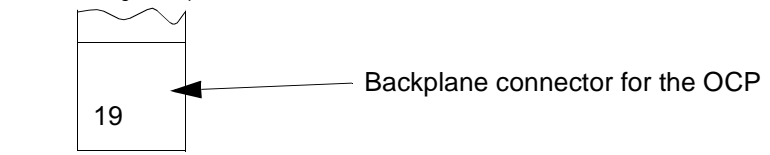

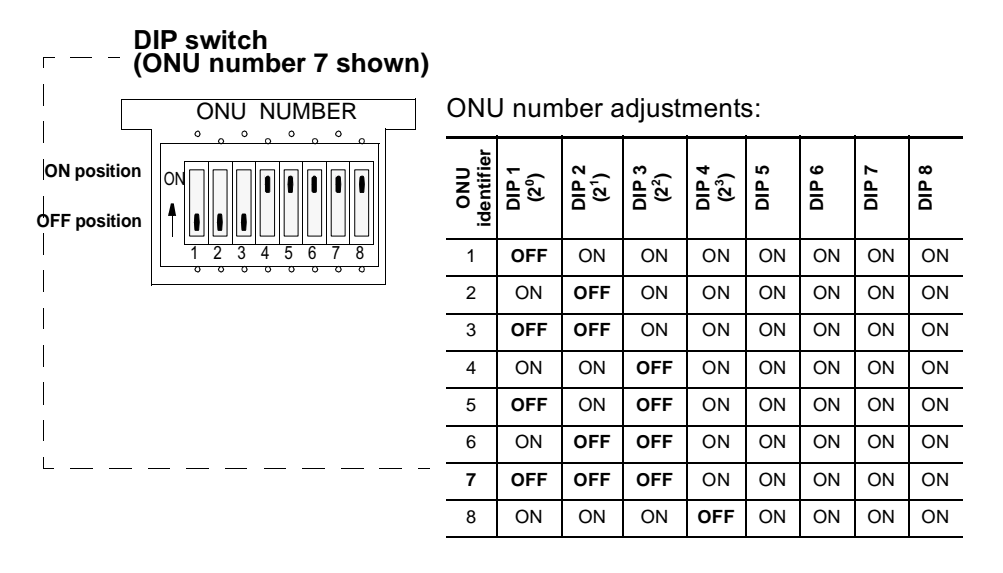

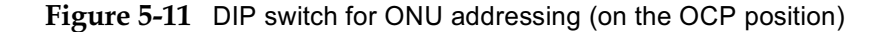

#### $\rightarrow$ NOTE:

When adjusting the DIP switches, take care not to bend or break any backplane connectors on the backplane.

- Step 3 Check the adjusted ONU address carefully; a later correction is difficult due to the reduced space caused by the installed and cabled application packs.
- Step 4 Insert the blank faceplates and attach the T/R cables removed/ disconnected temporarily in Step 1.

# **Connecting AC Power**

# 6

#### Overview

This chapter provides instructions for preparing the AC power cord and connecting it from the ONU shelf to the customer's external 120/240 V AC power source.

#### Contents

|                               | Page |
|-------------------------------|------|
| Installing the AC power cable | 6-2  |
| Recommended fusing            | 6-2  |
| Connecting AC Power           | 6-3  |
|                               |      |

#### Installing the AC power cable

|                       | This procedure consists of preparing the AC power cord and connecting it between the ONU shelf and the customer's external power source of nominal 120/240 V AC.                                                                                                    |
|-----------------------|----------------------------------------------------------------------------------------------------|
|                       | The ONU is delivered with an AC power cord of about 10 feet (3 m) stored in the ONU housing. The cable is rolled up and attached on the outer right side of the housing. The cable is equipped with the IEC 60320 plug on the ONU side and has open ends on the customer side. Use AC power cord 848506820 for the IEC 60320 receptacle. Make a permanent connection on the customer's side of the AC power cord. |
|                       | Connect the PE/green wire of the customer's AC source wire to the central approved grounding point according to local regulations.                                                                                                    |
| Recommended<br>fusing | Ensure that the customer's power source is fuse protected. There are no field replaceable fuses for the AC power inside the ONU. Use a circuit breaker or main breaker to facilitate maintenance.                                                                                                    |
|                       | The permissible fuse/circuit breaker values are listed in Table 6-1                                                                                                    |
|                       | Table 6-1         Fusing values for AC power                                                                                                    |

| Nominal AC<br>Voltage | Fuse Value for 16 AWG, or Larger | Conventional<br>Tripping Current |
|-----------------------|----------------------------------|----------------------------------|
| 120 V AC              | 13 A to 16 A                     | No more than 1.4 x               |
| 220/240 V AC          | 10 A to 16 A                     | nominal fusing value             |

#### **>** NOTE:

The 540 W power rectifier unit for the indoor ONU is classified in over-voltage category 2 (according to IEC 60664-1) locations only. Power transients should never exceed 2.5 kV. Additional surge arrestors may be required depending on the site conditions.

#### **Connecting AC Power**

Connect the AC cables as follows:

- Step 1. Verify that the customer's AC power source is switched to "OFF" and ensure that no one else will be able to turn it "ON." Mark the OFF-state if required.
- Step 2 Measure the voltage on the customer's power line and verify that it is de-energized. If required short the deactivated lines to ground. Follow local regulations.
- Step 3 Verify that the fuse/circuit breaker is consistent with Table 6-1, page 6-2
- Step 4 If the ONU shelf has been equipped with the PRU, verify that the AC connector is not inserted in the PRU's AC receptacle.
- Step 5 Be sure that the grounding connections have been checked. If not check the ground according to "Checking the ONU grounding" on page 4-9.
- Step 6 Route the AC power cable from the ONU to the customer's power source. *Do not connect*. Use the appropriate power cord type for the IEC 60320 or IEC 320 AC receptacle according to the rectifier used.
- Step 7 Strip the AC power cable to a length of 1¼ in (30 mm). Strip each of the three wires to a length of 3/8 in (10 mm).
- Step 8 If using a cable with flexible or stranded wire, then press multicore cable ends onto each stripped end of the cable wire.
- Step 9 Route the cable to the AC source terminals and attach the cable with cable ties as needed.

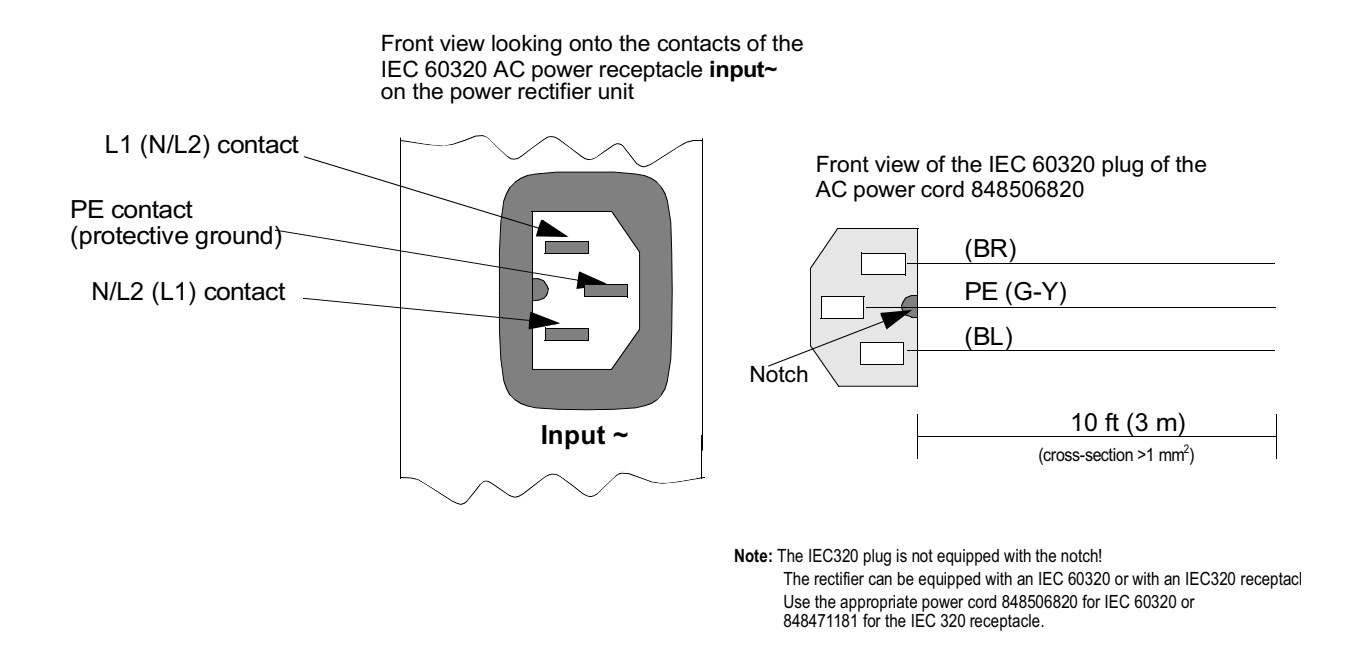

#### Figure 6-1 IEC 60320 AC power connector and power cord

- Step 10 Insert the PE wire into the PE terminal and screw tight or connect/ fix.
- Step 11 Insert the brown and the blue wire into the correct terminals for L1 and L2/N and screw tight or connect/fix. For connecting follow local regulations.
- Step 12 Check that the wires are fixed.
- Step 13 If you shorted the deactivated power lines in Step 2, remove the short. Observe local regulations.
- Step 14 If you are planning to continue the ONU installation process without interruption, switch the AC power "ON."

## **Installing the Batteries**

# 7

#### Overview

This section provides the procedures for unpacking, inspecting, and mounting the batteries in the ONU battery compartment.

#### $\blacksquare$ NOTE:

If you are familiar with the battery installation and with the storage/charging procedures and warranty considerations, you can skip to page 7-9 and begin by unpacking the batteries.

#### Contents

|                            | Page |
|----------------------------|------|
| Battery Option             | 7-3  |
| Ordering batteries         | 7-3  |
| Battery description        | 7-3  |
| Battery Safety             | 7-5  |
| General safety precautions | 7-5  |
| Gas discharge              | 7-5  |
| Sparks                     | 7-6  |
| Short circuits             | 7-6  |
| Conductive surface         | 7-6  |
| Contact with electrolyte   | 7-6  |
| Acid spills                | 7-6  |

| Page |
|------|
| 7-7  |
| 7-7  |
| 7-7  |
| 7-8  |
| 7-9  |
| 7-10 |
| 7-13 |
| 7-13 |
| 7-13 |
|      |

### **Battery Option**

| Ordering batteries  | The standard configuration of the <i>AnyMedia</i> ONU for indoor applications does not include batteries. However, the housing is designed to accept four optional type IR-30EC batteries, which are available from Tyco. For ordering information, see the <i>AnyMedia<sup>®</sup> Access System (24 Channel)</i> Ordering Guide, 363-211-125. |
|---------------------|----------------------------------------------------------------------------------------------------|
| Battery description | The batteries are equipped with a 14 AWG lead assembly with a keyed 2-pin connector. The battery cable to the rectifier/LVD is equipped with four matching connectors. A battery is illustrated in Figure 7-1. The optional batteries will be delivered packed in a wooden box containing the following:                                        |

#### Table 7-1Delivered battery set

| Qty. | Comcode   | Туре        | Consisting of:                                                                                                    |
|------|-----------|-------------|----------------------------------------------------------------------------------------------------|
| 4    | 407928761 | IR-30EC     | 12-volt, valve-regulated, lead-acid<br>IR Series I battery, with 14 AWG lead assembly<br>terminating with pre-connected 2-pin plug |
| 1    | 107078859 | 157-622-020 | Product Manual IR Series Batteries (Issue 7 or later)                                                                              |
| 8    |           |             | Screws (2 per battery, thread 10-32 x 0.50) <sup>a</sup>                                                                           |
| 1    |           |             | Battery type label <sup>b</sup>                                                                                                    |

a. Already assembled for the 14 AWG lead assembly. Note: These screws are not M5 screws.

b. Sticker already attached to the battery. Used for marking the installation date, see Figure 7-4.

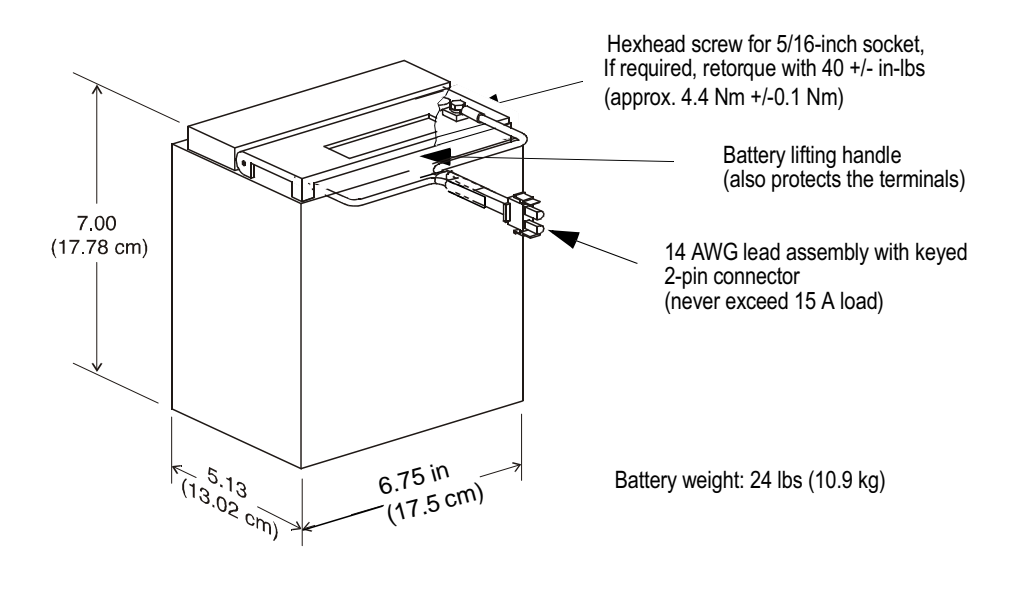

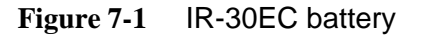

## **Battery Safety**

| General safety | For safe battery handling, always observe the following basic precautions:                                                                                                    |  |  |  |  |
|----------------|----------------------------------------------------------------------------------------------------|--|--|--|--|
| precautions    | <ul> <li>Use only properly insulated tools and test equipment.</li> </ul>                                                                                                    |  |  |  |  |
|                | <ul> <li>Remove all metallic objects (key chains, glasses, rings, watches, or any<br/>other jewelry).</li> </ul>                                                                                                    |  |  |  |  |
|                | <ul> <li>Wear safety glasses, acid-resistant gloves, rubber overshoes and apron.</li> </ul>                                                                                                    |  |  |  |  |
|                | <ul> <li>Test circuits before touching.</li> </ul>                                                                                                    |  |  |  |  |
|                | <ul> <li>Lock out and tag any circuit breakers or fuses whenever possible to prevent<br/>accidental turn-on.</li> </ul>                                                                                                    |  |  |  |  |
|                | <ul> <li>Be aware of potential hazards before servicing equipment.</li> </ul>                                                                                                    |  |  |  |  |
|                | <ul> <li>Do not short the battery.</li> </ul>                                                                                                    |  |  |  |  |
|                | <ul> <li>Identify exposed hazardous electrical potentials on connectors, wiring, etc.</li> <li>(Note the condition of these circuits, especially any wiring).</li> </ul>                                                                                                    |  |  |  |  |
|                | <ul> <li>Take care when removing or replacing any covers or brackets. Avoid contacting terminals.</li> </ul>                                                                                                    |  |  |  |  |
|                | <ul> <li>Always verify the polarity before connecting cables to the batteries.</li> </ul>                                                                                                    |  |  |  |  |
|                | <ul> <li>Use a damp soft cloth for cleaning batteries. Do not use solvents, paraffin,<br/>abrasive or proprietary cleaning fluids.</li> </ul>                                                                                                    |  |  |  |  |
|                | While unpacking and/or installing the batteries:                                                                                                    |  |  |  |  |
|                | <ul> <li>Never place metal objects (including tools) on top of a battery.</li> </ul>                                                                                                    |  |  |  |  |
|                | <ul> <li>Never short out the battery terminals.</li> </ul>                                                                                                    |  |  |  |  |
|                | <ul> <li>Never use an open flame near batteries.</li> </ul>                                                                                                    |  |  |  |  |
|                | <ul> <li>Never stack batteries (in or out of their shipping cardboard boxes).</li> </ul>                                                                                                    |  |  |  |  |
|                | <ul> <li>Never transport or move batteries so that their weight is supported by the<br/>terminal connections.</li> </ul>                                                                                                    |  |  |  |  |
|                | <ul> <li>Never charge batteries that are visibly damaged or frozen (typically at<br/>temperatures below -40°C if the battery is fully charged).</li> </ul>                                                                                                    |  |  |  |  |
|                |                                                                                                    |  |  |  |  |
| Gas discharge  | All lead-acid batteries generate hydrogen gas, even under open circuit conditions.<br>If not permitted to escape, this gas can build up to explosive concentrations. An<br>explosion could occur when sparks are created near the battery string. Do not<br>place batteries in a sealed enclosure. Freshly charged batteries are especially<br>prone to discharging explosive gases for about 24 hours after charging. |  |  |  |  |

| Sparks                      | To avoid sparks, ensure that batteries are not charging or discharging before<br>loosening or removing battery connections. Sparks can trigger an explosion and<br>short circuit other battery modules, causing a fire. The GMT-type fuse in the LVD<br>can produce sparks during interruption or clearing of a fault on a high energy<br>circuit. Any mechanical power switches and also static electricity are sources of<br>spark gaps.                     |
|-----------------------------|----------------------------------------------------------------------------------------------------|
| Short circuits              | Be very careful when taking voltage readings to prevent accidental grounding or<br>shorting of leads during measurements. Connections at the meter must be secure<br>and free of any possibility of touching or becoming grounded. Never remove<br>connections at the meter end without first disconnecting the test leads from the<br>battery. Remove test lead connections at the battery immediately after each<br>reading is taken.                        |
|                             | WARNING:<br>Exercise extreme care to avoid any short circuit across the battery terminals. Even a single battery poses a potentially high energy hazard if shorted. Shorting a battery may result in explosion of the battery, injury to the installer, and damage to equipment. A tool or other metallic object causing the short may be thrown or vaporized due to the battery energy.                                                                       |
| Conductive surface          | If the battery is to be installed on an electrically conductive surface, a non-<br>conductive mat or surface should be placed between the battery and the<br>conductive surface.                                                                                                    |
| Contact with<br>electrolyte | In the event of electrolyte contact with the skin, remove the electrolyte<br>immediately by rinsing the affected area with large amounts of plain tap water. In<br>the event of electrolyte in the eye, pour water into the inner corner of the eye and<br>allow at least one liter of water to run over the eye and under the eyelid. Eye<br>injuries should be treated by a physician immediately.                                                           |
| Acid spills                 | If large acid spillage occurs, use agricultural or industrial lime instead of soda for<br>neutralization before cleanup. If lime is not available, you may use baking soda.<br>Wear eye protection devices and rubber gloves when using lime on electrolyte<br>spills. Sprinkle the lime on the spillage; allow it to absorb the electrolyte, and then<br>sweep it up and dispose of it in the proper manner. Wash hands and face<br>thoroughly after cleanup. |

### **Battery Handling and Preparation**

|                        | This section describes how to install the Tyco IR-30EC battery string and provides test procedures for verifying the integrity of the installation.                                                                                                    |  |  |  |
|------------------------|----------------------------------------------------------------------------------------------------|--|--|--|
|                        | NOTE:<br>Install the batteries after all cables have been installed.                                                                                                    |  |  |  |
|                        | The requirements for storage, handling, external charging, and maintenance are different for each battery manufacturer. For IR-30EC batteries, follow the procedures provided in the Product Manual for IR Series Batteries.                                                                                                    |  |  |  |
| Required tools,        | You will need the following tools and materials to install and test the battery string:                                                                                                    |  |  |  |
| supplies and equipment | <ul> <li>Splash-proof safety goggles, acid-resistant gloves, rubber overshoes, and apron</li> </ul>                                                                                                    |  |  |  |
|                        | Cleaning cloth                                                                                                    |  |  |  |
|                        | <ul> <li>Lime and/or soda (sodium bicarbonate)</li> </ul>                                                                                                    |  |  |  |
|                        | <ul> <li>Insulated socket driver or nut driver set (1/4-inch through 3/4-inch sockets)<br/>and torque wrench (0 to 60 in-lbs, 6 Nm) for maintenance/replacement only</li> </ul>                                                                                                    |  |  |  |
|                        | <ul> <li>Sandpaper or abrasive cloth for cleaning the battery compartment only</li> </ul>                                                                                                    |  |  |  |
|                        | <ul> <li>DMM (Digital Multimeter), for example, Tek DM254 or Fluke 8060A or<br/>equivalent. The accuracy of an equivalent meter should be 0.05 percent on<br/>the DC scale.</li> </ul>                                                                                                    |  |  |  |
|                        | <ul> <li>Current converter or current probe 1:10 for multimeter used for up to 20 A</li> </ul>                                                                                                    |  |  |  |
|                        | <ul> <li>Thermometers for measuring the ambient temperature and the battery<br/>temperature (contact type)</li> </ul>                                                                                                    |  |  |  |
|                        | <ul> <li>Waterproof fine line marker for marking batteries and the connectors, also<br/>required to write the installation date onto the batteries.</li> </ul>                                                                                                    |  |  |  |
|                        | <ul> <li>A Class C fire extinguisher (kept within reach)</li> </ul>                                                                                                    |  |  |  |
|                        |                                                                                                    |  |  |  |
| Battery handling       | Before handling batteries, read and understand the sections of the <i>Product Manual IR Series Batteries</i> that apply to IR-30EC batteries.                                                                                                    |  |  |  |
|                        | When removing containers from the shipping van, place them on a dolly truck in their horizontal shipping positions. Verify that the containers have not been damaged. It is important that all containers be handled with care and not dropped. The weight of the packed batteries in their shipping container is about 132 lbs (60 kg) for four batteries of type IR-30EC. |  |  |  |

Do not apply silicone grease to IR-30EC batteries, as this can interfere with the battery housing and other electronic components.

#### Shipping and storing IR-30EC batteries

When transporting crates or storing IR-30EC batteries in a warehouse, do not stack more than two battery shipping containers high. Always store the shipping container in the upright position as marked on the container. Provide adequate ventilation during storage.

#### Storage time limit

The IR-30EC batteries are shipped in a charged state. The open circuit voltage for a fully charged battery is: 12.84 to 12.96 V.

Batteries may suffer irreversible capacity loss if stored in the open circuit state for a long period without recharging. The maximum time that a fully charged IR-30EC battery may remain on open circuit is 6 months at a temperature of 25°C, or 3 months at temperatures exceeding 32°C. The date by which the battery must be recharged is stamped on the cardboard shipping box (see Figure 7-2).

#### > NOTE:

Depending on where the battery was manufactured, the charging date may also be found on a sticker attached to the battery housing.

| CO<br>KS<br>ON<br>GR<br>DA | E STARVED LEAD ACID BATTERY<br>DSS WEIGHT IN LBS: 22 FEB 1999<br>E MANUFACTURED: |  |
|----------------------------|----------------------------------------------------------------------------------|--|
| AT<br>CH                   | ENTION - THIS BATTERY DUE FOR<br>RGE NOT LATER THAN: AUG1999                     |  |

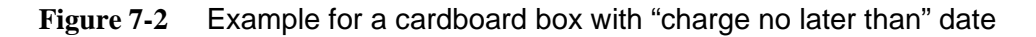

#### **Initial charging**

If the batteries cannot be installed within the indicated time period, they must be charged externally. Follow the instructions in the chapter "Initial Charging" in the Product Manual for IR Series Batteries. A copy of these instructions is included in Figure 7-3.

The purpose of the initial charge is to compensate for self discharge that occurs in the interval between manufacture and installation. Under normal circumstances, the battery will regain most of its capacity after several hours on float charge; 90% capacity should be obtained within 24 hours of float charge.

| <b>Battery Condition</b>                                                                                                    | Action                                                                                                    |  |
|----------------------------------------------------------------------------------------------------|----------------------------------------------------------------------------------------------------|--|
| All batteries have similar date codes<br>and storage histories and none are more<br>than 6* months old or they have been<br>maintained according to the <i>Battery</i><br><i>Storage</i> section of this product manual.                                                                                                    | Make voltage and polarity checks and connect string(s) to plant. Charge at the float voltage of $13.5 \pm 0.06$ volts per battery                                                                                                    |  |
| The batteries have dissimilar date codes<br>(more than one month apart) and they<br>are within the required recharge period<br>(charge-by date).                                                                                                    | Using an external charger**, charge the string at $13.98 \pm 0.06$ volts per 12V battery for 24 hours. Continue the charge for another 24 hours at the plant float voltage: $13.5 \pm 0.06$ volts. Make voltage and polarity checks and connect the string(s) to the plant |  |
| The batteries are older than 6* months<br>or have not been maintained according<br>to the <i>Battery Storage</i> section of this<br>product manual.                                                                                                    | Do not install. Replace batteries.                                                                                                    |  |
| *If the storage temperature exceeds 90°F ( $32^{\circ}$ C), the open circuit time should not exceed 3 months.                                                                                                    |                                                                                                    |  |
| ** The charger must have overcurrent protection in its output, must be able to re-<br>main across the batteries in case of an AC power failure, and should not have<br>crowbar protection. (Crowbar protection is an option used on some commercial<br>portable power supplies that clamps a short across the output lead of the rectifier<br>when the rectifier senses a higher voltage at the load than it is generating. This<br>feature should not be used with batteries.) |                                                                                                    |  |

Issue 7 November 1998

Installation 6 - 7

COPY of the Tyco Product Manual IR-30EC and IR-40EC Batteries (Issue 7, Comcode 107078859)

Figure 7-3 Copy of the initial charging recommendation of IR-30EC batteries

#### **NOTE:**

If batteries are older than the allowed open circuit time and have not been maintained in this period, they must not be installed and should be replaced.

Unpacking and Use the following procedure to unpack the battery and check the shipment for completeness:

Step 1. Move the pallet with the wooden box containing the batteries and the battery accessories in close proximity to the ONU.

#### > NOTE:

Use appropriate material handling equipment to move the battery pallet. An IR-30EC battery weighs about 22 lbs (10 kg).

- Step 2 Using slip joint pliers, remove all the staples/nails from the wooden battery shipping container and dispose of them properly.
- Step 3 Locate the loose parts delivered with the batteries including the Product Manual IR Series Batteries (Issue 7 or later, Comcode 107078859).

#### $\blacksquare$ NOTE:

If there are any problems with the delivered equipment or if any items are missing, refer to the job specification or equipment order for the name and telephone number of the local manager to contact and to rectify the problem.

Step 4 Locate the Installation and Maintenance Record in the Product Manual IR Series Batteries and reproduce it or use the copies in Appendix A Installation and Maintenance Record

> Use the installation and maintenance record to record the parameters measured during installation and at quarterly maintenance procedures. The completed forms will be required for warranty validation.

Battery inspection and initial charging Use the following procedure to inspect the battery and prepare it for installation:

- Step 1. The packing list includes the order number. Record this order number in the Installation and Maintenance Record.
- Step 2 Take out the first battery and place the battery on a level surface.
- Step 3 Inspect the battery for shipping damage/obvious damage and for any sign of acid spillage.
- Step 4 Check the battery for fractured housings. Batteries with fractured housings are defective and must not be used. Return damaged batteries to the manufacturer in their original packing.
- Step 5 Mark the first battery, the 2-pin connector and the cardboard box with the numeral 1. This number is required for the installation record.
- Step 6 Verify that the battery has not reached the open circuit time limit (see Figure 7-2 on page 7-8).
- Step 7 Follow the instructions for *Initial Charging* in the Product Manual IR Series Batteries (see Figure 7-3). Observe the battery

manufacturer's charging requirements. Charging procedures are vendor-specific and can vary for different battery types.

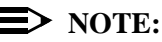

Return damaged batteries to the manufacturer. Record any indications of acid spillage on the bill of lading before signing it. Acid spillage is a valid criterion for rejecting a battery. If it is determined that the battery should be returned to the manufacturer, it will be easier to return at this point than if the battery has been installed.

Step 8 Note this battery number and the battery serial number, which can be found on the battery sticker in the Installation and Maintenance Record. Refer to Figure 7-4 for the location of the serial number.

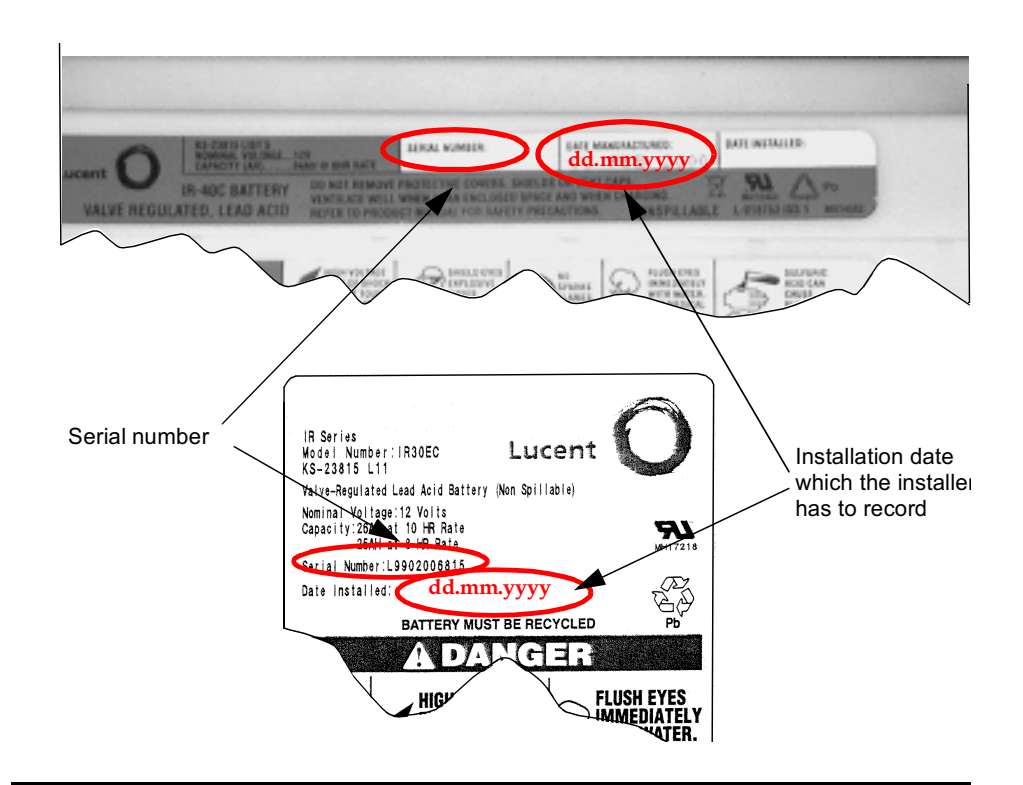

Figure 7-4 Battery labels showing the battery serial number and installation date

#### > NOTE:

Depending on the manufacturing site, the serial number may also be found on a sticker attached to the battery housing.

Step 9 Measure the open circuit voltage of Battery 1 and record it in the Installation and Maintenance Record.

#### $\blacksquare$ NOTE:

In a running system the IR-30EC battery may be discharged to 10.5 V.

| $\Rightarrow$ | NOTE: |
|---------------|-------|
|               |       |

If the battery voltage is 12.84 V or below, the complete battery string must be charged by the internal power rectifier unit immediately after mechanical installation. Otherwise, the batteries must be charged externally.

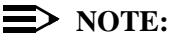

If the measured battery voltage is below 12 V the battery should be considered defective (cell short) and may not be installed.

- Step 10 Record the installation date on the sticker of each battery and also in the Installation and Maintenance Record in the field Date Installed.
- Step 11 Repeat Steps 4 to 10 for the other 3 batteries, marking them sequentially 2 though 4 in Step 5

#### **Installing the Batteries**

 Battery
 Figure 7-5 illustrates the arrangement for the 4 IR-30EC batteries. The battery compartment is located in the lower part of the ONU housing.

  $-\mathbb{R} + \| - \cdot \|$ 

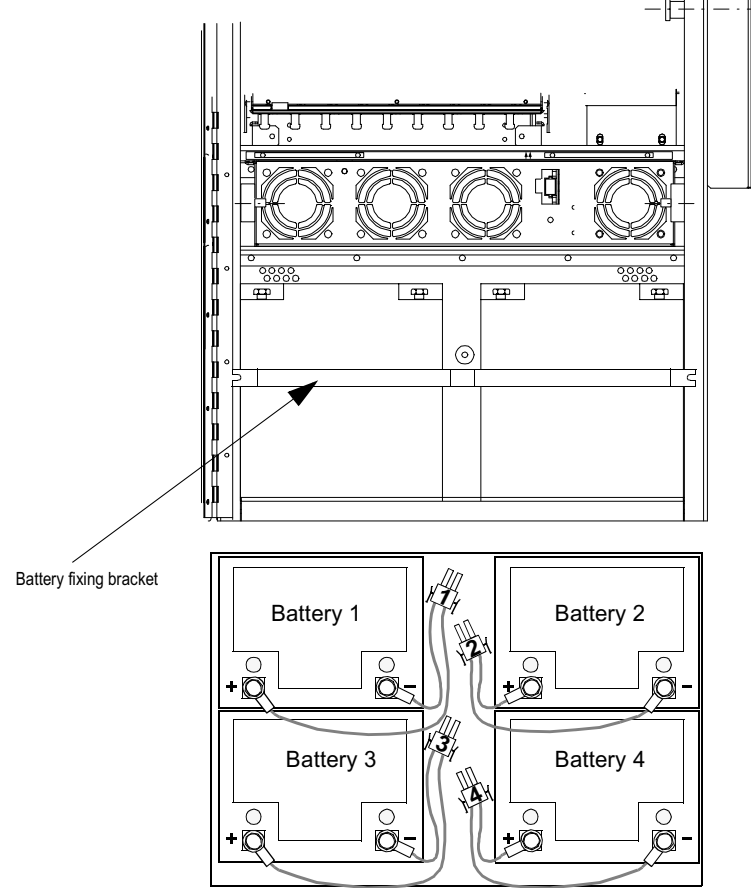

Figure 7-5 Battery arrangement (top view)

Place the batteries in the battery compartment and secure them as follows:

- Step 1. If an LVD is installed, ensure that the battery circuit breaker is switched OFF. Refer to Figure 8-1 on page 8-2 for the location of the LVD.
- Step 2 If a PRU is installed, ensure that the AC power cord is not connected. Refer to Figure 8-1 on page 8-2 for the location of the PRU.
- Step 3 Remove the locking screws that secure the battery hold-down bracket and remove this bracket.

Installation

procedure

- Step 4 Locate the battery cable and thermal probe cable and move them out of the way.
- Step 5 Position the first battery (No. 1) with its terminals facing to the front in the rear left corner of the battery compartment, as shown in Figure 7-5. Move the 2-pin battery assembly to the right.
- Step 6 Repeat with the second battery (No. 2) and position it in the rear right corner of the ONU. Move the 2-pin battery assembly to the left.
- Step 7 Repeat with batteries No. 3 and No. 4 as shown in Figure 7-5.
- Step 8 Move the batteries 1 and 3 and also batteries 2 and 4 close together and move them to the side walls of the housing.
- Step 9 Verify that the connector J3 on the rectifier side is not connected. For location of the LVD and the other parts see Figure 8-1 on page 8-2.
- Step 10 Connect the keyed 2-pin plugs of the batteries to the appropriate connectors of the battery cable and arrange the battery cabling in the empty space between the batteries.
- Step 11 Measure the battery string voltage on the outermost pins of the battery cable connector J3 and record in the Installation and Maintenance Record. Verify that the batteries are connected properly and that the polarity is correct.
- Step 12 Locate the thermal probe and insert between the metallic case and the battery housing of battery 3 as shown in Figure 7-6.

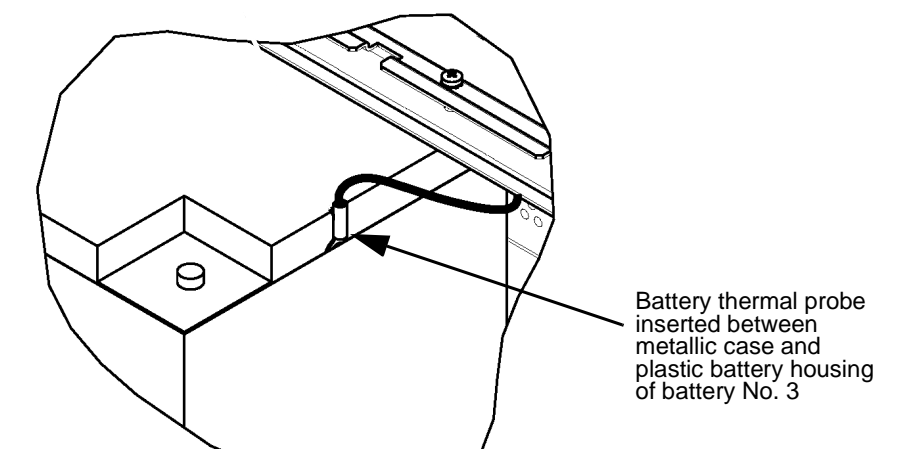

Figure 7-6 Position of the thermal probe

Step 13 Locate and mount the battery hold-down bracket.

# System Power Up

# 8

#### Overview

This chapter provides the procedures for installing power-related modules, applying AC power and activating the batteries.

#### Contents

|                                                          | Page |
|----------------------------------------------------------|------|
| <ul> <li>Modules and Ordering Codes</li> </ul>           | 8-2  |
| Installing the PRU                                       | 8-4  |
| PRU features                                             | 8-4  |
| PRU installation procedure                               | 8-4  |
| Installing the LVD                                       | 8-6  |
| LVD functions and features                               | 8-6  |
| LVD installation procedures                              | 8-6  |
| Installing the Optional RGU                              | 8-8  |
| RGU functions                                            | 8-8  |
| RGU installation procedure                               | 8-8  |
| Applying AC Power                                        | 8-10 |
| <ul> <li>Checking the Rectifier and Batteries</li> </ul> | 8-12 |
| Verifying the batteries and rectifier                    | 8-12 |
| Connecting and Charging the Batteries                    | 8-14 |
| Procedure for connecting and charging the batteries      | 8-14 |

#### **Modules and Ordering Codes**

The next three sections explain how to install the power rectifier unit (PRU), low voltage disconnect (LVD) and ringing generator unit (RGU) modules in their assigned shelf positions, as illustrated in Figure 8-1. The ordering codes for these modules are listed in Table 8-1.

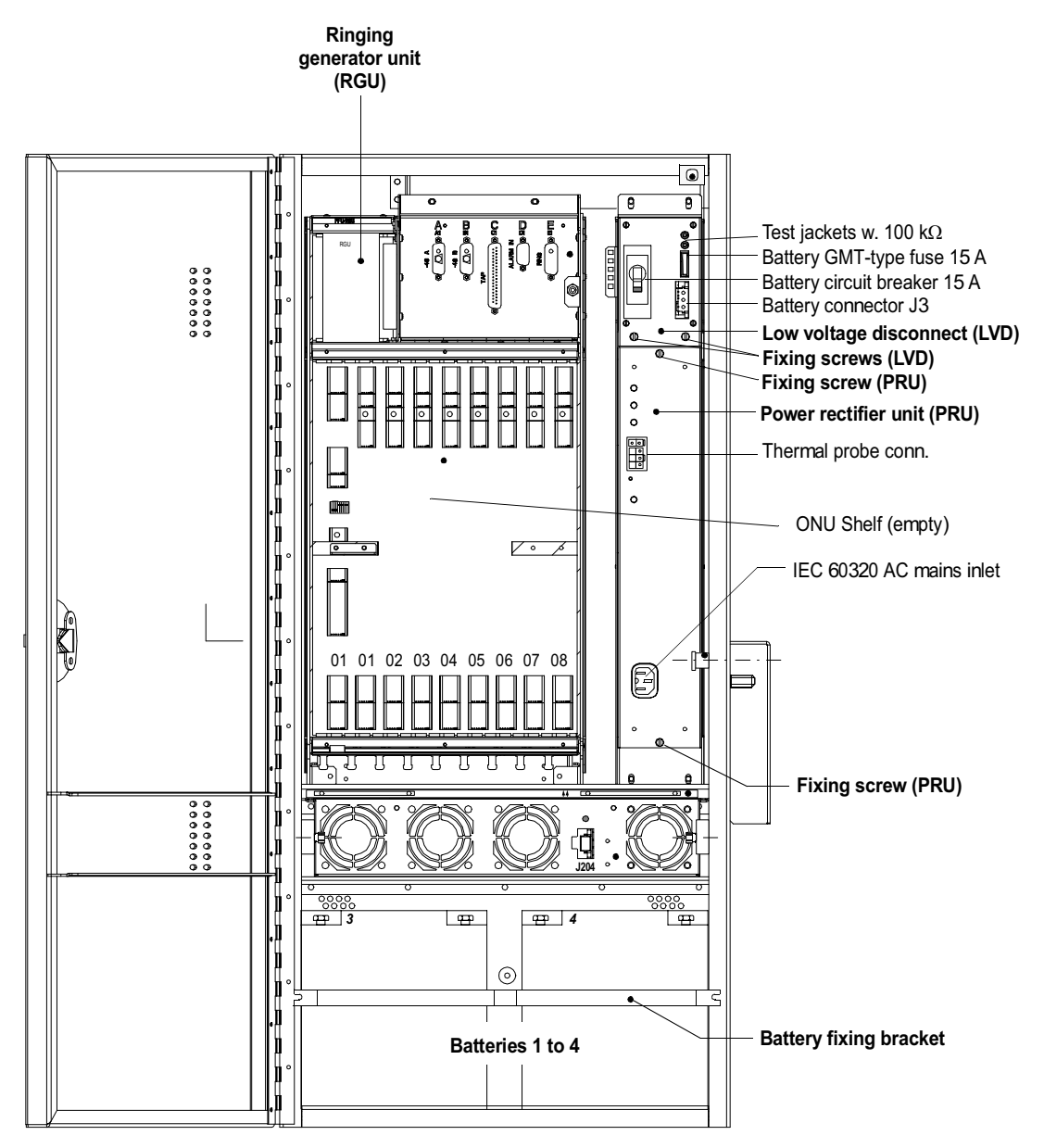

Figure 8-1 ONU with LVD, PRU, RGU and empty ONU shelf

#### Table 8-1 Module Codes

| Module Designation                             | Comcode   | Apparatus Code |
|------------------------------------------------|-----------|----------------|
| Power rectifier unit 540 W (PRU)               | 108595844 | RS0540, S1:1   |
| Low voltage disconnect unit (LVD) <sup>a</sup> | 108784109 | LVD500, S2:2   |
| Ringing generator unit (RGU)                   | 108489741 | RGU500         |

a. Can be installed already. Only LVDs with Issue S2:2 or later may be used! Any LVD marked S1:1 for series and vintage should be replaced with the new version marked S2:2 or later.

#### **Installing the PRU**

| PRU features                  | <ul> <li>The PRU is powered by the AC power supply (93 to 264 V; 47 to 63 Hz) through the IEC 60320 AC power receptacle. The PRU is buffered by four IR-30EC batteries which are connected to the PRU through the LVD.</li> <li>NOTE:<br/>The PRU must be Issue 1:1, or later, as indicated on the label attached to the PRU. The PRU issue can also determined by the IEC 60320 receptacle on the PRU faceplate ("hot-type" receptacle).</li> </ul>                                                                                                    |  |
|-------------------------------|----------------------------------------------------------------------------------------------------|--|
| PRU installation<br>procedure | To install the PRU, proceed as follows:<br>Step 1 Move the AC power supply cord aside so that the empty rectifier shelf inside the ONU is freely accessible.<br>Step 2 Unpack the PRU and locate the 3-position Margin switch on top, a illustrated in Figure 8-2.<br>Margin switch<br>Wargin switch<br>Normal<br>Operation<br>Normal<br>Normal<br>Norma |  |

Figure 8-2 Position of the Margin switch

Step 3 For the IR-30EC batteries used in the indoor ONU application, adjust the Margin switch to the "-" position. If other batteries are used, the engineering work order will specify the required setting. Step 4 Slide the PRU into the lower position of the rectifier shelf, as shown in Figure 8-1. Push the PRU into the shelf and tighten the two fixing screws on the top and bottom of the faceplate.

#### Installing the LVD

LVD functions and features

The LVD is designed to connect the 4 IR-30EC batteries to the PRU and is equipped with an automatic disconnect feature that disconnects the batteries when the battery voltage drops below -42.5 V. Figure 8-3 illustrates the position of the controls and indicators on the LVD faceplate.

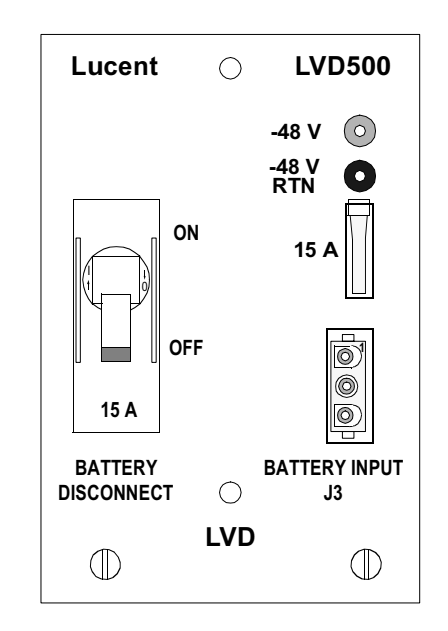

#### Figure 8-3 LVD Faceplate

The LVD is equipped with test jacks for the -48 V supply. These jacks are connected to the path between the batteries and the battery fuse/circuit breaker. The output voltage of the PRU measured on these jacks will be decreased by the voltage drop caused by the internal protection resistors and the internal resistance of the rectifier equipment. The voltage drop depends on the input resistance of the multimeter used.

| LVD installation | To install the | LVD, proceed as follows:                                                                                                    |
|------------------|----------------|----------------------------------------------------------------------------------------------------|
| procedures       | Step 1         | If the LVD is already installed, switch the battery circuit breaker to OFF, disconnect the battery cable J3 on the LVD, and proceed to Step 3 If the LVD is not installed, continue with Step 2 |
|                  | Step 2         | Unpack the LVD and verify that the battery circuit breaker is switched to OFF. If not, switch to OFF.                                                                                           |
|                  | Step 3         | Verify that the GMT-type fuse is 15 A. If not, locate the spare 15 A GMT-type fuses (Comcode: 408026243) which have been separately packed and replace the fuse.                                |

Step 4 Slide the LVD into the upper position of the rectifier shelf, as shown in Figure 8-1. Push the LVD into the shelf and tighten the left and right fixing screws on the bottom of the faceplate.

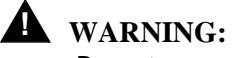

Do not connect the battery cable to LVD connector J3. If required, disconnect this cable.

# Installing the Optional RGU

| RGU functions    | To support POTS applications, the ONU shelf must be equipped with the RGU, which is delivered separately. (For ordering see the <i>AnyMedia<sup>®</sup> Access System (24 Channel) Ordering Guide</i> , 363-211-125.) Jumpers can be used to adjust the RGU ringing frequency, as described in the following installation procedure. The factory setting is 20 Hz. |                                                                                                    |
|------------------|----------------------------------------------------------------------------------------------------|----------------------------------------------------------------------------------------------------|
| RGU installation | Use the follow                                                                                                    | ving procedure to install the RGU:                                                                                                    |
| procedure        | Step 1                                                                                                    | Unpack the RGU and verify that the jumpers are set to 20 Hz.<br>Figure 8-4 illustrates the jumper positions that correspond to the<br>available ringing frequencies.    |
|                  | Step 2                                                                                                    | Verify that the latch on the RGU is swung out (OPEN position). If it is not, swing the latch upwards about 90 degrees.                                                  |
|                  | Step 3                                                                                                    | Slide the RGU into the upper position of the ONU shelf with the printed board to the right, and push the RGU into the shelf. See Figure 8-1 for the RGU shelf position. |
|                  | Step 4                                                                                                    | Lock the RGU in position by pressing firmly on the rounded indentation on the top latch until it clicks into place.                                                     |

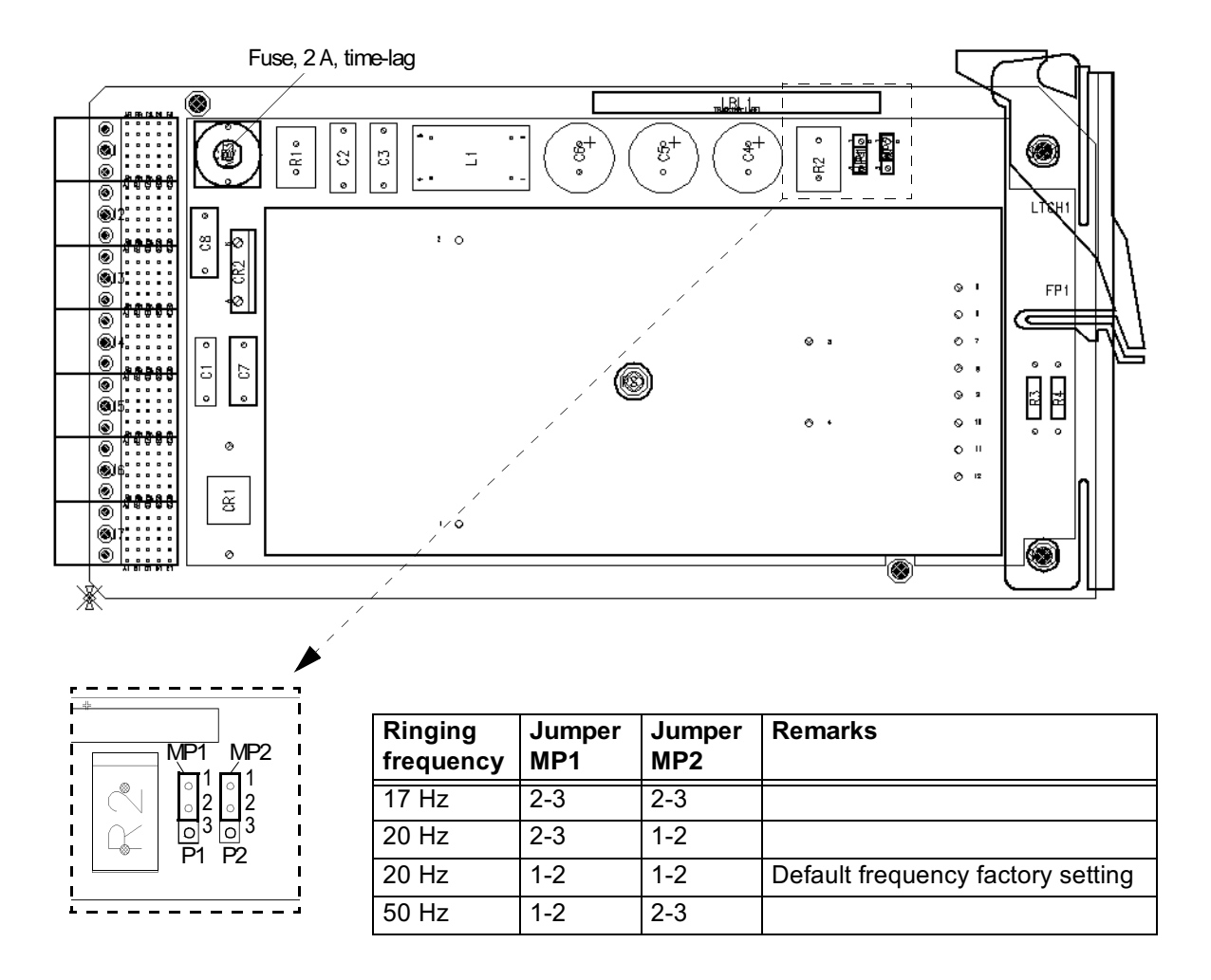

Figure 8-4 Location and settings of the jumpers MP1/MP2 on the RGU

#### **Applying AC Power**

The AC power supply should be connected to the customer's AC power source, as described in Connecting AC Power on page 6-3.

To apply AC power, proceed as follows:

- Step 1 Be sure that the ONU housing is correctly connected to an approved ground. Otherwise, check the grounding continuity (see Checking the ONU grounding on page 4-9).
- Step 2 For the first power-up, be sure that no packs are inserted in the ONU shelf except the RGU. Temporarily remove any packs that have been inserted.
- Step 3 Verify that the battery cable is not connected to connector J3 of the LVD.
- Step 4 Locate the AC plug and connect to the to the IEC60320 receptacle near the AC breaker panel.
- Step 5 Inside the electronics compartment, locate the AC plug and connect it to the IEC60320 AC power supply receptacle of the PRU.
- Step 6 If the customers AC power source is equipped with a circuit breaker, switch the AC circuit breaker to ON.

Response: All fan units will turn on, though all LEDs on the cabinet fan unit may not light. The LEDs on the PRU should exhibit the following states:

| LED on the PRU   | Color  | State        | Cause                       |
|------------------|--------|--------------|-----------------------------|
| Normal Operation | Green  | Extinguished | Batteries not connected     |
| Warning          | Yellow | Lights       | Thermal probe not connected |
| Alarm            | Red    | Lights       | Batteries not connected     |
| Thermal Shutdown | Red    | Extinguished | Rectifier o.k.              |

Step 7 Check visually or by listening that all fans in the fan units work properly. Check the air current above the ONU and above the rectifier shelf.
# Step 8 Connect the thermal probe cable connector to the connector Battery Temp Probe of the PRU.

| Response: | The LEDs should exhibit the following states: |
|-----------|-----------------------------------------------|
|-----------|-----------------------------------------------|

| LED on the PRU   | Color  | State | Cause                   |
|------------------|--------|-------|-------------------------|
| Normal Operation | Green  | Off   | Batteries not connected |
| Warning          | Yellow | Off   | Thermal probe connected |
| Alarm            | Red    | On    | Batteries not connected |
| Thermal Shutdown | Red    | Off   | Rectifier o.k.          |

#### **Checking the Rectifier and Batteries**

For the first charging, the batteries and the rectifier should be checked for the correct polarity and charging voltage.

#### **NOTE:**

If the delivered thermal probe is used and connected (thermistor  $10k\Omega \pm 0.1\%$ ), the PRU voltage is temperature compensated with -72 mV/°C in the temperature range from -5°C to +53°C. If the thermal probe is not connected the rectifier voltage is fixed to about -52.5 V ( $\triangleq$  53°C). The maximum voltage is limited to about -57 to -58 V.

#### **NOTE:**

Due to the two protective 100 k $\Omega$  resistors of the test terminals in the LVD, the measured voltage will be about 1 V lower than expected. For the Fluke 8060A multimeter, the voltage drop will be exactly 1 V at 25°C ambient temperature.

Use the following procedures to check the batteries and rectifier:

- Step 1 Locate in the Installation and Maintenance Record where the battery readings, the installation date and the first readings have been recorded. (See Appendix A Installation and Maintenance Record.)
- Step 2 Verify that the battery cable is not connected to battery Input connector J3 of the LVD.
- Step 3 Switch the battery circuit breaker on the LVD to ON.
- Step 4 Measure the rectifier voltage on the test terminals on the faceplate of the LVD. Add -1 V (due to the voltage drop caused by the protective resistors) and record in the installation record.

#### > NOTE:

Due to the internal voltage drop in the LVD, the voltage measured on the test terminals will be 1 V lower than the voltage that is applied to the ONU shelf.

Alternatively, you can measure the rectifier voltage at the terminals of battery input connector J3 on the faceplate of the LVD without voltage drop, but you must take care to avoid short circuiting the rectifier. Figure 8-5 illustrates the wiring of J3.

Verifying the

batteries and

rectifier

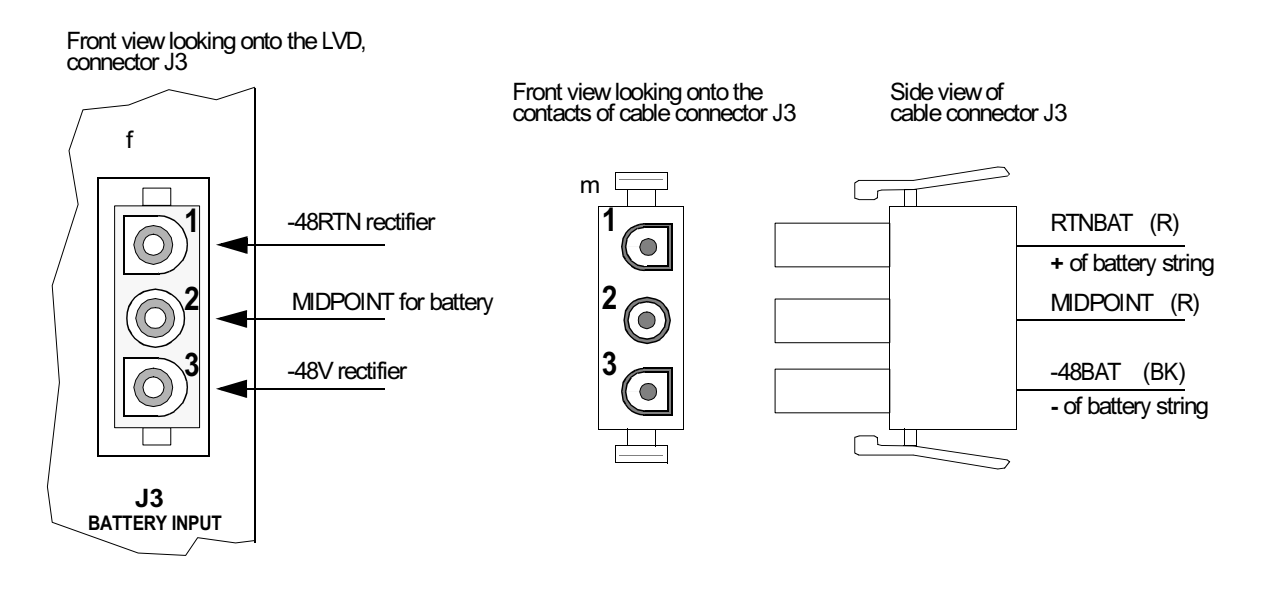

Figure 8-5 Wiring of connector J3 for the LVD and wiring of battery cable connector J3

- Step 5 Switch the battery circuit breaker to OFF.
- Step 6 Locate the 3-pin battery cable connector J3 and measure the battery string voltage on the outermost connector pins. The outer pin with the black wire is the negative terminal of the battery string. Record the string voltage in the installation record.

#### > NOTE:

Between the middle pin (MIDPOINT) and the outer -48BAT pin (black wire) you will measure the string voltage of batteries 4 and 3; between the middle pin (MIDPOINT) and the outer RTNBAT pin (red wire) you will measure the string voltage of batteries 1 and 2.

#### **Connecting and Charging the Batteries**

### CAUTION: Before you connect the batteries, switch the battery circuit breaker OFF. If the batteries are connected to a working rectifier, the charging current can be about 13 A, which can cause arcing. When connecting the batteries to a working rectifier, the allowed difference between the battery and rectifier voltage must be below 0.05 V. Follow these procedures to connect and charge the batteries: Step 1 Verify that the battery circuit breaker on the LVD is switched to OFF. Step 2 Connect the battery cable to battery Input connector J3 of the LVD. Step 3 Switch ON the battery circuit breaker on the LVD.

*Response:* The LEDs indicate the following states:

| LED on the PRU   | Color            | State                        | Cause                                                                     |
|------------------|------------------|------------------------------|---------------------------------------------------------------------------|
| Normal Operation | Green            | Lights                       | Batteries connected                                                       |
| Warning          | Yellow           | Extinguished                 | Thermal probe connected                                                   |
| Alarm            | Red <sup>a</sup> | Lights<br>or<br>extinguished | Battery balance failure <sup>b</sup><br>or<br>batteries and rectifier o.k |
| Thermal Shutdown | Red              | Extinguished                 | Rectifier o.k.                                                            |

a. Flashes at overload.

b. If batteries are charged for the first time this failure can be ignored for the first 48 hours.

Step 4 Record the charging date in the installation record.

- Step 5 Charge the batteries for at least 48 hours without interruption.
- Step 6 After 48 hours, switch OFF the battery circuit breaker on the LVD and locate the battery cable connector J3 inserted in J3 of the LVD.
- Step 7 Disconnect J3 to measure the open circuit battery string voltage.
- Step 8 Measure the string voltage on the outermost pins of the battery cable connector J3 and record in the installation record. See Figure 8-5 on page 8-13 for the wiring of J3.

#### > NOTE:

The measured voltage must be at least -51.2 Volts. Due to the inner voltage drop in the LVD, the battery voltage measured on the test terminals will be 1 V lower than the actual battery string voltage.

#### **■** NOTE:

Do not interrupt the first charging, and the batteries should be charged fully before discharging them on a working ONU.

Step 9 Connect the battery cable connector J3 to the LVD. Step 10 Switch the battery circuit breaker to ON.

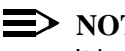

#### **NOTE:**

It is recommended that you leave the batteries connected to the rectifier.

# Fan Unit and Battery Maintenance

# 9

Daga

#### Overview

This chapter covers the recommended maintenance procedures for the *AnyMedia* ONU fan units and batteries.

#### Contents

|                                                    | Page |
|----------------------------------------------------|------|
| Maintenance Actions                                | 9-3  |
| Fan units                                          | 9-3  |
| Batteries                                          | 9-3  |
| Cleaning the Fan Filter                            | 9-4  |
| Cleaning methods                                   | 9-4  |
| Filter replacement criteria                        | 9-4  |
| Replacing the fan filter                           | 9-4  |
| <ul> <li>Battery Maintenance Practice</li> </ul>   | 9-7  |
| Battery safety                                     | 9-7  |
| Gas explosion                                      | 9-8  |
| GMT fuses                                          | 9-8  |
| Battery connections                                | 9-8  |
| Electrolyte contact                                | 9-8  |
| Acid spills                                        | 9-8  |
| <ul> <li>Battery Maintenance Procedures</li> </ul> | 9-9  |
| Maintenance routines                               | 9-9  |

|                                                     | Page |
|-----------------------------------------------------|------|
| Maintenance intervals for IR-30EC batteries         | 9-9  |
| <ul> <li>Battery String Float Voltage</li> </ul>    | 9-11 |
| Required tools                                      | 9-11 |
| Determining the float voltage                       | 9-11 |
| Measuring the voltage of the battery string         | 9-11 |
| Battery string measurement procedure                | 9-12 |
| Measuring the voltage of a single battery           | 9-13 |
| Individual battery measurement procedure            | 9-14 |
| External Charging                                   | 9-16 |
| Charging voltage for IR-30EC batteries              | 9-16 |
| Voltage ripple for external charging                | 9-17 |
| <ul> <li>Battery Compartment Maintenance</li> </ul> | 9-18 |
| Cleaning and inspecting                             | 9-18 |
| Acid spills and corrosion                           | 9-18 |
| Retorquing inter-battery connections                | 9-18 |
| <ul> <li>Battery Replacement</li> </ul>             | 9-20 |

#### **Maintenance Actions**

| Fan units | Check the fan filter for cleaning or replacement 2 months after the initial installation. Subsequently, check the fan filter at a maximum interval of 6 months.                                                                                                    |
|-----------|----------------------------------------------------------------------------------------------------|
|           | Depending on the working conditions, the fan should be replaced after 40,000 working hours (about 4 years and 7 months if working 24 hours a day). Replace defective fan units immediately.                                                                                                    |
| Batteries | IR-30EC batteries have a guaranteed lifetime of 5 years. Replace the batteries after 5 years to ensure performance. Depending on the working conditions, the batteries should be replaced at a shorter interval if the ambient temperature remains permanently in the range above 77°F (25°C). Operating the IR-30EC battery for any length of time above 77°F (25°C) will result in reduced performance and premature failure. Operation or storage for a significant interval of time above 122°F (50°C) may reduce or void the product warranty. |

#### **Cleaning the Fan Filter**

|                             | The ONU fan filter ordering codes are                                                                                                | e listed inTable 9-1                                |                                                      |
|-----------------------------|----------------------------------------------------------------------------------------------------|-----------------------------------------------------|------------------------------------------------------|
|                             | Table 9-1   Fan filter for replaceme                                                                                                 | nt                                                  |                                                      |
|                             | Designation                                                                                                    | Comcode                                             | Apparatus Code                                       |
|                             | Fan filter FF-X55 (Class 2, 324A)                                                                                                    | 848456943                                           | NA                                                   |
| Cleaning methods            | Clean the fan filter using low-pressur                                                                                               | e warm water or a va                                | cuum cleaner.                                        |
|                             | <ul> <li>For washing the filter, use low-p<br/>chlorine or bleach). Rinse from</li> </ul>                                            | ressure warm water a the exhaust side and           | and mild detergents (no<br>push dirt out.            |
|                             | <ul> <li>For vacuum cleaning, the direct<br/>reverse of the operational airflo</li> </ul>                                            | tion of the cleaning ai<br>w. Vacuum the intake     | rflow must be the<br>side only.                      |
| Filter replacement          | Replace the fan filter when:                                                                                                    |                                                     |                                                      |
| criteria                    | <ul> <li>You first notice restricted air mo</li> </ul>                                                                               | ovement over the elec                               | ctronics                                             |
|                             | <ul> <li>At the first signs of overheating</li> </ul>                                                                                |                                                     |                                                      |
|                             | <ul> <li>If the filter is destroyed - partly of</li> </ul>                                                                           | or completely.                                      |                                                      |
|                             | <ul> <li>It has reached the allowed num<br/>manufacturer's data sheet.</li> </ul>                                                    | ber of cleaning cycle                               | s, as stated in the filter                           |
|                             |                                                                                                    |                                                     |                                                      |
| Replacing the fan<br>filter | You can safely replace the fan filter w<br><i>the fan</i> . If a spare filter is available, re<br>cleaning, as described previously. | vhile the fan is runnin<br>eplace the fan filter ai | g. <i>Do not de-energize</i><br>nd the remove it for |
|                             | Use the following steps to replace the                                                                                               | e filter:                                           |                                                      |
|                             | Step 1 Locate the fan filter dir<br>using the two plastic lc                                                                         | ectly above the fan u<br>ops illustrated in Figu    | nit. Pull the filter out<br>ure 9-1 below.           |

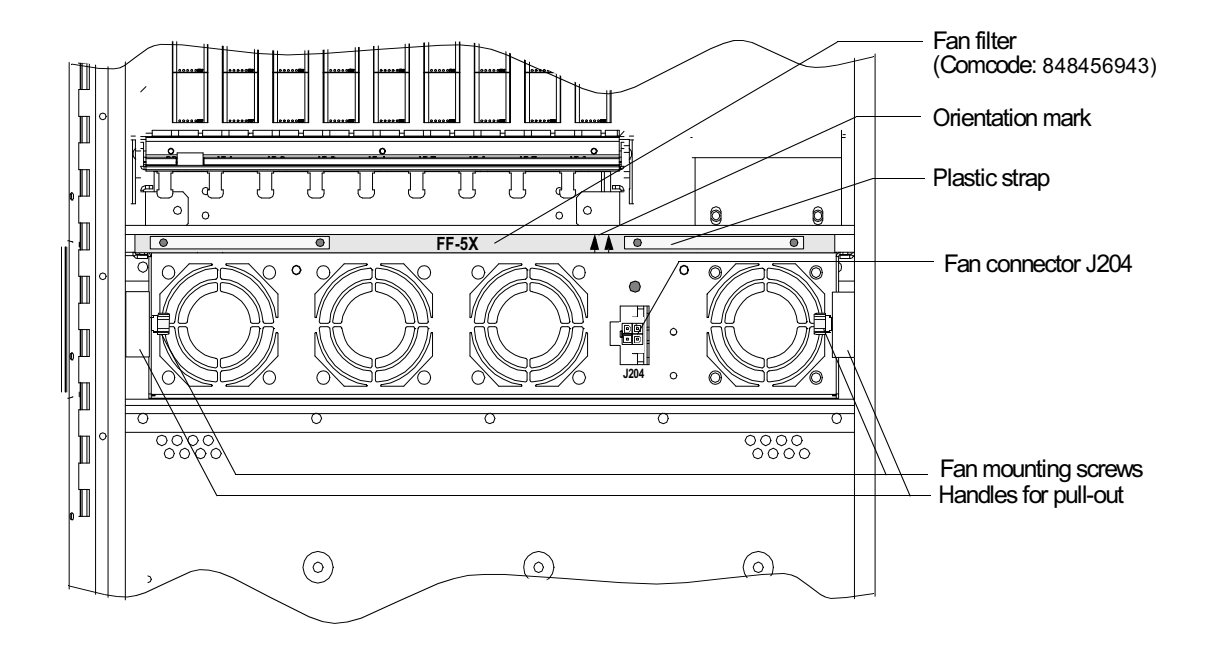

| Figure 9-1 | Position of the fan unit with the fan filter and the mounting |
|------------|---------------------------------------------------------------|
|            | elements                                                      |
|            |                                                               |

- Step 2 Insert the new filter into position with the two arrows on the metalwork pointing up. The arrows are pointed upwards when the filter designation (for example, "FF-X5") is right-side up.
- Step 3 Push the filter firmly to the back until it no longer protrudes.

### **Replacing the Fan Unit**

| Fan unit ordering | The ONU fan         | filter ordering codes are listed                                                                        | in Table 9-2                                                 |                                                  |
|-------------------|---------------------|----------------------------------------------------------------------------------------------------|--------------------------------------------------------------|--------------------------------------------------|
| coucs             | Table 9-2           | Fan unit for replacement                                                                                |                                                              |                                                  |
|                   |                     | Designation                                                                                             | Comcode                                                      | Apparatus Code                                   |
|                   | 7A fan unit (C      | C-1669, No. 848403754-A)                                                                                | 108583428                                                    | N.A.                                             |
|                   | Fan filter FF-      | X55 (Class 2, 324A)                                                                                     | 848456943                                                    | N.A.                                             |
|                   |                     |                                                                                                    |                                                              |                                                  |
| Replacing the fan | Use the follow      | wing procedure to replace the f                                                                         | an unit:                                                     |                                                  |
| unit              | Step 1              | Referring to Figure 9-1, locate right side of the fan unit and d                                        | the filter cable co<br>lisconnect.                           | onnector J204 on the                             |
|                   | Step 2              | Remove the fan filter and disp                                                                          | ose of it properly                                           | Ι.                                               |
|                   | Step 3              | Loosen the two captive moun                                                                             | ting screws abou                                             | t 7 turns.                                       |
|                   | Step 4              | Pull out the fan unit using the cable is not crushed. Push the                                          | two handles. Tak<br>e cable to the righ                      | te care that the fan<br>ht side.                 |
|                   | Step 5              | Remove the fan unit and disp                                                                            | ose of it properly.                                          |                                                  |
|                   | Step 6              | Insert the new fan unit. Move that it is not squeezed.                                                  | the fan cable dow                                            | vn and to the right so                           |
|                   | Step 7              | Tighten the two captive moun                                                                            | ting screws.                                                 |                                                  |
|                   | Step 8              | Insert the new filter into position<br>metalwork pointing up. The an<br>filter designation (for example | on with the two a<br>rows are pointed<br>, "FF-X5") is right | rrows on the<br>l upwards when the<br>t-side up. |
|                   | Step 9              | Push the filter firmly to the ba                                                                        | ck until it no long                                          | er protrudes.                                    |
|                   | Step 10             | OConnect the fan cable to conr                                                                          | nector J204.                                                 |                                                  |
|                   | Step 1 <sup>4</sup> | I Check by listening or by obse<br>ensure that all fans in the fan<br>current above the ONU and a       | rving the red Fan<br>unit work properl<br>bove the rectifier | Alarm LED to<br>y. Check the air<br>shelf.       |

#### **Battery Maintenance Practice**

| Battery safety | For safe battery handling, always take the following basic precautions:                                                                                           |
|----------------|----------------------------------------------------------------------------------------------------|
|                | <ul> <li>Use only properly insulated tools and test equipment.</li> </ul>                                                                                         |
|                | <ul> <li>Remove all metallic objects (key chains, glasses, rings, watches, or any<br/>other jewelry).</li> </ul>                                                  |
|                | <ul> <li>Wear safety glasses.</li> </ul>                                                                                                    |
|                | <ul> <li>Test circuits before touching.</li> </ul>                                                                                                    |
|                | <ul> <li>Lock out and tag any circuit breakers/fuses when possible to prevent<br/>accidental turn-on.</li> </ul>                                                  |
|                | <ul> <li>Be aware of potential hazards before servicing equipment.</li> </ul>                                                                                     |
|                | <ul> <li>Identify exposed hazardous electrical voltages on connectors, wiring, etc.<br/>(Note the condition of these circuits, especially any wiring.)</li> </ul> |
|                | <ul> <li>Take care when removing or replacing any covers. Avoid contacting any circuits.</li> </ul>                                                               |
|                | <ul> <li>For cleaning batteries use a damp soft cloth only. Do not use solvents,<br/>paraffin, abrasive or proprietary cleaning fluids.</li> </ul>                |
|                | <b>DANGER:</b><br>A battery short circuit will cause destruction by arcing of batteries and cables and thus malfunctioning of the complete system.                |
|                | Be aware of potential hazards before servicing battery equipment.                                                                                                 |
|                | You must always use properly insulated tools and test equipment for installing and connecting batteries.                                                          |
|                | When working on batteries always wear splash-proof safety goggles, acid-<br>resistant gloves, rubber overshoes and an apron.                                      |
|                | While maintaining the batteries, you must:                                                                                                    |
|                | <ul> <li>Never place metal objects (including tools) on top of a battery.</li> </ul>                                                                              |
|                | <ul> <li>Never short out the battery terminals.</li> </ul>                                                                                                    |
|                | <ul> <li>Never use an open flame near batteries.</li> </ul>                                                                                                    |
|                |                                                                                                    |

| Gas explosion       | All lead-acid batteries generate hydrogen gas, even under open circuit conditions.<br>If not permitted to escape, this gas can build up to explosive concentrations.                                                                                                    |
|---------------------|----------------------------------------------------------------------------------------------------|
|                     | NOTE:<br>Mechanical power switches and electrostatic voltages are sources of spark<br>gaps!                                                                                                    |
|                     | An explosion can occur when sparks are created near the battery string. To avoid sparks, check that the batteries are not charging or discharging before loosening or removing battery connections. Provide adequate ventilation.                                                                                                    |
| GMT fuses           | The GMT-type fuses in the low voltage disconnect unit (LVD) can produce sparks during interruption or clearing of a fault on a high energy circuit. Use only GMT fuses specified by Lucent Technologies.                                                                                                    |
| Battery connections | To avoid loose connections, take care to avoid stripping the bolt and/or nut threads by overtightening the inter-battery connectors.                                                                                                    |
| Electrolyte contact | In the event of electrolyte contact with the skin, remove the electrolyte<br>immediately by rinsing the affected area with large amounts of plain tap water. In<br>the event of electrolyte contact with an eye, allow at least one liter of water to run<br>over the eye and under the eyelid. Eye injuries should be treated by a physician<br>immediately.                                                                                                    |
| Acid spills         | If large acid spill occurs, use agricultural or industrial lime instead of soda to<br>neutralize the acid before cleanup. If lime is not available, you may use baking<br>soda. Wear eye protection devices and rubber gloves when using lime on<br>electrolyte spills. Sprinkle the lime on the spillage; allow it to absorb the<br>electrolyte, and then sweep it up and dispose of it safely, according to local<br>regulations. Wash hands and face thoroughly after cleanup. |

#### **Battery Maintenance Procedures**

The maintenance routines for the IR-30EC batteries are classified into two Maintenance routines categories: Required (Table 9-3) Suggested (Table 9-4). Always follow the battery manufacturer's recommended maintenance schedules procedures, which supersede the instructions provided in this chapter.  $\implies$  NOTE: Failure to adhere to these maintenance schedules will void the warranty for IR-30EC batteries.  $\rightarrow$  NOTE: Battery maintenance procedures can interrupt the battery buffering for the ONU shelf and cause a shut-down of the complete ONU. Maintenance Use the manufacturer's installation and maintenance record forms or the copies of the Installation and Maintenance Record provided in Appendix A. intervals for **IR-30EC** batteries The following maintenance intervals are mandatory for IR-30EC batteries. **Table 9-3.** Required maintenance intervals for IR-30EC batteries Routine Action Interval Battery string voltage Measure / record Quarterly Measure / record Battery voltage Quarterly Inter-battery connections Inspect Quarterly As needed Clean (if necessary) Inter-battery connections Retorgue if the 14 AWG As needed lead has been replaced

Measure / record

Measure / record

record

Charge only if required /

Battery string current

Battery temperature

External charging

Optional or quarterly depending on the

Maintenance Record

used

| Routine        | Action           | Interval |
|----------------|------------------|----------|
| Discharge test | Measure / record | Optional |

#### Table 9-4. Suggested maintenance routines (additional)

#### **Battery String Float Voltage**

| <b>Required</b> tools                             | You will need the following tools and materials to install or test the battery string:                                                                                                    |
|---------------------------------------------------|----------------------------------------------------------------------------------------------------|
|                                                   | <ul> <li>Splash-proof safety goggles, acid-resistant gloves, rubber overshoes and<br/>apron</li> </ul>                                                                                                    |
|                                                   | Cleaning cloth                                                                                                    |
|                                                   | <ul> <li>Lime and/or soda (sodium bicarbonate)</li> </ul>                                                                                                    |
|                                                   | <ul> <li>Insulated socket drive or nut driver set (1/4-inch through 3/4-inch sockets)<br/>and torque wrench (0 to 60 in-lbs, 6 Nm) for maintenance/replacement</li> </ul>                                                                |
|                                                   | <ul> <li>Sandpaper or abrasive cloth (for cleaning the battery compartment only)</li> </ul>                                                                                                    |
|                                                   | <ul> <li>DMM (Digital Multimeter), Tek DM254 or <i>Fluke</i> 8060A or equivalent. (The accuracy of an equivalent meter should be 0.05 percent on the DC scale.)</li> </ul>                                                               |
|                                                   | <ul> <li>Current converter/transformer or current probe 1:10 for multimeter usable up<br/>to 20 A.</li> </ul>                                                                                                    |
|                                                   | <ul> <li>Thermometers for measuring the ambient and battery temperature (contact type).</li> </ul>                                                                                                    |
|                                                   | A Class C fire extinguisher should be reachable.                                                                                                    |
|                                                   |                                                                                                    |
| Determining the float voltage                     | To ensure safe and efficient battery operation, always maintain the battery at the proper float voltage, which is determined as follows:                                                                                                 |
|                                                   | Battery string voltage = recommended float voltage per battery $\times$ number of batteries.                                                                                                    |
|                                                   | The float voltage required is ambient temperature dependent. The PRU will adapt this charging voltage with -72 mV/°C,. The recommended float voltage per IR-30EC battery is 13.5 V $\pm$ 0.06 V at a battery temperature of 77°F (25°C). |
|                                                   | For example, a 4-battery string of IR-30EC batteries should be floated at:                                                                                                    |
|                                                   | Battery string voltage = 13.5 V $\times$ 4 batteries = 54.0 V $\pm 0.24$ V                                                                                                    |
|                                                   | NOTE:<br>The required charging voltage is different for other battery types. Always<br>use the values provided by the battery manufacturer.                                                                                              |
| Measuring the<br>voltage of the<br>battery string | Read battery string voltages periodically to ensure that they are floating properly.<br>A Fluke 8060A DMM (digital multimeter) is suitable for battery voltage readings.                                                                 |

The accuracy of an equivalent meter should be 0.05 percent on the DC scale. Check the meter periodically for accuracy and calibration.

You may use either of the following methods to measure the string voltage on the battery cable connector J3:

- Measure on the wiring side of the battery cable connector J3 plugged in the LVD by inserting the probes into the opening for the wires using small test probes
- Measure on the contact side of the battery cable connector J3 disconnected from the LVD by inserting the probes into the contacts.

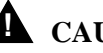

#### **A** CAUTION:

Be aware that maintenance actions will interrupt the battery buffering for the ONU shelf if the battery circuit breaker is switched OFF and J3 is disconnected. A loss of AC power during these maintenance procedures will cause a shut-down of the complete ONU.

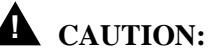

Observe the following precautions to avoid short circuits during battery maintenance procedures:

- Use insulated probes for measuring.
- Be very careful when taking voltage readings to prevent accidental grounding or shorting of leads during measuring operations.
- Connections at the meter must be secure and free of any possibility of touching or becoming grounded.
- Never remove connections at the meter end without first disconnecting the test leads from the battery.
- Remove test lead connections at the battery immediately after each reading is taken.

| Battery string           | Use the following procedure to measure the battery string voltage: |                                                                                                    |  |  |  |
|--------------------------|--------------------------------------------------------------------|----------------------------------------------------------------------------------------------------|--|--|--|
| measurement<br>procedure | Step 1                                                             | Locate in the Installation and Maintenance Record where the<br>battery readings, the installation date and the first readings have<br>been recorded. Verify that the batteries have been on continuous,<br>uninterrupted float for at least 48 hours. |  |  |  |
|                          | Step 2                                                             | Switch the battery circuit breaker to OFF.                                                                                                    |  |  |  |
|                          | Step 3                                                             | Locate and disconnect the 3-pin battery cable connector J3. The wiring for connector J3 is illustrated in Figure 9-2.                                                                                                    |  |  |  |

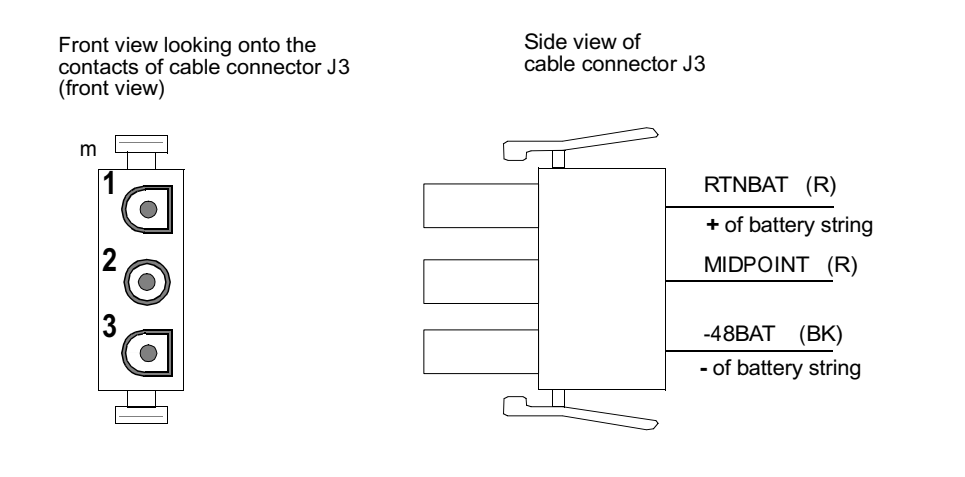

Figure 9-2 Wiring of battery cable connector J3

- Step 4 Measure the battery string voltage on the outermost connector pins. The outer pin with the black wire is the negative terminal of the battery string.
  - Measure the string voltage of batteries 4 and 3 between the middle pin and the outer "-" pin (black wire).
  - Measure the string voltage of batteries 1 and 2 between the middle pin and the outer "+" pin (red wire).

Requirement: The string voltage must be at least: 51.2 V.

Step 5 Record the string voltage in the Installation and Maintenance Record.

You can also measure the string voltage without interrupting the buffering by measuring on the wiring side of the battery cable connector J3 plugged in the LVD by inserting the probes into the opening for the wires using small test probes.

Measuring the<br/>voltage of a single<br/>batteryMeasure the individual battery voltages periodically to ensure that they are<br/>floating properly. Readings for each battery must be within ±0.18 V of the string<br/>average (calculated by dividing the string voltage by the number of batteries in the<br/>string).

Additionally the power rectifier unit is equipped with a supervision component that compares the voltage of batteries 1 and 2 (1st partial string) to the voltage of batteries 3 and 4 (2nd partial string).

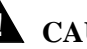

#### **A** CAUTION:

The maximum difference between these voltages is 1.7 V. Values greater than 1.7 V will generate a rectifier balance failure.

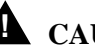

#### **A** CAUTION:

Be aware that maintenance actions will interrupt the battery buffering for the ONU shelf if the battery circuit breaker is switched OFF and J3 is disconnected. A loss of AC power during these maintenance procedures will cause a shut-down of the complete ONU.

To measure battery voltage, the battery string must be disconnected from the rectifier. Observe the following precautions to avoid short circuits during battery maintenance procedures:

- Use insulated probes for measuring.
- Be very careful when taking voltage readings to prevent accidental grounding or shorting of leads during measuring operations.
- Connections at the meter must be secure and free of any possibility of touching or becoming grounded.
- Never remove connections at the meter end without first disconnecting the test leads from the battery.
- Remove test lead connections at the battery immediately after each reading is taken.

| Individual battery<br>measurement<br>procedure | Use the following procedure to measure the voltage of an individual battery: |                                                                                                    |  |  |  |
|------------------------------------------------|------------------------------------------------------------------------------|----------------------------------------------------------------------------------------------------|--|--|--|
|                                                | Step 1                                                                       | Locate in the Installation and Maintenance Record where the<br>battery readings, the installation date and the first readings have<br>been recorded. (See Appendix A Installation and Maintenance<br>Record) Verify that the batteries have been on continuous,<br>uninterrupted float for at least 48 hours. |  |  |  |
|                                                | Step 2                                                                       | Switch the battery circuit breaker to OFF.                                                                                                    |  |  |  |
|                                                | Step 3                                                                       | Locate and disconnect 2-pin battery connectors Batt1 through Batt4 in the battery compartment. The wiring for the 2-pin battery connector is illustrated in Figure 9-3.                                                                                                    |  |  |  |

View looking onto the contacts of battery assembly connector (front view) Side view of battery assembly connector

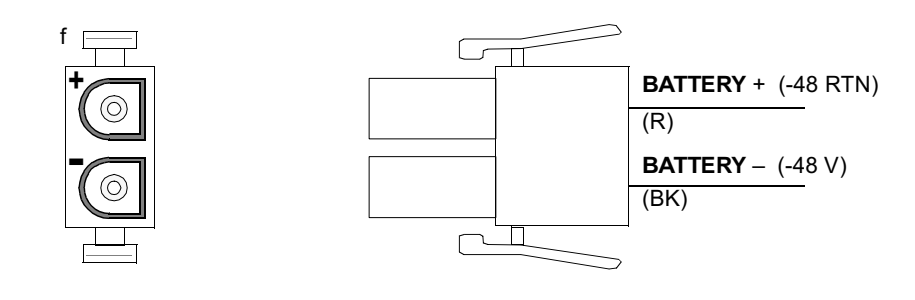

Figure 9-3 Wiring of the 14 AWG lead battery assembly connectors

# WARNING:

The battery cabling is not fuse protected for the battery interconnections up to the battery circuit breaker. When taking voltage readings, a short in this area can cause an arc that will destroy batteries and cables, leading to malfunctioning of the complete ONU.

Step 4 Measure the battery voltage for each battery on the 2-pin 14 AWG lead assembly connector and record the battery voltage in the Installation and Maintenance Record.

Because float readings are affected by discharges and recharges, these readings must be taken when the batteries have been on continuous, uninterrupted float for at least *one week*.

Any fully charged IR-30EC battery at float that reads less than 13 V at 77°F (25°C) is considered to be shorted and must be replaced<sup>\*</sup>. For battery replacement procedures, see Battery Replacement on page 9-20.

- Step 5 Connect the battery connectors Batt1 to Batt4.
- Step 6 Switch the battery circuit breaker on the LVD to ON.

<sup>&</sup>lt;sup>\*</sup> For the IR-30EC batteries it is recommended to replace all 4 batteries if the batteries are older than about 1 to 2 years.

#### **External Charging**

The Tyco IR-30EC batteries may be charged either by constant potential or constant current chargers.

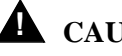

#### **A** CAUTION:

Boost charging the IR-30EC batteries is not recommended without the concurrence of Tyco. Refer to the Product Manual for IR-30EC and IR-40EC Batteries, Section Operations.

**Charging voltage** for IR-30EC **batteries** 

Constant potential charger for IR-30EC batteries. A potential of 13.5 ±0.06 V per battery is recommended for an ambient temperature of 77°F (25°C) for constant potential charging.

#### $\rightarrow$ NOTE:

For constant voltage application, failure to reduce the float voltage in systems without temperature compensation may result in premature failure or thermal runaway.

 Constant current charger for IR-30EC batteries. The battery manufacturer specifies that when batteries are used in plants with a constant current charger, such as Lucent Technologies 337A1, a constant current that results in 13.38 to 14.4 V per battery at ambient temperature of 77°F (25°C) is recommended for float-standby applications.

The IR-30EC batteries are equipped with cable assemblies and a keyed 2-pin connector. The cable is designed for **15 A** current at maximum.

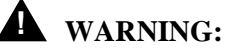

The standard cable assembly mounted on the IR-30EC batteries is designed for charging currents below 15 A. Charging currents exceeding 18 A will destroy the cable. If the battery is charged externally, in no case should the charging current of the external charger be allowed to exceed 18 A if the delivered cable assembly is used.

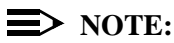

For battery replacement, the battery manufacturer specifies the following: Any fully charged IR-30EC battery at float that reads less than 13 V at 77°F (25°C) is considered shorted and must be replaced.

| Voltage ripple for external charging | The amount of AC voltage ripple present on the charging voltage for the battery can seriously affect battery performance. Excessive ripple could result in sharply reduced battery life and increased gassing rates.                                              |  |  |  |
|--------------------------------------|----------------------------------------------------------------------------------------------------|--|--|--|
|                                      | Both the amplitude and frequency of the ripple affect the degree of battery degradation. As a guideline for IR-30EC batteries, the charging voltage ripple for the battery should not exceed 60 mV peak-to-peak per battery or last longer in duration than 8 ms. |  |  |  |

#### **Battery Compartment Maintenance**

| Cleaning and<br>inspecting               | Inspect the batteries and the battery compartment visually at least twice a year (or more often, if warranted). If necessary, clean the batteries and the battery compartment using a soft cloth dampened in water. Inspect the delivered battery cable assemblies for corrosion. Report any sign of acid or corrosion to Lucent Technologies. |
|------------------------------------------|----------------------------------------------------------------------------------------------------|
| Acid spills and corrosion                | If acid spills occur, clean the battery compartment properly. A wire brush may be<br>used to clean acid spills in the battery compartment. Any damaged areas must be<br>re-varnished.                                                                                                    |
|                                          | WARNING:<br>When cleaning the metal battery compartment with a wire brush, do not let<br>it come in contact with the battery terminals or inter-battery connectors,<br>which can short circuit the batteries and cause considerable damage.                                                                                                    |
| Retorquing inter-<br>battery connections | The inter-battery connections for the battery cable assemblies are factory delivered. You will only need to retorque these connections when you are replacing the batteries or the cable assembly.                                                                                                    |
|                                          | NOTE:<br>The battery is equipped with 10-32 x 0.50 screws. Do not use M5 screws as<br>replacements for the original screws.                                                                                                    |

If retorquing is required retorque IR-30EC batteries with:

 $40 \pm 10$  inch-pounds (about 4.4 Nm) for IR-30EC batteries.

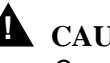

# **A** CAUTION:

Overtightening of the inter-battery connectors could strip the bolt and/or nut threads resulting in loose connections.

Ensure that all battery connections are tight with the exception of the connection that is being opened.

For retorquing use an insulated torque wrench. Use the torque values specified by the battery manufacturer.

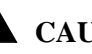

#### **A** CAUTION:

An explosion could occur if sparks are created near the battery string.

Check that the batteries are not charging or discharging before loosening or removing battery connections as sparks may occur.

Switch the battery circuit breaker to "OFF."

Use insulated tools and discharge all static electricity from your body before performing any work.

As always, adequate ventilation must be provided.

#### **Battery Replacement**

Any fully charged IR-30EC battery at float that reads less than 13 V at 77°F 25°C is considered shorted and must be replaced. For IR-30EC batteries, it is recommended that all 4 batteries be replaced if they are older than about 1 to 2 years.

# Installation and Maintenance Record

# A

#### **Installation and Maintenance Record**

The following two pages are copies for the Installation and Maintenance Record from the Product Manual IR Series Batteries (Issue 7, Comcode 107078859).

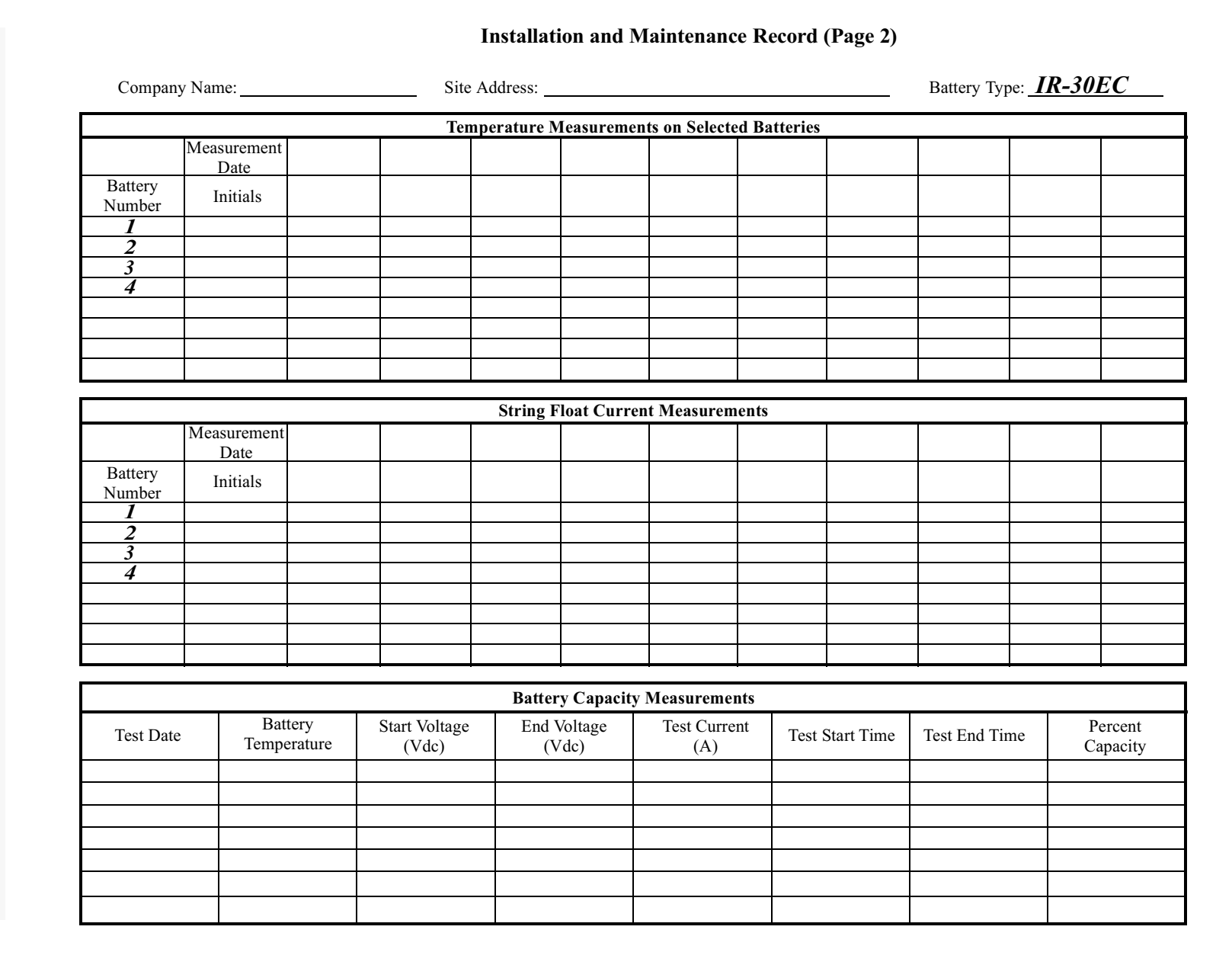

COPY of the Tyco Product Manual IR-30EC and IR-40EC Batteries Issue 7, Comcode

#### Installation and Maintenance Record (Page 1)

Company Name:

Site Address:

Battery Type: IR-30EC

String Voltage:

Voltage across charge and discharge buses:

Voltage Difference:

If the voltage difference between the string and the charge/discharge buses is less than 0.05V, the system is ready. Make individual battery voltage measurements and record in the table below.

|                   |                  |                                 | Vol | tage Measu | rements on | Individual | Batteries |      |      |
|-------------------|------------------|---------------------------------|-----|------------|------------|------------|-----------|------|------|
|                   |                  | Measurement<br>Date<br>Initials |     |            |            |            |           |      |      |
| Battery<br>Number | Serial<br>Number | Order<br>Number                 |     |            |            |            |           |      |      |
| $\frac{1}{2}$     |                  |                                 |     |            |            |            |           |      |      |
| 3                 |                  |                                 |     |            |            |            |           |      |      |
| 7                 |                  |                                 |     |            |            |            |           |      |      |
|                   |                  |                                 |     |            |            |            |           |      |      |
|                   |                  |                                 |     |            |            |            |           |      |      |
|                   |                  |                                 |     |            |            |            |           |      |      |
|                   |                  |                                 |     |            |            |            |           |      |      |
|                   |                  |                                 |     |            |            |            |           |      |      |
|                   |                  |                                 |     |            |            |            |           |      |      |
|                   |                  |                                 |     |            |            |            |           |      |      |
|                   |                  |                                 |     |            |            |            |           |      |      |
|                   |                  |                                 |     |            |            |            |           | <br> | <br> |
|                   |                  |                                 |     |            |            |            |           |      |      |
|                   |                  |                                 |     |            |            |            |           |      | <br> |
|                   |                  |                                 |     |            |            |            |           |      | <br> |

A-3 June 2002

COPY of the Tyco Product Manual IR-30EC and IR-40EC Batteries Issue 7, Comcode

# List of Acronyms

| Α      |                                                                     |
|--------|---------------------------------------------------------------------|
| A/D    | analog/digital                                                      |
| AAL    | ATM adaptation layer                                                |
| ABN    | active balance network                                              |
| ABSBH  | average busy season busy hour                                       |
| AC     | alternating current                                                 |
| ACD    | automatic call distributor                                          |
| ACE    | ATM circuit emulation                                               |
| ACF    | AC fault                                                            |
| ACO    | alarm cutoff                                                        |
| ADPCM  | adaptive differential PCM                                           |
| ADSL   | asymmetric digital subscriber line                                  |
| ADSL-R | ADSL transceiver unit—remote end                                    |
| AFM    | ATM feeder multiplexer                                              |
| AID    | access identifier                                                   |
| AIP    | access interface platform or alarm interface panel (not used as ac) |
| AIS    | alarm indication signal                                             |
| AIS-L  | alarm indication signal-line                                        |
| AIU    | access interface unit                                               |
| ALC    | automatic loss control; automatic level/loss compensation           |

| ALC5  | automatic loss compensation—5                      |
|-------|----------------------------------------------------|
| ALIT  | automatic line insulation test                     |
| AMI   | alternate mark inversion                           |
| ANSI  | American National Standards Institute              |
| AOS   | AnyMedia Access System operations software         |
| AP    | application pack                                   |
| APOG  | applications, planning, and ordering guide         |
| ARM   | access resource manager                            |
| ASCII | American standard code for information interchange |
| ATM   | asynchronous transfer mode                         |
| ATU   | alarm test unit                                    |
| ATU-C | ADSL transceiver unit - Central Office             |
| ATU-R | ADSL transceiver unit - remote end                 |
| AWG   | American wire gauge                                |

#### B

| B8ZS  | bipolar with eight zeros substitution       |
|-------|---------------------------------------------|
| BAIU  | broadband access interface unit             |
| BB    | broadband                                   |
| BCF   | battery cell fault                          |
| BDFB  | battery distribution fuse bay               |
| BER   | bit error ratio                             |
| BIST  | built-in self-test                          |
| BITS  | building integrated timing supply           |
| BRI   | basic rate interface                        |
| BRITE | basic rate interface transmission extension |
| BT    | bridged tap                                 |
| BVC   | bearer virtual channel                      |
| BVPT  | bearer virtual path termination             |
| BWM   | broadcast warning message                   |

# С

| C/N      | carrier-to-noise ratio                                       |
|----------|--------------------------------------------------------------|
| CAC      | connection admission control                                 |
| CALRS    | centralized automatic loop reporting system                  |
| CASTL    | customer advocate system test lab                            |
| CBR      | constant bit rate                                            |
| СС       | clear channel                                                |
| CCITT    | international telephone and telegraph consultative committee |
| CCN      | customer change notice                                       |
| CCS      | hundred call seconds                                         |
| CD-ROM   | compact disk - read only memory                              |
| CDV      | cell delay variation                                         |
| CDVT     | cell delay variation tolerance                               |
| CES      | circuit emulation service                                    |
| CES-IWF  | circuit emulation service interworking function              |
| CEV      | controlled environment vault                                 |
| CF       | current feed                                                 |
| CHAN/MON | channel testing and monitoring (switch side)                 |
| CIT      | craft interface terminal                                     |
| CL       | center line                                                  |
| CLF      | carrier line failure                                         |
| CLP      | cell loss priority                                           |
| CMI      | control mode idle                                            |
| CMIS     | common management information service                        |
| CN       | change notice                                                |
| CO       | central office                                               |
| COACH    | customized online aid for customer help                      |
| COMDAC   | common data and control                                      |
| СОРМ     | customer operations and program management                   |
| CORRCNT  | corrected HEC error counter                                  |
| COT      | central office terminal                                      |

| CPE     | customer premises equipment                       |
|---------|---------------------------------------------------|
| CPFT    | customer premises facility terminal               |
| CPI     | calling party identification                      |
| CPS     | cabinet power system                              |
| CR      | critical                                          |
| CRC     | cyclic redundancy check                           |
| CRV     | call reference value                              |
| CS      | current sink                                      |
| CSA     | carrier serving area                              |
| CSMD/CD | carrier sense multiple access/collision detection |
| CSS     | controlled slip seconds                           |
| CSS-P   | controlled slip seconds-path                      |
| CSU     | channel service unit                              |
| CTS     | customer technical support                        |
| CTU     | craft test unit                                   |
| CU      | channel unit                                      |
| CV      | coding violation                                  |
| CV-L    | coding violation-line                             |
| CV-LFE  | coding violations-line - far end                  |
| CV-P    | coding violation-path                             |
| CV-S    | coding violations-section                         |
| CVC     | control virtual channel                           |
| CVPT    | control virtual path termination                  |
| D       |                                                   |
| DACS    | digital access cross-connect system               |
| dB      | decibel                                           |
| dBm     | decibel referenced to one milliwatt               |
| DC      | direct current                                    |
| DCD     | received line signal detector                     |
| DCE     | data communication equipment                      |
| DCLU    | digital carrier line unit                         |

| DON  |                                      |
|------|--------------------------------------|
| DCN  | data communication network           |
| DCS  | digital cross-connect system         |
| DCTP | direct current test pair             |
| DDL  | delivered data link                  |
| DDM  | digital data multiplexer             |
| DDS  | digital data services                |
| DFI  | digital facilities interface         |
| DHCP | dynamic host configuration protocol  |
| DID  | direct inward dialing                |
| DIP  | dual in-line package                 |
| DLC  | digital loop carrier                 |
| DLCI | data link connection identifier      |
| DM   | degraded minute                      |
| DMT  | discrete multitone                   |
| DMU  | digital measurement unit             |
| DNIS | dialed number identification service |
| DNS  | domain name service                  |
| DNUS | digital network unit-subscriber      |
| DOD  | direct outward dialing               |
| DP   | data port or dial pulse              |
| DPFU | dual power feed unit                 |
| DPO  | dial pulse originate                 |
| DPT  | dial pulse terminate                 |
| DRAM | dynamic random access memory         |
| DS0  | digital signal, level 0              |
| DS1  | digital signal, level 1              |
| DS3  | digital signal, level 3              |
| DSL  | digital subscriber line              |
| DSP  | digital signal processor             |
| DSR  | DCE ready                            |
| DSU  | data service unit                    |

| DSX    | digital signal cross-connect          |
|--------|---------------------------------------|
| DSX-1  | digital signal cross-connect, level 1 |
| DSX-3  | digital signal cross-connect, level 3 |
| DTC    | digital trunk controller              |
| DTE    | data terminal equipment               |
| DTMF   | dual tone multifrequency              |
| DU     | data unit                             |
| DX     | duplex                                |
| E      |                                       |
| EBS    | enhanced business service             |
| EC     | error correction                      |
| ECI    | equipment catalog item                |
| E&M    | ear and mouth                         |
| EM     | element manager                       |
| EMC    | electromagnetic compatibility         |
| EMF    | electromotive force                   |
| EMI    | electromagnetic interference          |
| EMS    | element management system             |
| EOC    | embedded operations channel           |
| EPD    | echo path delay                       |
| ERL    | echo return loss                      |
| ES     | errored seconds                       |
| ES-L   | errored second-line                   |
| ESD    | electrostatic discharge               |
| ESF    | extended superframe                   |
| ES-L   | errored seconds-line                  |
| ES-LFE | errored seconds-line far end          |
| ES-P   | errored seconds-path                  |
| ES-S   | errored seconds - section             |
| ETO    | equalized transmission only           |
# $\mathbf{F}$

| 4TDM   | four-wire tandem                  |
|--------|-----------------------------------|
| FC     | failure count                     |
| FC-L   | failure counts-line               |
| FC-LFE | failure counts-line - far end     |
| FCC    | Federal Communications Commission |
| FCM    | fuse circuit module               |
| FDI    | feeder distribution interface     |
| FE     | far end                           |
| FEAC   | far end alarm and control         |
| FELP   | far end loopback                  |
| FITL   | fiber in the loop                 |
| FITs   | failure in 10 <sup>9</sup> hours  |
| fpm    | flashes per minute                |
| FPT    | framed path termination           |
| FSA    | first site application            |
| FSAN   | full service access network       |
| FTP    | file transfer protocol            |
| FX     | foreign exchange                  |
| FXO    | foreign exchange office           |
| FXS    | foreign exchange station          |
| FRMGND | frameground                       |
| G      |                                   |
| GA     | general availability              |
| GCRA   | generic cell rate algorithm       |
| GOS    | grade of service                  |

| 000    | grade of control                             |
|--------|----------------------------------------------|
| GPB    | general purpose bus                          |
| GPC    | general purpose communications               |
| GR-303 | Telcordia Technologies, Inc. Standard GR-303 |
| GSFN   | generic signaling function                   |

| GSI                                                                                                    | graphical system interface                                                                                                    |
|----------------------------------------------------------------------------------------------------|----------------------------------------------------------------------------------------------------|
| GTL                                                                                                    | Gunning transceiver logic                                                                                                    |
| GTSIP                                                                                                    | global technical support information platform                                                                                                    |
| H                                                                                                    |                                                                                                    |
| HBER                                                                                                    | high BER                                                                                                    |
| HCS                                                                                                    | header check sequence                                                                                                    |
| HDBH                                                                                                    | high day busy hour                                                                                                    |
| HDLC                                                                                                    | high-level data link control                                                                                                    |
| HDSL                                                                                                    | high bit rate digital subscriber line                                                                                                    |
| HDSL2                                                                                                    | high bit rate digital subscriber line-second generation                                                                                                    |
| HDT                                                                                                    | host digital terminal                                                                                                    |
| HEC                                                                                                    | header error code                                                                                                    |
| HTTP                                                                                                    | hypertext transfer protocol                                                                                                    |
| Hz                                                                                                    | hertz                                                                                                    |
| I                                                                                                    |                                                                                                    |
|                                                                                                    |                                                                                                    |
| <br>I/O                                                                                                    | input/output                                                                                                    |
| I/O<br>IAD                                                                                                    | input/output<br>integrated access device                                                                                                    |
| I/O<br>IAD<br>IAT                                                                                              | input/output<br>integrated access device<br>integrated access terminal                                                                                                    |
| I/O<br>IAD<br>IAT<br>IATSI                                                                                     | input/output<br>integrated access device<br>integrated access terminal<br>IAT system interface                                                                                                    |
| I/O<br>IAD<br>IAT<br>IATSI<br>IBERT                                                                            | input/output<br>integrated access device<br>integrated access terminal<br>IAT system interface<br>integrated bit error test                                                                                                    |
| I/O<br>IAD<br>IAT<br>IATSI<br>IBERT<br>ICLE                                                                    | input/output<br>integrated access device<br>integrated access terminal<br>IAT system interface<br>integrated bit error test<br>initial customer laboratory evaluation                                                                                                    |
| I/O<br>IAD<br>IAT<br>IATSI<br>IBERT<br>ICLE<br>ICP                                                             | input/output<br>integrated access device<br>integrated access terminal<br>IAT system interface<br>integrated bit error test<br>initial customer laboratory evaluation<br>IMA control protocol                                                                                                    |
| I/O<br>IAD<br>IAT<br>IATSI<br>IBERT<br>ICLE<br>ICP<br>ID                                                       | input/output<br>integrated access device<br>integrated access terminal<br>IAT system interface<br>integrated bit error test<br>initial customer laboratory evaluation<br>IMA control protocol<br>identifier                                                                                                    |
| I/O<br>IAD<br>IAT<br>IATSI<br>IBERT<br>ICLE<br>ICP<br>ID<br>IDCU                                               | input/output<br>integrated access device<br>integrated access terminal<br>IAT system interface<br>integrated bit error test<br>initial customer laboratory evaluation<br>IMA control protocol<br>identifier<br>integrated digital carrier unit                                                                                                    |
| I/O<br>IAD<br>IAT<br>IATSI<br>IBERT<br>ICLE<br>ICP<br>ID<br>IDCU<br>IDLC                                       | input/output<br>integrated access device<br>integrated access terminal<br>IAT system interface<br>integrated bit error test<br>initial customer laboratory evaluation<br>IMA control protocol<br>identifier<br>integrated digital carrier unit<br>integrated digital loop carrier                                                                                                    |
| I/O<br>IAD<br>IAT<br>IATSI<br>IBERT<br>ICLE<br>ICP<br>ID<br>IDCU<br>IDLC<br>IDT                                | input/output<br>integrated access device<br>integrated access terminal<br>IAT system interface<br>integrated bit error test<br>initial customer laboratory evaluation<br>IMA control protocol<br>identifier<br>integrated digital carrier unit<br>integrated digital loop carrier<br>integrated digital terminal                                                                                                    |
| I/O<br>IAD<br>IAT<br>IATSI<br>IBERT<br>ICLE<br>ICP<br>ID<br>IDCU<br>IDLC<br>IDT<br>IEEE                        | input/output<br>integrated access device<br>integrated access terminal<br>IAT system interface<br>integrated bit error test<br>initial customer laboratory evaluation<br>IMA control protocol<br>identifier<br>integrated digital carrier unit<br>integrated digital loop carrier<br>integrated digital terminal<br>Institute of Electrical and Electronics Engineers                                                                    |
| I/O<br>IAD<br>IAT<br>IATSI<br>IBERT<br>ICLE<br>ICP<br>ID<br>IDCU<br>IDCU<br>IDLC<br>IDT<br>IEEE<br>IETF        | input/output<br>integrated access device<br>integrated access terminal<br>IAT system interface<br>integrated bit error test<br>initial customer laboratory evaluation<br>IMA control protocol<br>identifier<br>integrated digital carrier unit<br>integrated digital corrier<br>integrated digital terminal<br>Institute of Electrical and Electronics Engineers<br>Internet Engineering Task Force                                      |
| I/O<br>IAD<br>IAT<br>IATSI<br>IBERT<br>ICLE<br>ICP<br>ID<br>IDCU<br>IDCU<br>IDLC<br>IDT<br>IEEE<br>IETF<br>IMA | input/output<br>integrated access device<br>integrated access terminal<br>IAT system interface<br>integrated bit error test<br>initial customer laboratory evaluation<br>IMA control protocol<br>identifier<br>integrated digital carrier unit<br>integrated digital carrier unit<br>integrated digital terminal<br>Institute of Electrical and Electronics Engineers<br>Internet Engineering Task Force<br>inverse multiplexing for ATM |

| INA    | integrated network access                                       |
|--------|-----------------------------------------------------------------|
| INIT   | initialization/diagnostic                                       |
| IP     | Internet protocol                                               |
| IPX    | Internet packet exchange                                        |
| IS     | in service                                                      |
| ISDL   | integrated subscriber digital line                              |
| ISDN   | integrated services digital network                             |
| ISO    | international organization for standards                        |
| ISP    | Internet service providers                                      |
| ITU    | International Telecommunications Union                          |
| IV     | ICP cell violation                                              |
| IV-IMA | IPC violations (count of errored, invalid or missing IPC cells) |
| IXC    | interexchange carrier                                           |
| K      |                                                                 |
| kbps   | kilobits per second                                             |
| kBps   | kilobytes per second                                            |
| kHz    | kilohertz                                                       |
| kW     | kilowatt                                                        |
| L      |                                                                 |
| LAN    | local area network                                              |
| LAPD   | link access protocol D-channel                                  |
| LBO    | lightguide build out                                            |
| LCD    | loss of cell delineation                                        |
| LDS    | local digital switch                                            |
| LED    | light-emitting diode                                            |
| LFACS  | loop facilities assignment and control system                   |
| LFP    | logical feeder port                                             |
| LLN    | logical line number                                             |
| LMI    | local management interface                                      |
|        | loss of cell delineation                                        |

| LOF (lof) | loss of frame                 |
|-----------|-------------------------------|
| LOFA      | loss of frame alignment       |
| LOP       | loss of pointer               |
| LOS (los) | loss of signal                |
| LOST      | loss of signal timeout        |
| LSAS      | line side answer supervision  |
| LTD       | local test desk               |
| LTF       | loop test frame               |
| LTS       | loop test system              |
| LULT      | line unit network termination |
| LUNT      | line unit network termination |
| LVD       | low voltage disconnect        |
|           |                               |

 $\mathbf{M}$ 

| mA   | milliampere                          |
|------|--------------------------------------|
| MAT  | Metropolitan Area T-carrier          |
| Mbps | megabits per second                  |
| MBps | Megabytes per second                 |
| MBS  | maximum burst size                   |
| MDF  | main distributing frame              |
| MDS2 | metallic distribution shelf 2        |
| MDSU | metallic distribution server unit    |
| MEA  | mismatch of equipment and attributes |
| MHz  | mega hertz                           |
| MIB  | management information base          |
| MJ   | major                                |
| MLTS | multiline telecommunications system  |
| MMSU | modular metallic service unit        |
| MN   | minor                                |
| MR   | modification request                 |
| ms   | millisecond                          |
| MSC  | metallic shelf controller            |

| MSG     | message switch                                            |
|---------|-----------------------------------------------------------|
| MTBF    | mean time between failures                                |
| MTU     | maximum transfer unit                                     |
| MVEC    | majority vote error correction                            |
| N       |                                                           |
| NB      | narrowband                                                |
| NCTE    | network channel terminating equipment                     |
| NE      | near end or network element                               |
| NEBS    | network equipment building systems                        |
| NEC     | national electric code                                    |
| NI      | network interface                                         |
| NIC     | network interface card                                    |
| NMP     | network management protocol                               |
| NMS     | network management station                                |
| nrt-VBR | nonreal time variable bit rate                            |
| NSA     | nonservice affecting                                      |
| NT 1    | network termination - 1                                   |
| NTP     | network time protocol                                     |
| NTT     | no test trunk                                             |
| NTR     | network timing reference                                  |
| NVDS    | nonvolatile data storage                                  |
| NVPS    | nonvolatile program storage                               |
| 0       |                                                           |
| OAM&P   | operations, administration, maintenance, and provisioning |
| OAP     | optical application pack                                  |
| OC      | optical carrier                                           |
| OCD     | out of cell                                               |
| OCP     | optical controller pack                                   |
| OCU     | office channel unit                                       |
| OE      | originating equipment                                     |

| OHT        | on-hook transmission                                            |
|------------|-----------------------------------------------------------------|
| OLIU       | optical line interface unit                                     |
| ONU        | optical network unit                                            |
| OOS        | out of service                                                  |
| OPS/INE    | operations system for intelligent network                       |
| OS         | operations system                                               |
| OSMINE     | operations systems modification of intelligent network elements |
| OSP        | outside plant                                                   |
| OTGR       | operations technology generic requirements                      |
| Р          |                                                                 |
| P-AIS      | path alarm indication signal                                    |
| P/AR       | peak to average ratio                                           |
| PAM        | pulse amplitude modulation                                      |
| PBX        | private branch exchange                                         |
| PC         | personal computer                                               |
| PCI        | peripheral component interconnect                               |
| PCM        | pulse code modulation                                           |
| PCR        | peak cell rate                                                  |
| PDF        | portable document format                                        |
| PDU        | protocol data unit                                              |
| PFP        | physical feeder port                                            |
| PGTC       | pair gain test controller                                       |
| PIDB       | processor interface data bus                                    |
| PLAR       | private line automatic ring                                     |
| PLCP       | physical layer convergence protocol                             |
| PLN        | physical line number                                            |
| PLR        | pulse line repeater                                             |
| POTS       | plain old telephone service                                     |
| ppm        | parts per million                                               |
| PPP        | point to point protocol                                         |
| PRC-Access | Product Realization Center-Access                               |

| PRF                                                              | power rectifier fault                                                                                                    |
|------------------------------------------------------------------|----------------------------------------------------------------------------------------------------|
| PRI                                                              | primary rate interface                                                                                                    |
| PRS                                                              | primary reference source                                                                                                    |
| PRU                                                              | power rectifier unit                                                                                                    |
| PSAP                                                             | public safety answering point                                                                                                    |
| PSC                                                              | protection switching counts                                                                                                    |
| PSD                                                              | power spectral density                                                                                                    |
| PSDM                                                             | power spectral density mask                                                                                                    |
| PSES                                                             | p-bit severely errored seconds                                                                                                    |
| PSTN                                                             | public switched telecommunications network                                                                                                    |
| PTU                                                              | power and test unit                                                                                                    |
| PVC                                                              | permanent virtual circuit                                                                                                    |
| PVP                                                              | permanent virtual path                                                                                                    |
| Q                                                                |                                                                                                    |
| QMON                                                             | quality monitoring                                                                                                    |
|                                                                  |                                                                                                    |
| QoS                                                              | quality of service                                                                                                    |
| QoS<br><b>R</b>                                                  | quality of service                                                                                                    |
| QoS R RACO                                                       | quality of service<br>remote alarm cutoff                                                                                                    |
| QoS<br>R<br>RACO<br>RADSL                                        | quality of service         remote alarm cutoff         rate adaptive digital subscriber line                                                                                                    |
| QoS R RACO RADSL RAI                                             | quality of service         remote alarm cutoff         rate adaptive digital subscriber line         remote alarm indication                                                                                                    |
| QoS<br>R<br>RACO<br>RADSL<br>RAI<br>RAM                          | quality of service         remote alarm cutoff         rate adaptive digital subscriber line         remote alarm indication         random access memory                                                                                                    |
| QoS<br>R<br>RACO<br>RADSL<br>RAI<br>RAM<br>RCLK                  | quality of service         remote alarm cutoff         rate adaptive digital subscriber line         remote alarm indication         random access memory         receive clock                                                                                                    |
| QoS<br>R<br>RACO<br>RADSL<br>RAI<br>RAM<br>RCLK<br>RC/V          | quality of service         remote alarm cutoff         rate adaptive digital subscriber line         remote alarm indication         random access memory         receive clock         recent change/verify                                                                                                    |
| QoS<br>R<br>RACO<br>RADSL<br>RAI<br>RAM<br>RCLK<br>RC/V<br>RD    | quality of service<br>remote alarm cutoff<br>rate adaptive digital subscriber line<br>remote alarm indication<br>random access memory<br>receive clock<br>recent change/verify<br>ring down                                                                                                    |
| QoS R RACO RADSL RAI RAM RCLK RC/V RD RDI                        | quality of service         remote alarm cutoff         rate adaptive digital subscriber line         remote alarm indication         random access memory         receive clock         recent change/verify         ring down         remote defect indication                                                                                            |
| QoS RACO RADSL RAI RAM RCLK RC/V RD RDI REFCLK                   | quality of service         remote alarm cutoff         rate adaptive digital subscriber line         remote alarm indication         random access memory         receive clock         recent change/verify         ring down         remote defect indication         reference clock                                                                    |
| QoS  RACO RADSL RAI RAM RCLK RC/V RD RDI REFCLK REN              | quality of service         remote alarm cutoff         rate adaptive digital subscriber line         remote alarm indication         random access memory         receive clock         recent change/verify         ring down         reference clock         reference clock         ringing equivalence number                                          |
| QoS  RACO RADSL RAI RAM RCLK RC/V RD RDI REFCLK REN RFI          | quality of service         remote alarm cutoff         rate adaptive digital subscriber line         remote alarm indication         random access memory         receive clock         recent change/verify         ring down         reference clock         ringing equivalence number         remote failure indication                                |
| QoS  RACO RACS RADSL RAI RAM RCLK RC/V RD RDI REFCLK REN RFI RGU | quality of service         remote alarm cutoff         rate adaptive digital subscriber line         remote alarm indication         random access memory         receive clock         recent change/verify         ring down         reference clock         ringing equivalence number         remote failure indication         ringing generator unit |

| RMC        | remote maintenance connection        |
|------------|--------------------------------------|
| RMU        | remote measurement unit              |
| ROC        | remote operations channel            |
| R-S        | Reed-Solomon                         |
| RSF        | receive signal failed                |
| RT         | remote terminal                      |
| rt-VBR     | real time variable bit rate          |
| RTAC       | regional technical assistance center |
| RTLP       | receive transmission level point     |
| RTU        | remote test unit                     |
| Rx-UUS-IMA | receive unusable seconds-IMA         |

# S

| SA      | service affecting                                             |
|---------|---------------------------------------------------------------|
| SARTS   | Switched Access Remote Test System                            |
| SAS-P   | severely errored framing/alarm indication signal seconds-path |
| SCEC    | second channel error correction                               |
| SCR     | sustained cell rate                                           |
| SDSL    | symmetric digital subscriber line                             |
| SEFS    | severely errored framing seconds                              |
| SEFS-P  | severely errored framing seconds-path                         |
| SEFS-S  | severely errored framing seconds-section                      |
| SES     | severely errored seconds                                      |
| SES-P   | severely errored second-path                                  |
| SES-S   | severely errored seconds-section                              |
| SES-IMA | severely errored seconds-IMA                                  |
| SES-L   | severely errored seconds-line                                 |
| SES-LFE | severely errored seconds-line far end                         |
| SES-P   | severely errored seconds-path                                 |
| SES-S   | severely errored seconds-seconds                              |
| SF      | superframe                                                    |
| SHDSL   | single-pair high speed digital subscriber line                |

| shelf_PCR | shelf peak cell rate                            |
|-----------|-------------------------------------------------|
| SID       | source identifier                               |
| SL        | selecting slope                                 |
| SNMP      | simple network management protocol              |
| SNR       | signal to noise ratio                           |
| SONET     | synchronous optical network                     |
| SWDL      | software download                               |
| T         |                                                 |
| TAP       | test access path                                |
| TAP100    | test application pack                           |
| TBCU      | test bus control unit                           |
| тс        | TAP connected                                   |
| ТСА       | threshold crossing alert                        |
| TCP/IP    | transmission control protocol/Internet protocol |
| TDM       | time division multiplexing                      |
| TDR       | time domain reflectometry                       |
| TL1       | transaction language -1                         |
| TL1SI     | TL1 system interface                            |
| TLP       | transmission level point or test level point    |
| ТМС       | timeslot management channel                     |
| TMS       | transmission (test) measuring set               |
| ТО        | transmission only                               |
| TOS       | test operations system                          |
| TR        | technical reference                             |
| TR-08     | Telcordia Technologies, Inc. Standard TR-008    |
| TSA       | timeslot assignment                             |
| TSC       | test system controller                          |
| TSG       | timing signal generator                         |
| TSI       | time slot interchange                           |
| TTF       | transmission test facility                      |

| TTLP       | transmit transmission level point                                                 |
|------------|-----------------------------------------------------------------------------------|
| Tx-UUS-IMA | transmit unusable seconds-IMA                                                     |
| U          |                                                                                   |
| UART       | universal asynchronous receiver/transmitter                                       |
| UAS        | unavailable seconds                                                               |
| UAS-IMA    | unavailable seconds-IMA                                                           |
| UAS-L      | unavailable seconds-line                                                          |
| UAS-LFE    | unavailable seconds-line far end                                                  |
| UAS-P      | unavailable seconds-path                                                          |
| UBR        | unspecified bit rate                                                              |
| UCC        | universal communication channel                                                   |
| UDP        | user datagram protocol                                                            |
| UDT        | unstructured data transfer                                                        |
| U-DSL      | U-interface digital subscriber line                                               |
| UIP        | user interface panel                                                              |
| UNCCNT     | uncorrected HEC error counter                                                     |
| UNI        | user network interface                                                            |
| UPC        | usage parameter control                                                           |
| USB        | universal serial bus                                                              |
| UPN        | urgent problem notification                                                       |
| UVG        | universal voice grade                                                             |
| V          |                                                                                   |
| VB         | virtual bank                                                                      |
| VBR        | variable bit rate                                                                 |
| VC         | virtual circuit (traditional DLC services) or virtual channel (ATM xDSL services) |
| VCC        | virtual channel connection                                                        |

- VCI virtual channel identifier
- VCOT virtual central office terminal
- VDC volts direct current

| VDSL  | very high speed digital subscriber line |
|-------|-----------------------------------------|
| VF    | voice frequency                         |
| VFDE  | voice frequency data enhancement        |
| VGA   | video graphics array                    |
| VoDSL | voice over digital subscriber line      |
| VOM   | volt ohm meter                          |
| VP    | virtual path                            |
| VPC   | virtual path connection                 |
| VPI   | virtual path identifier                 |
| VPN   | virtual private network                 |
| VPT   | virtual path termination                |
| VRLA  | valve-regulated lead-acid               |
| Vrms  | volts root mean square                  |
| VRT   | virtual remote terminal                 |
| VT    | virtual tributary                       |
| W     |                                         |
| WAN   | wide area network                       |
| WATS  | wide area telephone service             |
| WL    | working length                          |
| WRR   | weighted round robin                    |
| X     |                                         |
| XTC   | extended test controller                |
| Z     |                                         |
| ZBS   | zero byte substitution                  |
| ZCS   | zero code suppression                   |

# Glossary

| Numerics                     |                                                                                                    |
|------------------------------|----------------------------------------------------------------------------------------------------|
| 10BaseT                      | IEEE 802.3 standard for Ethernet transmission over unshielded twisted pair.                                                                                                    |
| A                            |                                                                                                    |
| Access interface<br>platform | A family of equipment that provides cost-effective and flexible ac-<br>cess for different services; e.g., voice and data, using a common<br>platform.                                                                                                    |
| ACE COMDAC                   | An ATM COMDAC which implements circuit emulation service (CES) for the DS1 links to the backbone network using unstructured data transfer mode (UDT).                                                                                                    |
| Admissible bandwidth         | The amount of bandwidth allocated to a service category in the up-<br>stream and downstream directions (not applicable to UBR). The<br>sum of the effective bandwidths allocated to a II connections sup-<br>ported by a service category, divided by the overbooking factor of<br>that service category, must no exceed the admissible bandwidth of<br>this service category. The admissible bandwidth of a service cate-<br>gory may not exceed the shelf PCR. |
| ADSL-lite                    | A version of asymmetric digital subscriber line (ADSL) that is less<br>expensive than full-rate ADSL and that operates at a lower bit rate<br>than full-rate ADSL. This version of ADSL is specified in ITU-T<br>G.992.2.                                                                                                    |
| AFMO logical feeder<br>port  | An entity used to address a SONET path or a protection group. The logical feeder port concept allows addressing of attributes or enti-<br>ties that are common to all physical feeder ports associated with the logical feeder port and that are independent of simplex or duplex mode. The AFMO and the AFMDS3 have two logical feeder ports.                                                                                                    |

| AFMO physical feeder<br>port                 | Corresponds to the physical termination of the optical feeder. The physical feeder port concept allows the addressing of SONET physical medium, selection, and line layer entities. An <i>AnyMedia</i> shelf has two physical feeder ports when using one AFMO in simplex mode and four physical feeder ports when using two AFMOs in duplex mode.                                                                                                    |
|----------------------------------------------|----------------------------------------------------------------------------------------------------|
| <i>AnyMedia</i> operations<br>gateway        | Operations access for up to 20 RTs via universal communication channels (UCCs).                                                                                                    |
| Application layer (OSI)                      | A layer of OSIRM. Provides the management of communications between user applications. Examples include e-mail and file transfer.                                                                                                    |
| Asymmetric digital<br>subscriber line (ADSL) | A method of data transmission over unloaded copper loops. The data rate transmitted toward the end user is typically much higher (e.g., 6 Mbps) than the data rate transmitted by the end user (e.g., 640 Kbps).                                                                                                    |
| Asynchronous transfer<br>mode (ATM)          | A high-speed connection-oriented mulitplexing and switching<br>method that utilizes fixed-length cells to support multiple types of<br>traffic. Transmission is synchronized at the start and end of each<br>character, allowing different types of services to be carried over one<br>system.                                                                                                    |
| ATM adaptation layer<br>(AAL)                | A set of internationally standardized protocols and formats that de-<br>fine support for circuit emulation, packet video and audio, and con-<br>nection-oriented and connectionless data services. There are four<br>standard protocols defined for AAL—AAL1, AAL2, AAL3/4, and<br>AAL5.                                                                                                    |
|                                              | AAL5 is used for bursty LAN traffic and uses the conventional five-byte ATM header. AAL5 does not support cell multiplexing.                                                                                                    |
| ATM feeder                                   | The connection from the AFM to the ATM transport network. This connection may be either DS3, DS1, or OC-3c. The ATM feeder may connect directly to an ATM switch or access concentrator device. In addition, the connection between the AFM and the switch or access concentrator may incorporate a multiplexer. In daisy-chained configurations, the ATM feeder for each AFM, except the one closest to the switch or access concentrator, connects to the previous AFM in the chain. This connection may be direct or through a multiplexer. Note that daisy-chaining is available only with DS3 and OC-3c AFMs. |
| ATM-RSF on ADSL line                         | Ten consecutive seconds with each second having one or more of the following anomalies:                                                                                                    |
|                                              | At least 18 ADSL superframes with ATM HEC anomalies                                                                                                    |
|                                              | At least one ADSL superframe with ATM cell delineation anomalies.                                                                                                    |

| ATM technology                | Asynchronous transfer mode is a data communications format in<br>which transmission is synchronized at the start and end of each<br>character, allowing different types of services to be carried over one<br>system.                                                                                                    |
|-------------------------------|----------------------------------------------------------------------------------------------------|
| ATM traffic statistics        | For the <i>AnyMedia</i> Access System, ATM traffic statistics refers to the performance monitoring function for ATM cell counts. ATM traffic statistics can be collected either at the shelf level, or for specific connections. At the connection level, the technician may choose to activate ATM traffic statistics for all connections on an AP, for all connections on an end-user port, or for an individual connection.                                                                                   |
| ATM xDSL subsystem            | The <i>AnyMedia</i> Access System components that are needed to provide ATM xDSL services, i.e., the AFM, OAP, OCP, ADSL AP, SDSL AP and SHDSL AP. Note that the OAP and OCP can carry both ATM xDSL and traditional DLC traffic and are included in both the ATM xDSL and traditional DLC subsystems. Components that only carry traditional DLC services (e.g., the TDM COMDAC) are not included in the ATM xDSL subsystem. The ACE COMDAC is a component of both the traditional DLC and ATM xDSL subsystems. |
| Attenuation of ADSL line      | The difference in dB between the power received at the far end and the power transmitted by the near end.                                                                                                    |
| Authentication                | Process used to verify that only those users or operating systems<br>authorized to access the system are permitted to do so and to en-<br>sure that the user or operating system is only allowed to alter or ex-<br>tract its authorized data.                                                                                                    |
| Auto discovery                | Automatically updates and maintains an inventory of the <i>AnyMedia FAST</i> shelf.                                                                                                    |
| Autonomous reports            | Messages sent by the <i>AnyMedia</i> Access System to operations systems or element managers (EMs) to report conditions such as errors, faults, and threshold crossings. The <i>AnyMedia</i> Access System's processors decide when or what messages are sent; they are not externally requested.                                                                                                    |
| B                             |                                                                                                    |
| Basic rate interface<br>(BRI) | An ISDN access interface type made up of two B channels, each at 64 kbps, and one D channel at 16 kbps (2B+D).                                                                                                    |
| B channel                     | An ISDN bearer service channel that can carry either voice or data at a speed of 64 kbps.                                                                                                    |
| Bit error ratio               | The quality of transmission is measured in the number of errored bits per number of bits received.                                                                                                    |
| Broadband services            | High speed data and asynchronous transfer mode services.                                                                                                    |

| <u>C</u>                               |                                                                                                    |
|----------------------------------------|----------------------------------------------------------------------------------------------------|
| Cell                                   | A fixed-length 53-octet packet used in ATM. The AM cell has a 5-octet header and a 48-octet payload.                                                                                                    |
| Cell delay variation<br>(CDV)          | The amount of difference between a cell's expected arrival time and its actual arrival time. Also called "jitter".                                                                                                    |
| Cell delay variation tolerance (CDVT)  | A parameter which, in CBR transmissions, determines the level of jitter (i.e., cell delay variation). The upper bound on the jitter measurement is the CDVT.                                                                                                    |
| Cell header                            | A 5-octet header that defines control information used in process-<br>ing, multiplexing, and switching cells.                                                                                                    |
| Cell loss priority                     | A field in the ATM cell header showing two levels of priority for ATM cells. CLP=0 cells are a higher priority than CLP=1 cells and may be discarded if there is a congestion to preserve the cell loss ratio of CLP=0 cells.                                                                                                    |
| Cell loss ratio (CLR)                  | The value the network agrees to offer as an objective over the life-<br>time of the connection. This value is specified per service class at<br>the turn-up.                                                                                                    |
| Cell transfer delay<br>(CTD)           | The transit delay of an ATM cell successfully passed between two designated boundaries on the <i>AnyMedia</i> Access System, when the system is loaded conservatively.                                                                                                    |
| Cells received                         | The total number of cells that the shelf received from the CPE.                                                                                                    |
| Channel                                | The electronics portion of a digital loop carrier line; typically from<br>the tip/ring output of the channel unit or application pack toward the<br>central office. Includes up to the switch interface if integrated DLC.<br>Includes the transmit and receive DS0s, codecs, and hybrids.                                                                                                    |
| Circuit emulation service (CES)        | An ATM configuration that allows the ATM network to act as a trans-<br>parent transport pipe for constant bit-rate circuits.                                                                                                    |
| CES interworking<br>function (CES-IWF) | That part of a CES system that interfaces the signal to be emulated, converting such signals to ATM format in the transmit direction and converting ATM signals to the original format in the receive direction.                                                                                                    |
| Circuit pack protection                | The capability for a given pack to relinquish its functionality to an-<br>other instance of the same circuit pack. The circuit pack that pro-<br>vides system functionality is called the <i>active</i> pack, while the circuit<br>pack that protects the active pack is called the <i>standby</i> pack. When<br>a switch occurs, the roles of the active and standby circuit packs are<br>reversed. A switch occurs, for example, when the active pack fails<br>or when an administrator issues an OAM&P command. |

| ClearReach feature                     | The <i>ClearReach</i> feature for the <i>ConnectReach</i> and <i>ConnectReach Plus</i> terminals that improves modem performance. The <i>ClearReach</i> feature requires voice frequency data enhancement (VFDE) in the <i>AnyMedia FAST</i> shelf.                                                                                                    |
|----------------------------------------|----------------------------------------------------------------------------------------------------|
| Collocation                            | Grouping entities in the same physical location.                                                                                                    |
| Common unit                            | A unit, or application pack, that performs the main bandwidth man-<br>agement and control for the <i>AnyMedia FAST</i> shelf.                                                                                                    |
| Competitive access                     | The ability for nonincumbent carriers to provide local access.                                                                                                    |
| Configuration<br>management            | Consists of a set of functions to exercise control over elements in<br>the network, including initialization, parameter setting, starting and<br>stopping, and collection of information about the configuration.                                                                                                    |
| Connection admission control (CAC)     | CAC is a set of actions taken by the network during the call set-up phase to determine whether a connection request can be accepted, should be rejected, or may be re-allocated based on QoS definitions.                                                                                                    |
| COSET                                  | The header error co-setting (55 hex by ATM standards) is used to<br>maintain a value other than zero in the header error code (HEC)<br>field. If the first four bytes in the header are zero, the HEC derived<br>from these bytes is also zero. When this occurs and there are a<br>string of zeros in the data, the receiver cannot determine the cell<br>boundaries. Therefore, it is recommended that the value 55 hex be<br>added to the HEC before transmission. |
| Craft interface terminal<br>(CIT) port | The port on the craft test unit (CTU) where the graphical system in-<br>terface (GSI) or a TL1 system interface (TL1SI) is connected.                                                                                                    |
| Customer premises<br>equipment (CPE)   | Equipment that resides and is operated at a customer site.                                                                                                    |
| Cyclic redundancy<br>check (CRC)       | An algorithm that detects bit errors causes in data transmission.                                                                                                    |
| D                                      |                                                                                                    |
| D4                                     | A framing and synchronization format for T1 transmission facilities.                                                                                                    |
| Dangler cable                          | Cable that effectively brings a backplane connector to the front of the shelf.                                                                                                    |

| Database evolution  | When AFM software is upgraded to provide new features, it is usu-<br>ally necessary to adapt or extend the database structure to accom-<br>modate these features. This is done automatically as part of soft-<br>ware activation and is termed database evolution. |
|---------------------|----------------------------------------------------------------------------------------------------|
| Data communications | A modem or network communications interface device.                                                                                                    |

(or circuit termination) equipment (DCE)

| Data terminal<br>equipment (DTE) | Data processing equipment that interfaces to the communications network (DCE).                                                                                                    |
|----------------------------------|----------------------------------------------------------------------------------------------------|
| DC alarm services                | Point-to-point metallic services that connect subscriber premises with fire, police, or security services' monitoring locations. These services are delivered by the MDS2 shelf using DC circuit-emulation technology provided by <i>MCU</i> CUs from Tollgrade Communications, Inc.                                                                                                    |
| D channel                        | The ISDN out-of-band (16 kbps in BRI) signaling channel that car-<br>ries the ISDN user signals or can be used to carry packet-mode<br>data.                                                                                                    |
| Degrowth                         | The removal of circuit packs or traffic from a system via a provision-<br>ing operation (may be accompanied by the physical removal of as-<br>sociated equipment, but this is not required).                                                                                                    |
| Digital bypass pair              | A pair of MDS2 CUs (such as the <i>Tollgrade MCU</i> -5405 CUs) that provide the equivalent of a metallic bypass pair without requiring a physical copper pair.                                                                                                    |
| Digital data services            | Digital data services refer to 64 kbps clear channel digital service provided between the customer and the CO.                                                                                                    |
| Digital signal 0 (DS0)           | One 56-kbps framed channel out of the 24 contained in a DS1 channel.                                                                                                    |
| Digital signal 1 (DS1)           | The North American standard 1.544-Mbps digital channel.                                                                                                    |
| Digital signal 3 (DS3)           | The North American standard 44.736-Mbps digital channel.                                                                                                    |
| Discarded cells                  | Cells that are dropped to avoid exceeding a particular connection's traffic contract.                                                                                                    |
| Distribution cable               | The cable from the field side of an FDI to the customer's ready ac-<br>cess case or distribution box, but not including the drop (formal def-<br>inition) or inside wiring.                                                                                                    |
| Downstream direction             | Transmission direction from ATM data network or telephony switch to customer.                                                                                                    |
| Downstream VP                    | In a daisy chain, a VP that terminates on a shelf that is farther away from the ATM transport network than the shelf being addressed. "Downstream" here does not refer to the direction of transmission.                                                                                                    |
| Drop                             | Formal definition is the short cable from an aerial ready access<br>case or buried plant distribution box to the customer's house, not in-<br>cluding inside wiring. Informally used, especially when describing<br>test configurations like "splitting access," to be equal to line or loop.<br>In this latter informal case (loop), it is all the copper cable to and in-<br>cluding the telephone set. |
| Dropped cells                    | The number of cells that are dropped as a result of exceeding either<br>a particular connection's traffic contract or the total allowable band-<br>width of the shelf.                                                                                                    |

| DS1 framing format          | The prescribed recurring pattern of bits transmitted that enables the receiver to identify the start of a frame and the frame number in a sequence of frames. The system supports two different DS1 frame formats, extended superframe (ESF), or superframe (SF).                                                                                                    |
|-----------------------------|----------------------------------------------------------------------------------------------------|
| DS1 link                    | The general term <i>DS1 link</i> can denote a physical DS1 link when using a TDM COMDAC, or a circuit emulated link when using an ACE COMDAC.                                                                                                    |
| DS1 logical feeder port     | These ports are associated with the VRT structure of the <i>AnyMedia</i> Access System. The VRT structure allows the flexible assignment of APs and CUs to VRTs that are associated with specific functional needs of partitioning the <i>AnyMedia</i> Access System. Three forms of VRTs are allowed: GR-303 (up to 3 allowed), TR-08 (up to 20 allowed), and INA (up to 20 allowed). The total number of VRTs and the DS1 content of each VRT are limited by the total number of DS1 physical feeder ports. Any DS1 physical feeder port can be associated with any DS1 logical feeder port. |
| DS1 physical feeder<br>port | These ports provide two twisted pair transmit/receive DS1 inter-<br>faces to the <i>AnyMedia</i> Access System. Up to 20 DS1 physical<br>feeder ports are available and are physically identified through the<br>AID with the DS1 (shelf number), pack number (1 to 5), and the port<br>number (1 to 4).                                                                                                    |
| Dying gasp                  | A message the ATU-R transmits to the ATU-C when its electrical<br>power is being shut off. The message indicates to a service techni-<br>cian or an administrator that an interruption on an ADSL line was<br>caused by a power interruption at the ATU-R and not caused by a<br>transmission failure or an <i>AnyMedia FAST</i> shelf failure.                                                                                                    |
| E                           |                                                                                                    |
| Early packet discard        | The early packet discard function ensures that the ATM equipment<br>discards entire AAL5 packets during periods of congestion. This is<br>especially important when a relatively large number of Transmis-<br>sion Control Protocol (TCP) sources contend for a particular bottle-<br>neck.                                                                                                    |
| Effective bandwidth         | A measure of the amount of bandwidth a connection uses. For CBR connections, it equals PCR. For VBR connections, it is a function of PCR, SCR, MBS, and CLR. For VBR connections, this measure is defined differently for different congestion points on the same connection. The CAC algorithm uses this measure at potential congestion points when determining whether to admit a new connection.                                                                                                    |
| Errored cells               | Cells having an invalid header field after HEC procedures are completed.                                                                                                    |

| Errored cells received      | The number of cells that the shelf received from the CPE with detected errors.                                                                                                    |
|-----------------------------|----------------------------------------------------------------------------------------------------|
| ES on upstream SDSL<br>line | The corrected HEC error counter (CORRCNT) and the uncorrected HEC error counter (UNCCNT) event counter data are accumulated and mapped to ES. The total count in one second is the number of ESs. The HEC error counter data is accumulated, and the ES counts are reported on a 15-minute and 1-day basis. The COR-RCNT counter tracks the number of corrected HEC errors. The UN-CCNT counter tracks the number of uncorrected HEC errors. |
| Ethernet                    | A LAN that uses the CSAM/CD media access method and operates at 10 Mbps, usually over coax medium.                                                                                                    |
| <b>F</b>                    |                                                                                                    |
| Facility protection         | The capability for a system to choose which signal from two facili-<br>ties to pass along to the internal, unprotected transmission paths. A<br>system switches from one facility to the other, for example, when<br>the facility being used fails or when an administrator issues an<br>OAM&P command.                                                                                                    |
| Fault management            | Consists of a set of functions, such as testing, that enable the de-<br>tection, isolation, and correction of abnormal operation of the tele-<br>communications network and its environment.                                                                                                    |
| Feeder cable                | The portion of a customer loop from the central office switch (inte-<br>grated), or from the main distribution frame (MDF) to the office side<br>of the feeder/distribution interface (FDI). In the case of DLC it in-<br>cludes the DLC line plus any copper cable from the RT to the FDI.                                                                                                    |
| Fixed wireless network      | A digital loop carrier (DLC) system that uses wireless (radio) trans-<br>mission through the air as the distribution medium to the home, re-<br>placing the traditional copper wire outside plant. A radio unit is<br>mounted on the outside of the home (network interface unit) and is<br>connected to standard twisted pair wiring within the home.                                                                                       |
| FLASH memory device         | A nonvolatile memory device that may be reprogrammed in the field through software download.                                                                                                    |
| Framed path<br>termination  | The physical framer device on the ACE COMDAC which terminates<br>a DS1 signal delivered by a CES-IWF. There is one framed path ter-<br>mination corresponding to each logical DS1 port on the ACE COM-<br>DAC.                                                                                                    |
| Front and rear access       | The mounting of the bay with its back away from a wall, etc., which allows access to the rear of the shelves.                                                                                                    |
| Front-only access           | The mounting of the bay with its back next to a wall, etc., which pro-<br>hibits access to the rear of the shelves.                                                                                                    |
| Full-rate ADSL              | The version of asymmetric digital subscriber line (ADSL) defined by <i>ANSI</i> T1.413.                                                                                                    |

# G

| General user                          | User login that allows access to all messages except those for Se-<br>curity Management messages that affect other users, such as login<br>creation and deletion, and password modification for all user<br>classes.                                                                                                    |
|---------------------------------------|----------------------------------------------------------------------------------------------------|
| Generic cell rate<br>algorithm (GCRA) | For each cell arrival the GCRA determines whether the cell con-<br>forms to the traffic contract of the connection. The GCRA is defined<br>with two parameters: the increment (I) and the limit (L).                                                                                                    |
| Generic signaling<br>function         | A parameter required for provisioning of subscriber service. The ge-<br>neric signaling function is used to condition the <i>AnyMedia FAST</i><br>shelf loop interface circuit to provide the desired signaling protocol.<br>The values are based on Network Channel Interface (NCI) codes<br>described in Telcordia Technologies, Inc. TR-TSY-000335.                                                    |
| GET                                   | The simple network management protocol (SNMP) operation used<br>by the OS to retrieve specified information such as the values of<br>MIB variables.                                                                                                    |
| Global ATM parameters                 | Includes the <i>FAST</i> shelf VPIs and the ATM operations channel VPI and VCI (also known as ATM OAM&P PVC).                                                                                                    |
| Graphical system<br>interface (GSI)   | The GSI is part of the Management Interface package of software that is an interface to control and maintain the <i>AnyMedia FAST</i> shelf telephony and data services and subshelves.                                                                                                    |
| Guaranteed bandwidth                  | The portion of the feeder throughput (feeder bandwidth) made<br>available to a service category to be used during periods of sus-<br>tained congestion. Guaranteed bandwidth is explicitly specified for<br>CBR, rt-VBR, and nrt-VBR by means of provisioning the weights for<br>the Weighted Round Robin (WRR) Scheduler. The sum of all guar-<br>anteed bandwidths may not exceed the feeder bandwidth. |
| Н                                     |                                                                                                    |
| Ні-сар                                | High capacity (hi-cap) subscriber services direct DS1 paths from subscriber equipment to the serving CO.                                                                                                    |
| High BER on ADSL line                 | Ten consecutive seconds with each second having one or more of the following anomalies:                                                                                                    |
|                                       | At least 18 ADSL superframes with ADSL CRC anomalies                                                                                                    |
|                                       | At least 0.1 seconds in which the received power has dropped to 6 dB below the reference power                                                                                                    |
|                                       | At least one ADSL superframe with synchronization anomalies.                                                                                                    |

| High BER on upstream<br>SDSL line               | The SDSL signal received from the CPE is considered to be in a<br>high-BER condition when ten consecutive SESs have occurred.<br>The high-BER condition is cleared when ten consecutive seconds<br>have occurred that are not SESs. The system tracks SESs for the<br>SDSL signal received from the CPE. An SES for upstream SDSL<br>transmission is observed when either of the following conditions ex-<br>ists during a given clock second: |
|-------------------------------------------------|----------------------------------------------------------------------------------------------------|
|                                                 | If the number of HEC errors (corrected and uncorrected) divided by the number of cells received is greater than or equal to 0.3, then SES occurs.                                                                                                    |
|                                                 | If at least one los or lof occurs, then SES occurs.                                                                                                    |
|                                                 | If an auto change in bit rate occurs, start over in both cases.                                                                                                    |
| High bit rate digital<br>subscriber line (HDSL) | A method of transmitting T1 over twisted-pair copper lines. Unlike<br>other DSL types, HDSL uses four wires (two pairs). HDSL supports<br>1.544 Mbps full-duplex transmission.                                                                                                    |
| Ι                                               |                                                                                                    |
| IAT01                                           | IAT01 indicates an IAT type supported by a proprietary (modified D4) interface such as <i>ConnectReach</i> and <i>ConnectReach Plus</i> terminals.                                                                                                    |
| IAT02                                           | IAT02 indicates an IAT type supported by a D4 open interface.                                                                                                    |
| IATSI view                                      | A window available on the GSI that is launched by executing the ACT-IAT TL1 command.                                                                                                    |
| IMA group                                       | An operational collection of IMA links that functions to multiplex and<br>de-multiplex ATM cells in a cyclical fashion among the links, to form<br>a higher bandwidth logical path between a pair of IMA terminals<br>separated by multiple feeders. The AFMDS1 pack uses one group<br>and up to eight links, with a direct, one-to-one mapping between the<br>links and feeders.                                                              |
| IMA link                                        | A circuit path within the AFMDS1 that connects its feeder interface<br>with a circuit that combines the link's broadband payload (ATM<br>cells) with the payload of other links, in the downstream direction,<br>and distributes the composite ATM payload cells among the links in<br>the upstream direction.                                                                                                    |
| Integrated access<br>device (IAD)               | A device on the customer premises that consolidates traffic from<br>several subscriber interfaces into a single pipe. Often, the pipe con-<br>nects to a host terminal that consolidates traffic from several IADs<br>into a larger pipe.                                                                                                    |
| Integrated configuration                        | A remote terminal (RT) connected to a local digital switch (LDS) dig-<br>ital interface without a central office terminal (COT).                                                                                                    |

| Integrated Mechanized<br>Loop Testing (IMLT)  | IMLT is a feature of the <i>5ESS</i> switch that allows LoopCare (formerly MLT) to use the directly connected test unit (DCTU) of the <i>5ESS</i> switch to make metallic tests on subscriber loops (including those on digital loop carrier systems).                                                                                                    |
|-----------------------------------------------|----------------------------------------------------------------------------------------------------|
| Integrated services<br>digital network (ISDN) | CCITT I-series recommendation that defines the digital network standard for integrated voice and data network access and services and user-network messages.                                                                                                    |
| Inventory management                          | Consists of a set of functions to track, report, and ensure adequate supplies of equipment.                                                                                                    |
| L                                             |                                                                                                    |
| Latency                                       | In the <i>AnyMedia</i> Access System, this parameter is used to choose<br>whether or not interleaving is used on an ADSL circuit. If the latency<br>parameter is set to Interleaved, then interleaving is used. If the La-<br>tency parameter is set to Fast, then interleaving is not used. This<br>parameter is called Latency because the amount of transmission<br>delay through an ADSL transmission span is affected by interleav-<br>ing. |
| Legacy services                               | A large set of service types traditionally supported by the DLC net-<br>work element (NE).                                                                                                    |
| Lightguide build out<br>(LBO)                 | An attenuation network for optical signals between ATM circuit packs in an ATM switch or multiplexer and the AFMOs in an <i>Any-Media</i> shelf, or between separate AMFOs in multiple <i>AnyMedia</i> shelves in a daisy chain. LBO guarantees the proper signal level.                                                                                                    |
| Line                                          | Formally represents the connection from the customer's telephone<br>to the switch. Has been recently used to represent the copper cable<br>from the DLC channel unit's or application pack's tip/ring output to<br>the customer's telephone. Used equivalent to "loop," but usually<br>does not include the telephone set.                                                                                                    |
| Local login                                   | Login into the <i>AnyMedia</i> Access System via the CIT or External System LAN 10BaseT interface from the collocated GSI or dumb terminal.                                                                                                    |
| Local test desk                               | LTD is a test position located in a local end office that is capable of accessing and making metallic tests on subscriber loops served out of that office (including those on digital loop carrier systems).                                                                                                    |
| Local VP                                      | A VP that is cross-connected at the VP level on the AFM.                                                                                                    |
| LOF on ADSL line                              | ADSL frame synchronization has been lost at the ADSL for at least 2.5 seconds.                                                                                                    |

| LOF on upstream SDSL<br>line | The SDSL signal from the CPE is considered to be in a LOF condition after $2.5 \pm 0.5$ seconds of contiguous lof defect. The LOF condition is cleared when $10 \pm 0.5$ seconds have occurred that do not have the lof defect. The loss of cell delineation (LOCD) event counter data is mapped to lof. The firmware collects this 0.5-second interval data. If there are 2.5 seconds of contiguous lof, it is considered to be LOF. This LOCD event counter data is accumulated and reported on a 15-minute and 1-day basis. |
|------------------------------|----------------------------------------------------------------------------------------------------|
| Logical feeder port          | An entity used to address a SONET path or a protection group. The logical feeder port concept allows addressing of attributes or enti-<br>ties that are common to all physical feeder ports associated with the logical feeder port and that are independent of simplex or duplex mode. The AFMO has two logical feeder ports.                                                                                                    |
| Logical ports                | Port assignments made through software, as opposed to actual, physical ports.                                                                                                    |
| Loop                         | Formally represents the connection from the customer's telephone<br>to the switch. Has been recently used to represent the copper cable<br>from the DLC channel unit's or application pack's tip/ring output to<br>the customer's telephone. Used equivalent to "line," but may in-<br>clude the telephone set also.                                                                                                    |
| LoopCare                     | LoopCare (formerly called MLT) is a Tollgrade testing operations<br>system capable of making both narrowband and broadband tests<br>on subscriber lines and of analyzing and reporting the results of<br>these tests.                                                                                                    |
| LOS on ADSL line             | Received power has dropped to 6 dB below the reference power.<br>The timing threshold is as follows:                                                                                                    |
|                              | Downstream: 1.5 seconds                                                                                                    |
|                              | Upstream: 2.5 seconds.                                                                                                    |
| LOS on upstream SDSL<br>line | The loss of signal interrupts are timed, accumulated, and stored<br>and are mapped to los. The loss of signal timeout (LOST) is used to<br>time the los. If the LOST bit is set, then it is a LOS condition. The<br>firmware collects this data, accumulates it, and reports the number<br>of los occurrences on a 15-minute and 1-day basis. The LOS failure<br>parameter is the accumulated los.                                                                                                    |
| Μ                            |                                                                                                    |
| Management Interface         | The Management Interface is a package of software that is used for<br>managing traditional DLC services and ATM xDSL services.The<br>Management Interface allows the user to provision a single NE at a<br>time through its GSI, while simultaneously monitoring alarms of<br>multiple NEs through its Network Maintenance Manager. It is in-<br>stalled on a personal computer running under the <i>Windows</i> operat-                                                                                                    |

ing system.

| Management<br>information base (MIB)                   | Declaration of a collection of objects that defines the network or net-<br>work element (NE) for a given interface protocol. For example,<br>there is a MIB defined for access using the simple network manage-<br>ment protocol (SNMP) and a different MIB defined for access using<br>the protocol of the GR-303 Embedded Operations Channel (EOC).      |
|--------------------------------------------------------|----------------------------------------------------------------------------------------------------|
| Maximum burst size<br>(MBS)                            | Specifies the largest burst of data above the insured rate that will be<br>allowed temporarily on an ATM PVC, but will not be dropped at the<br>edge by the traffic policing function, even if it exceeds the maximum<br>rate.                                                                                                    |
|                                                        | In the signaling message, the burst tolerance is conveyed through<br>the MBS, which is coded as a number of cells. The burst tolerance<br>together with the sustainable cell rate and the generic cell rate algo-<br>rithm determine the MBS that may be transmitted at the peak rate<br>and still be in conformance with the generic cell rate algorithm. |
| Metallic bypass pair                                   | A physical copper pair running between the CO and the RT site that<br>allows a test head located at the CO to perform metallic tests on RT<br>subscriber drops.                                                                                                    |
| Minimum bit rate                                       | The minimum rate at which the ADSL and SDSL and SHDSL link will train, upstream and downstream. This rate is used to in determining whether a new connection can be admitted to the shelf.                                                                                                    |
| Mismatch of equipment<br>and attributes (MEA)<br>alarm | This alarm signals that the equipped pack and its provisioning do<br>not match. The alarm is cleared either by deleting the cross-connect<br>or by replacing the pack with one that supports the service category.                                                                                                    |
| Multiplexing                                           | The technique of combining multiple single channels onto a single aggregate channel for sharing facilities and bandwidth.                                                                                                    |
| Multi-point grounding                                  | The circuit and frame (earth) grounds are tied together at each<br>piece of equipment. This allows battery return to use the building<br>ground as a path. Multi-point grounding is also called mesh, inte-<br>grated ground plane, or common bonding network . (See single-<br>point grounding.)                                                          |
| N                                                      |                                                                                                    |
| Narrowband services                                    | Services include voice and voice-frequency data transmission.                                                                                                    |
| NE name                                                | The network element (NE) name is a unique provisioned name given to an <i>AnyMedia</i> shelf. This name is identified by the GSI as the site ID.                                                                                                    |
| Network Maintenance                                    | The Network Maintenance Manager is part of the Management In-                                                                                                    |

Network MaintenanceThe Network Maintenance Manager is part of the Management In-<br/>terface package of software that is used to monitor alarms over<br/>multiple NEs. The Network Maintenance Manager allows a user to<br/>choose which NEs to monitor, to filter viewed alarms, and to man-<br/>age the display of these alarms

| Non-real time variable<br>bit rate (nrt-VBR)                  | A service category for data traffic that has no fixed timing relation-<br>ships but has a guaranteed QoS. Statistical multiplexing is provided<br>to make optimum use of network resources.                                                                                                    |
|---------------------------------------------------------------|----------------------------------------------------------------------------------------------------|
| Nonvolatile data<br>storage (NVDS)                            | That part of the database which is retained even after a power fail-<br>ure, for example, provisioning parameters.                                                                                                    |
| Nonvolatile program<br>storage (NVPS)                         | Nonvolatile memory on the COMDAC and the AFM used to store the load image.                                                                                                    |
| 0                                                             |                                                                                                    |
| OLIU                                                          | An optical line interface unit (OLIU) circuit pack interfaces with a SONET multiplexer's optical line in the transmit and receive directions.                                                                                                    |
| Open systems<br>interconnection<br>reference model<br>(OSIRM) | A seven-layer model that defines the protocol standards for data communications.                                                                                                    |
| Operations system<br>(OS)                                     | A centralized system of software and/or hardware for remotely test-<br>ing or administering telecommunications equipment (e.g., SARTS,<br>LoopCare [formerly MLT], OPS/INE, etc.)                                                                                                    |
| Optical carrier level <i>N</i><br>(OC- <i>N</i> )             | The optical carrier level signal in SONET that results from an STS- <i>N</i> signal conversion. In SONET, the basic transmission speed unit is 58.34 Mbps.                                                                                                    |
| Overlay solutions                                             | Additional infrastructure to carry new services.                                                                                                    |
| P                                                             |                                                                                                    |
| Packet switch public data network (PSPDN)                     | A public data network that utilizes packet switching technology (X.25, SMDS, ATM).                                                                                                    |
| Partial packet discard<br>(PPD)                               | In severe ATM traffic congestion, the traffic manager discards pack-<br>ets arriving from any connection, regardless of whether or not the<br>traffic on the connection is exceeding its bandwidth. The traffic<br>manager discards all remaining cells in the packet, even if the se-<br>vere congestion clears in the meantime. |
| Peak cell rate (PCR)                                          | A traffic parameter measured in cells per second that specifies the maximum number of cells that can be transmitted on an ATM network. PCR defines the shortest period between two cells.                                                                                                    |
| Performance<br>management                                     | Consists of a set of functions to evaluate and report on the behavior of telecommunication equipment and the effectiveness of the network and/or network elements (NEs).                                                                                                    |
| Permanent virtual<br>circuit (PVC)                            | A logical dedicated circuit between two user ports in a point-to-point configuration.                                                                                                    |

| Physical feeder port                                  | Corresponds to the physical termination of the optical feeder. The physical feeder port concept allows the addressing of SONET physical medium, section, and line layer entities. An <i>AnyMedia</i> shelf has two physical feeder ports when using one AFMO in simplex mode and four physical feeder ports when using two AFMOs in duplex mode. |
|-------------------------------------------------------|----------------------------------------------------------------------------------------------------|
| Physical layer<br>convergence protocol<br>(PLCP)      | The IEEE 802.6 standard that defines the physical layer that adapts<br>the actual capabilities of the underlying physical network to provide<br>the services required by the ATM layer.                                                                                                    |
| Private (automatic)<br>branch exchange (PBX/<br>PABX) | A customer-site telephone switch.                                                                                                    |
| Privileged user                                       | User login allows access to all TL1 commands and GSI capabilities.                                                                                                    |
| Protected pack                                        | A circuit pack for which there is a backup. Protection may be one-to one, or it may be one-to-more-than-one (1:n).                                                                                                    |
| Protection switching                                  | A reliability feature that causes service to switch to the backup equipment during faults or testing.                                                                                                    |
| PSD of ADSL transmission                              | The actual ADSL transmit power level. This value may be lower than the provisioned PSDM.                                                                                                    |
| PSDM of ADSL transmission                             | A provisionable value representing the maximum allowed ADSL transmit power level. The ADSL transceiver may choose a lower power level based on line conditions.                                                                                                    |
| Pulse code modulation<br>(PCM)                        | Modulation in which an analog signal is sampled and the sample is<br>quantized and coded. Standard North American sampling is 8,000<br>times per second with 8 bits representing each sample pulse, giving<br>a transmission rate of 64 kbps.                                                                                                    |
| Q                                                     |                                                                                                    |

| Quality of service (QoS) | An indicator of the performance of a transmission system on the In- |
|--------------------------|---------------------------------------------------------------------|
|                          | ternet and other networks. QoS is measured in transmission rate,    |
|                          | error rates, latency, and other characteristics.                    |

# R

| Real-time variable bit rate (rt-VBR) | A service category with strict cell transfer and delay variation de-<br>mands and cell loss requirements.                                                                                                    |
|--------------------------------------|----------------------------------------------------------------------------------------------------|
| Remote login                         | Login into the <i>AnyMedia</i> Access System via IAO LAN, ROC, or External System LAN (over TCP/IP DCN) from OSs, EM, or GSI.                                                                                                    |
| Reports-only user -<br>broadband     | User login that allows access to GET messages for retrieving sys-<br>tem information and autonomous reports. Reports-only users do not<br>have access to any SNMP messages that create, change or re-<br>move service or to any security messages that affect other users. |

| Reports-only user -<br>narrowband               | User login that allows access to a limited set of TL1 messages, for retrieving system information and autonomous messages. Reports-only users do not have access to any TL1 messages that create, change or remove service to any security messages that affect other users.             |
|-------------------------------------------------|----------------------------------------------------------------------------------------------------|
| RFI on ADSL line                                | ADSL frame synchronization has been lost at the ATU-R for at least 1.5 seconds.                                                                                                    |
| Right-of-way                                    | Permission to have access to specified local network and to use a specific portion of it.                                                                                                    |
| Ring                                            | A closed-loop, common bus network topology.                                                                                                    |
| Router                                          | A LAN/WAN device that operates at layers 1 (physical), 2 (data link), and 3 (network) of the OSIRM. Distinguished from a bridge by its capability to switch and route data based upon network protocols such as IP.                                                                      |
| <u>S</u>                                        |                                                                                                    |
| Sealing current                                 | 5 mA current used (historically) to prevent oxidation buildup on tip/ring pairs.                                                                                                    |
| Security management                             | Consists of a set of functions that protect telecommunications net-<br>works and systems from unauthorized access by persons, acts, or<br>influences, and to track and report access attempts.                                                                                           |
| SET                                             | The simple network management protocol (SNMP) operation used<br>by the OS to change the value of specified information such as a<br>MIB variable.                                                                                                    |
| Shelf daisy-chain                               | Connecting <i>AnyMedia FAST</i> shelves to daisy-chain AFMs together for ADSL services only.                                                                                                    |
| Shelf overbooking<br>factor                     | Overbooking means allocating bandwidth to connections on a port,<br>where their total bandwidth allocation is greater than bandwidth mi-<br>nus CAC Reserve. Booking can exceed bandwidth and also the<br>bandwidth of the port, but traffic throughput can never exceed band-<br>width. |
| Shelf PCR                                       | The amount of bandwidth allocated by provisioning to a shelf.                                                                                                    |
| Shelf VP                                        | A feeder VP for which the ATM xDSL subsystem supports VC cross-connects.                                                                                                    |
| Simple network<br>management protocol<br>(SNMP) | Used by the OS and the GCT for the AnyMedia <i>FAST</i> shelf broad-<br>band product for accessing the MIB objects.                                                                                                    |

| Single-pair high speed<br>digital subscriber line<br>(SHDSL) | A physical layer technology used to transport digital bit stream over<br>one pair of nonloaded existing copper distribution cable. SHDSL<br>provides equal transmission bit rates for both the upstream and<br>downstream directions ranging from 192 to 2304 kbps. SHDSL is<br>based on use of the TC-PAM line coding scheme. TC-PAM is a<br>baseband line coding scheme that does not allow the option to<br>share the copper loop from a baseband POTS signal.      |
|--------------------------------------------------------------|----------------------------------------------------------------------------------------------------|
| Single-point grounding                                       | The circuit and frame (earth) grounds are tied together at a single<br>specific point of the central office. This does not allow the battery re-<br>turn to use the building ground as a path. Single-point grounding is<br>also called floating point, isolated ground plane, or isolated bonding<br>network. (See multi-point grounding.)                                                                                                    |
| Site ID                                                      | A unique provisioned name given to an <i>AnyMedia</i> shelf. This name is identified by the <i>Navis AnyMedia</i> EMS as the NE name.                                                                                                    |
| SNR margin of ADSL<br>line                                   | The increase in noise, relative to the current received noise power, that can occur with a BER of $10^{-7}$ still being met.                                                                                                    |
| Software upgrade                                             | Installing newer system software.                                                                                                    |
| Standby                                                      | A backup circuit pack or system entity that may be activated during a equipment failure or testing.                                                                                                    |
| Sustainable cell rate (SCR)                                  | The average cell transmission rate in ATM, measured in cells per second and converted internally to bits per second. Usually, SCR is a fraction of the peak cell rate.                                                                                                    |
| Switch consolidation                                         | Grouping telecommunications lines (increasing density) for better efficiency, ease of maintenance, reduced cost, space, etc.                                                                                                    |
| Symmetric digital<br>subscriber line (SDSL)                  | A physical layer technology used to transport digital bit stream over<br>one pair of nonloaded existing copper distribution cable. SDSL pro-<br>vides equal transmission bit rates for both the upstream and down-<br>stream directions ranging from 144 to 2320 kbps. SDSL is based on<br>use of the 2B1Q line coding scheme. 2B1Q-SDSL is a baseband<br>line coding scheme that does not allow the option to share the cop-<br>per loop from a baseband POTS signal. |
| Synchronous optical network (SONET)                          | A United States high-speed, fiber-optic transport standard for a fi-<br>ber-optic digital hierarchy (speeds range from 51.84 Mbps to<br>2.4 Gbps).                                                                                                    |
| T                                                            |                                                                                                    |
| τ1                                                           | A four-wire repeater system; commonly used to refer to a DS1 sig-<br>nal.                                                                                                    |
| T1 carrier                                                   | The TDM digital T1 hierarchy used in North America and Japan with 24 voice channels constituting a single 1.544-Mbps T1 trunk.                                                                                                    |

| Tagged cell                                                    | A lower-priority cell, i.e., a cell whose CLP bit is set to 1. A cell may be tagged by the system (because it violates the traffic contract on its connection) or by its source.                                            |
|----------------------------------------------------------------|----------------------------------------------------------------------------------------------------|
| TDR testing                                                    | A type of wideband metallic drop test in which a test head sends a<br>narrow-width pulse over a subscriber loop and looks for any re-<br>turned pulses that were reflected back from the loop.                              |
| Test operations system                                         | Any of a number of testing systems used to perform channel and drop testing, such as the Tollgrade LoopCare (formerly MLT) system and PGTC-compatible test systems for channel testing.                                     |
| Threshold crossing alert                                       | A threshold is a value assigned by the system user to a certain de-<br>sired level (e.g., errored seconds); when the level is exceeded, a<br>threshold crossing alert is issued.                                            |
| Tier 2 NMS                                                     | A generic term for a network management system that can manage<br>multiple kinds of network elements as a connected network. Tier 3<br>refers to element managers and Tier 1 refers to customer service<br>support systems. |
| Time domain<br>reflectometry (TDR)<br>testing                  | A type of wideband metallic drop test in which a test head sends a<br>narrow-width pulse over a subscriber loop and looks for any re-<br>turned pulses that were reflected back from the loop.                              |
| TL1 system interface<br>(TL1SI)                                | Any ASCII terminal connected to a port via an EIA-232E/574 format that uses TL1 commands to turn up a system and perform maintenance, provisioning, and other system operations.                                            |
| TL1SI view                                                     | A window available in the GSI by launching a TL1SI view window though the GSI of the <i>AnyMedia</i> Management Interface.                                                                                                  |
| Token                                                          | A marker that indicates the station's right to transmit that can be held by a station on a token ring or bus.                                                                                                    |
| Traditional DLC subsystem                                      | That part of the <i>AnyMedia</i> Access System which supports tradi-<br>tional DLC services.                                                                                                    |
| Transmission control<br>protocol/Internet<br>protocol (TCP/IP) | The combination of a network and transport protocol developed by ARPANET for internetworking IP-based networks.                                                                                                    |
| TRAP                                                           | The simple network management protocol (SNMP) operation used by a network element (NE) to send an autonomous report.                                                                                                    |
| Twisted pair (TP)                                              | The basic transmission medium consisting of 22 to 26 American wire gauge (AWG) insulated copper wire. TP can be either shielded (STP) or unshielded (UTP).                                                                  |

# U

| Universal<br>communication<br>channel (UCC) | A DS0 communications path between a COT and an RT of a univer-<br>sal <i>AnyMedia</i> Access System. The UCC is used as a LAN exten-<br>sion to allow a remote operations system to provision and monitor<br>the RT via a COT that is connected to the data communications net-<br>work.                                                      |
|---------------------------------------------|----------------------------------------------------------------------------------------------------|
| Universal configuration                     | A remote terminal (RT) connected to a central office terminal (COT) capable of providing an analog interface to a local analog or digital switching system.                                                                                                    |
| Unspecified bit rate<br>(UBR)               | An ATM service category where traffic is allocated whatever band-<br>width is available at any given time. UBR does not have a pre-con-<br>nection negotiated bandwidth and there are no guarantees in terms<br>of cell loss rate and delay.                                                                                                  |
| Unstructured data<br>transfer mode (UDT)    | One of the two AAL1 modes of data transfer. When using it, the circuit emulation service (CES) acts as a transparent pipe for the DS1 signal, passing all its bits while trying to maintain bit sequence integrity and bit count.                                                                                                    |
| Upstream direction                          | Transmission direction from customer to ATM data network or telephony switch.                                                                                                    |
| Upstream VP                                 | In a daisy chain, a VP that is passed through to a shelf that is closer<br>to the ATM transport network than the shelf being addressed. "Up-<br>stream" here does not refer to the direction of transmission. Up-<br>stream VPs are not provisioned in an AFM, but are recorded in it to<br>help prevent errors in provisioning daisy chains. |
| User security classes                       | Refers to different user groups, each assigned with certain system access privileges. See Privileged User, General User, and Reports-only User definitions.                                                                                                    |
| User-to-network<br>interface (UNI)          | The point at which the user accesses the network.                                                                                                    |
| V                                           |                                                                                                    |
| Variable bit rate (VBR)                     | A service category that supports variable bit rate data traffic with average and peak traffic parameters.                                                                                                    |
| Virtual channel (VC)                        | A virtual link defined at an ATM interface. The lower of the two levels of cell multiplexing defined for ATM.                                                                                                    |
| Virtual channel<br>connection (VCC)         | The sum of all the unidirectional virtual channel links traveled by an ATM payload from its originating point to its user destination.                                                                                                    |
| Virtual circuit (VC)                        | A voice communications link that appears to the user to be a dedi-                                                                                                    |

cated point-to-point circuit.

| Virtual connection                         | A connection between end-users in which data may be passed over<br>various circuit configurations during a single period of communica-<br>tion. Virtual circuits are generally set up on a per-call basis and are<br>disconnected when the call is terminated.                                                                             |
|--------------------------------------------|----------------------------------------------------------------------------------------------------|
| VF cables                                  | Refers generically to the tip/ring pair cables that attach to the face-<br>plates of all APs, including the telephony and ATM xDSL APs.                                                                                                    |
| VF growth                                  | Increased demand for voice frequency capacity.                                                                                                    |
| Virtual DS1 feeder                         | Refers to a DS1 feeder link provided by ATM circuit emulation. The term "virtual" is used to emphasize that a physical feeder (i.e., a feeder provided when the IODS1 circuit pack is used) is not being used. A virtual DS1 feeder connection is represented by the fpt AID as opposed to the ds1 AID used for the IODS1 physical feeder. |
| Virtual channel<br>identifier (VCI)        | A sixteen-bit field in the ATM cell header that uniquely identifies the virtual channel link with which the cell is associated. This identifier is of local significance only. It provides the lower of two levels of multiplexing.                                                                                                    |
| Virtual path identifier<br>(VPI)           | In ATM, a field within the cell header that is used to switch virtual paths, defined as groups of virtual channels (VCs).                                                                                                    |
| Voice frequency data<br>enhancement (VFDE) | The feature of the <i>AnyMedia FAST</i> shelf that enhances the GR-303 interface to improve modem performance. Also see <i>ClearReach</i> feature.                                                                                                    |
| Voice over DSL<br>(VoDSL)                  | An application requiring a gateway that converts the voice signal<br>from a digital switch to ATM format for transport toward the cus-<br>tomer premises. Special CPE is required at the customer premises<br>to provide the voice service.                                                                                                |
| Volatile data storage                      | Data storage (e.g., RAM, that will lose information when power is lost).                                                                                                    |
| Virtual path (VP)                          | A virtual link defined at an ATM interface. The higher of the two levels of multiplexing defined for ATM. Used to transport an aggregation of virtual channels (VCs) between network locations in a manner somewhat analogous to a DS3 transporting multiple DS1s.                                                                         |
| Virtual path identifier<br>(VPI)           | An eight-bit field in the ATM cell header that uniquely identifies the virtual path link with which the cell is associated. This identifier is of local significance, across an ATM interface. It distinguishes the data of one virtual path from the data of another, thus providing the higher of two levels of multiplexing.            |
| W                                          |                                                                                                    |
| Wide area network<br>(WAN)                 | A network that operates over a large region and commonly uses carrier facilities and services.                                                                                                    |
| Wire center<br>consolidation               | Grouping a number of central offices into one center.                                                                                                    |

| X    |                                                                                  |
|------|----------------------------------------------------------------------------------|
| xDSL | Refers to a variety of DSL services, such as HDSL, HDSL2, SDSL, SHDSL, and ADSL. |

# Index

# A

a/b-cable installation -5-13 AC mains cable installation -6-2 AC mains connector -6-2 AC power supply -8-10 Acid spill -1-7, -7-6 ADSL -xviii Antistatic wrist strap -1-5 AnyMedia Access System Documents -xx AnyMedia FAST shelf -xviii AP connector Removal and insertion -5-14 APOG -xx ATM xDSL -xviii

#### B

Batteries -1-8, -7-3, -8-12 Acid spills -9-18 boost charging -1-8 Cable assembly warning -1-8 charging -8-14 Cleaning -7-5 Cleaning and inspecting -9-18 Corrosion -9-18 Damaged -7-11 Handling -7-7 Initial charging -7-8 Installing -7-13 Maintenance -9-1 Marking -7-10 Mounting -7-13 Retorquing inter-battery connections -9-18 Storage conditions -7-8 Storage time -7-8 string voltage -8-13 tools required for installation of -3-4 Unpacking -7-9 Voltage for a single battery -9-13 Battery Installation -7-7 Installation and maintenance record -A-1

# С

Cable ED 7C818-36 Gr. 1x -5-19 Power cord -6-4 Cabling ADSL -5-24 ADSL-cables -5-24 Arrangement -5-12 TAP100 cable -5-17 Checking the batteries -8-13 COIN -xviii Comments on document -xxiii Connections Grounding -4-7 Protective ground -4-8 Crossover TAP cabling -5-17

## D

Document comment procedure -xxiii Document conventions -xviii Drawing for the ONU cabling -5-4, -5-8 Drilling template -4-4 DSX-3 interface -xix

## Е

electrical shock -1-9 Electrolyte Contact with -7-6 Electrostatic Discharge Protection Requirements -1-3 electrostatic discharges -1-3 Equipment test path -5-10 ESD -1-3 Socket -4-7 ESD Consequences -1-3 ESD Strap -1-4

#### F

Facility test path -5-10 Fan Life expectancy -9-3 Maintenance -9-1 Fans -8-10 FDI -5-12 Fiber, tools for installing -3-5 Fuses -8-6 Fusing for AC mains -6-2

## G

General Precautions -1-3 General Safety Admonishments -1-9 Grounding Cross-section -4-8 Frameground -4-5 ONU -4-6, -4-8 Procedure -4-8

#### I

Installation Batteries -7-7 LVD -8-6 PRU -8-4 RGU -8-8 Installation and Maintenance Record -A-1 IR-30EC batteries external charging -9-16 voltage ripple for external charging -9-17

# L

LVD

Installing -8-2, -8-6

## Μ

Maintenance intervals -9-9 Maintenance routines -9-10 Margin switch -8-4 MDF -xv, -4-8, -5-5, -5-9, -5-11, -5-12, -5-13, -5-14, -5-15, -5-16, -5-17, -5-19, -5-20 Mounting dimensions -4-3

# 0

OAP -xviii OCP -xviii, -3-3 ONU Addressing -5-25 All cables -5-5 Main components -2-2 Powering -4-6 ONU Subshelf identifier adjustment -5-25 Ordering Documents -xxii Grounding set -4-7 Ordering Guide -xx

## Р

PBX support -xviii Powering principle -4-6 Product Safety -1-10 PRU -8-4 Installation -8-4 Installing -8-2 LEDs -8-10

#### R

Rectifier -8-12 Replacing the fan unit in indoor applications -9-6 Rerouting POTS over ADSL -5-24 RGU Installing -8-2 Ringing ONU -4-6 Ringing frequencies -8-8 Ringing frequency adjustment -8-9

#### S

Safety Battery -7-5 SDSL -xviii SHDSL -xviii Static charges -1-3

#### Т

TAP100 cable installation and marking -5-17 TAP-B cable -5-19 TAP-B cable crossconnections -5-19 TAP-B cable crosswiring -5-18 TAP-B cabling -5-10 Terms used -xviii Test equipment -3-6 Thermal probe -8-11 Tools and test equipment -3-4 Tools, recommended for installation -3-4 Torque values Grounding connections -4-8 Trademarks -xix

#### W

Wall mount -4-2 Wall requirements -4-3 Warnings Battery handling -1-6, -7-5 Wrist strap -1-3 Wrist strap, antistatic -1-3